# 

### JB Nagar CPE Study Circle of WIRC of ICAI Sunday, 24<sup>th</sup> December 2017

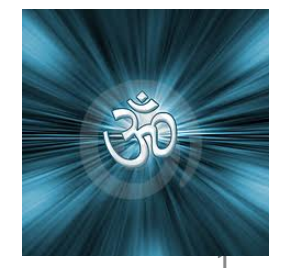

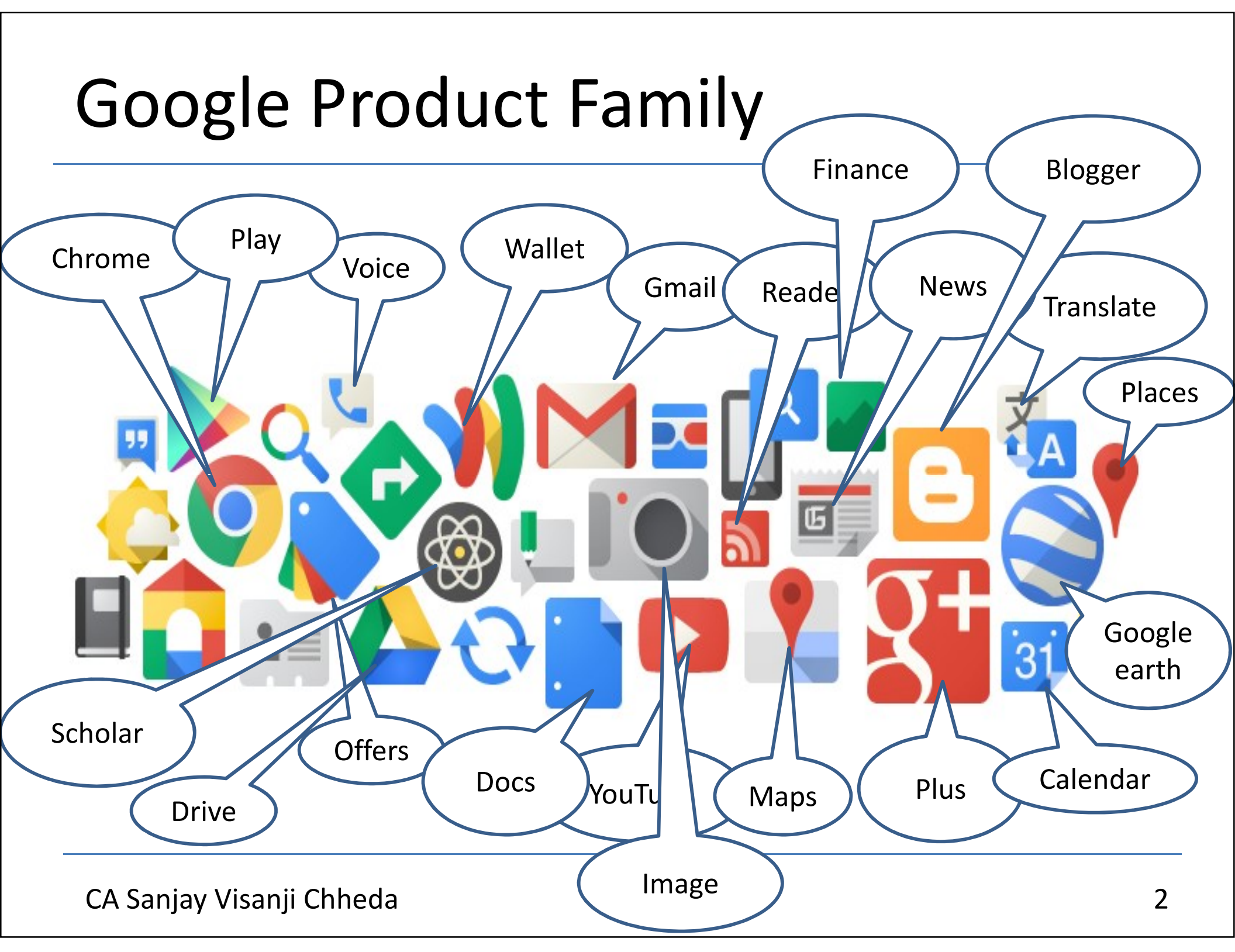

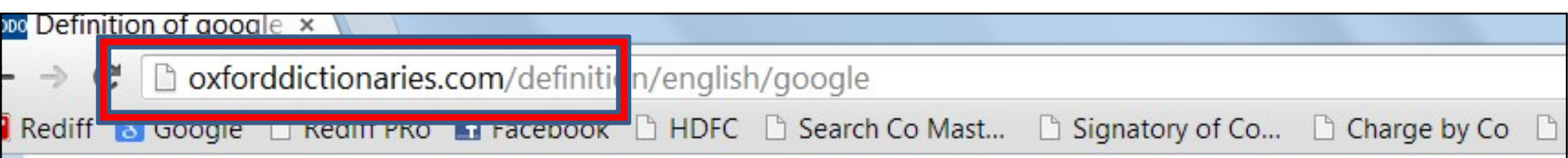

Pronunciation: /'gu:gl/

Translate **google** | into French | into Italian | into Spanish

Definition of **google** 

verb

[with object]

search for information about (someone or something) on the Internet using

on Sunday she googled an ex-boyfriend

[no object]:

I googled for a cheap hotel/flight deal

# All Search Engine that resemble

- <u>www.google.com</u>
- www.gooogle.com
- www.googel.com
- www.googlr.com
- <u>www.gogle.com</u>

# **Google Operators**

- Normal Search
- Inverted Comma ""
- Minus Sign
- Filetype:
- Location:
- Site:
- Time Range 2016..2017
- Define:

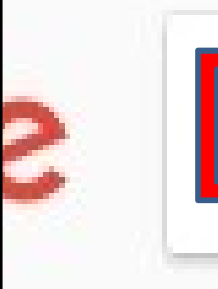

### vodafone

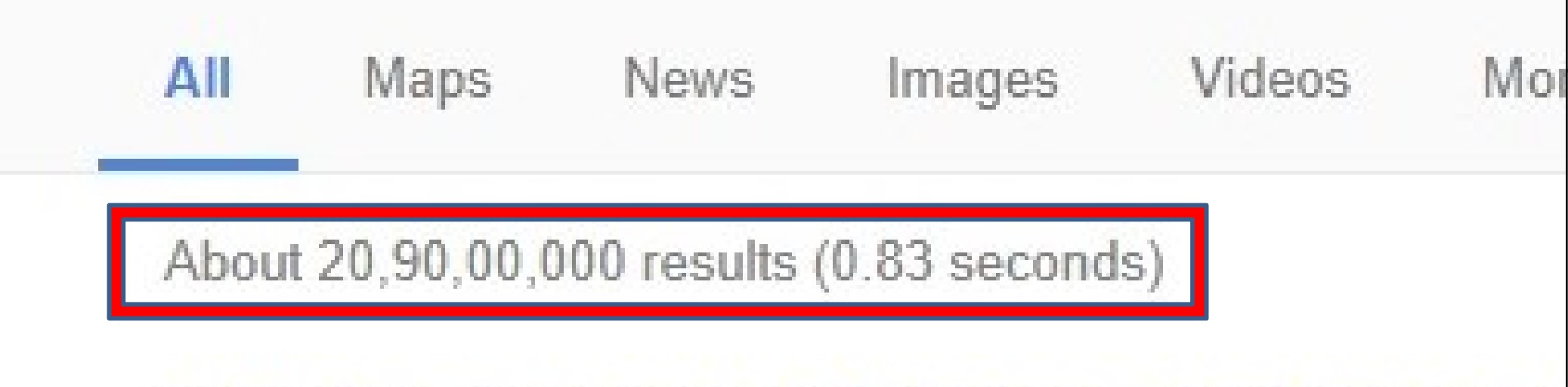

Vodafone® Online Recharge - Recharge or (Ad) shop.vodafone.in/Online\_Recharge/Unlimited\_Offe Get Unlimited Calls and 1.5 GB Data per day only with Voda Prepaid Recharge · Official Site · Quick & Easy Services: Top up, Full Talktime, Hassle - Free

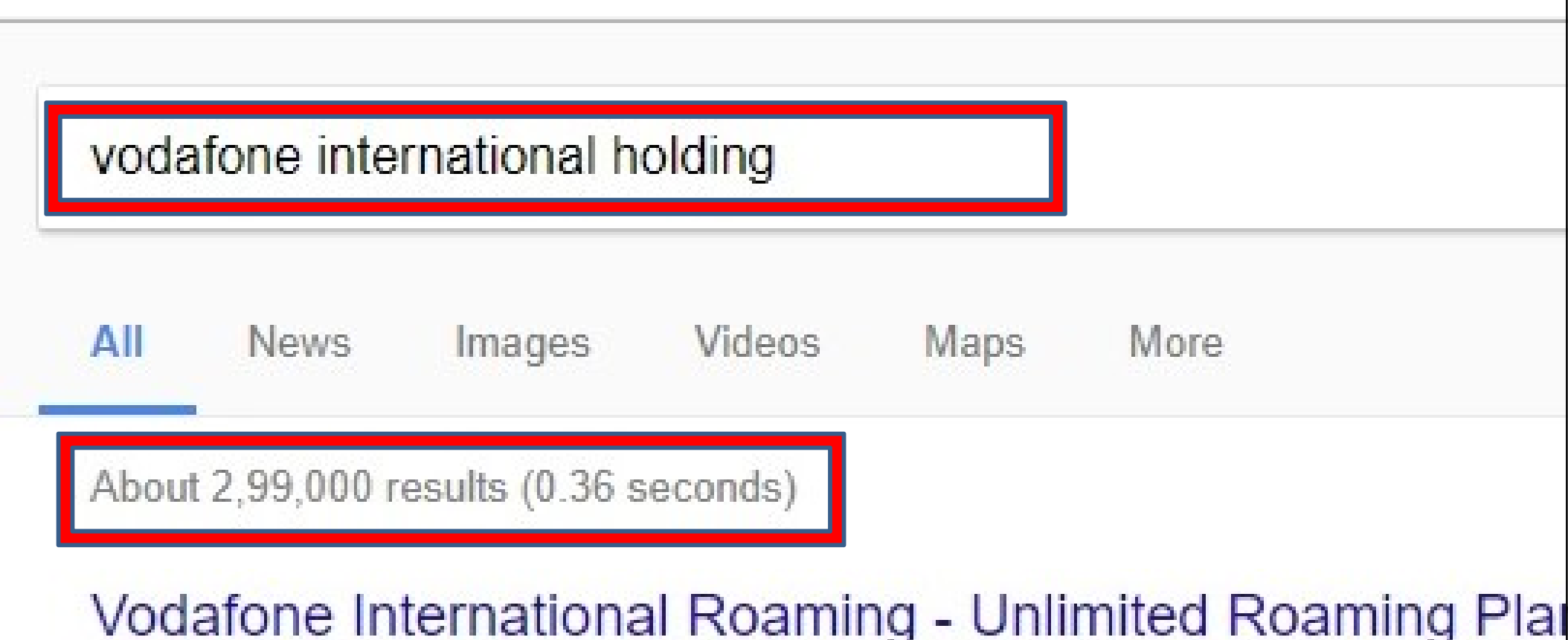

Ad www.vodafone.in/Roaming\_Packs/Fast\_Activation ▼ Roam worry-free in US, UAE, UK, Singapore, Malaysia & Europe @ ₹180/day\* Enjoy Home-like rates · Customized Roaming Plans · Unlimited Incoming Calls

Prepaid Intl Roaming Select the pack basis your needs Know More!

Postpaid Intl Rc Activate your internati roaming pack right no

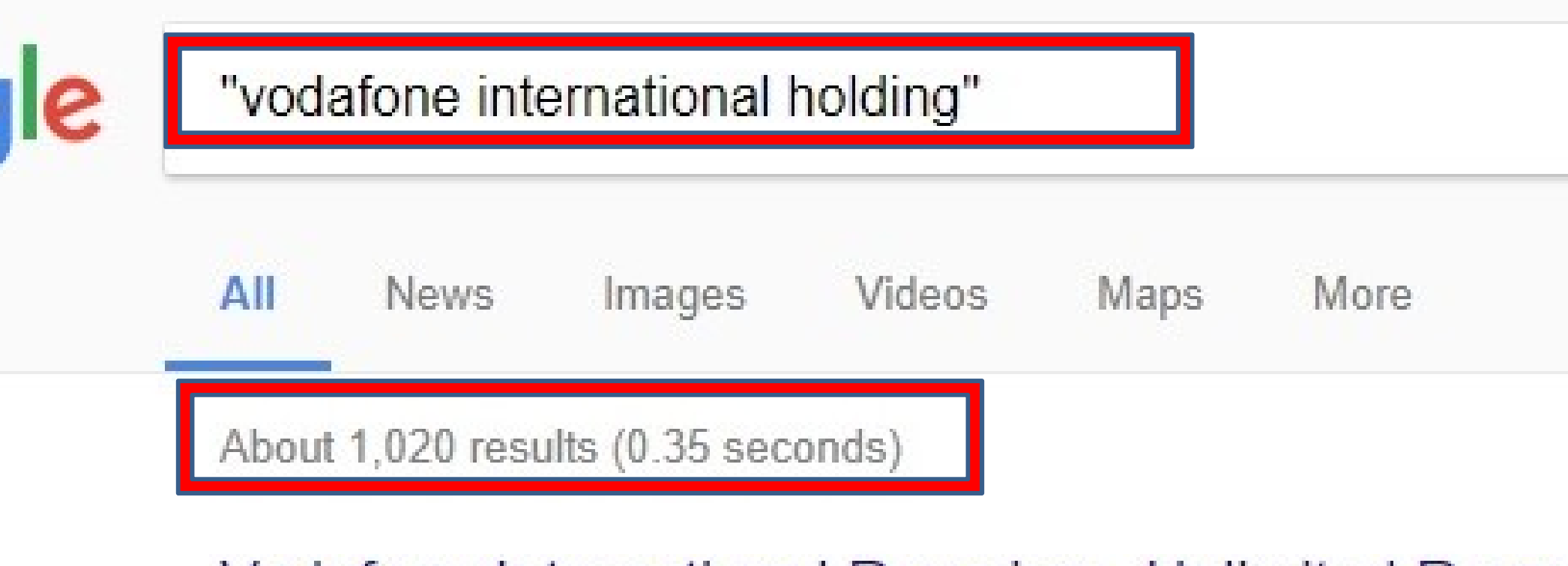

Vodafone International Roaming - Unlimited Roam Ad www.vodafone.in/Roaming\_Packs/Fast\_Activation ▼ Roam worry-free in US, UAE, UK, Singapore, Malaysia & Europe @ ₹ Unlimited Incoming Calls · Get worldwide coverage · Customized Roa

Prepaid Intl Roaming Select the pack basis your needs Know More!

Postpaid Activate you roaming pa

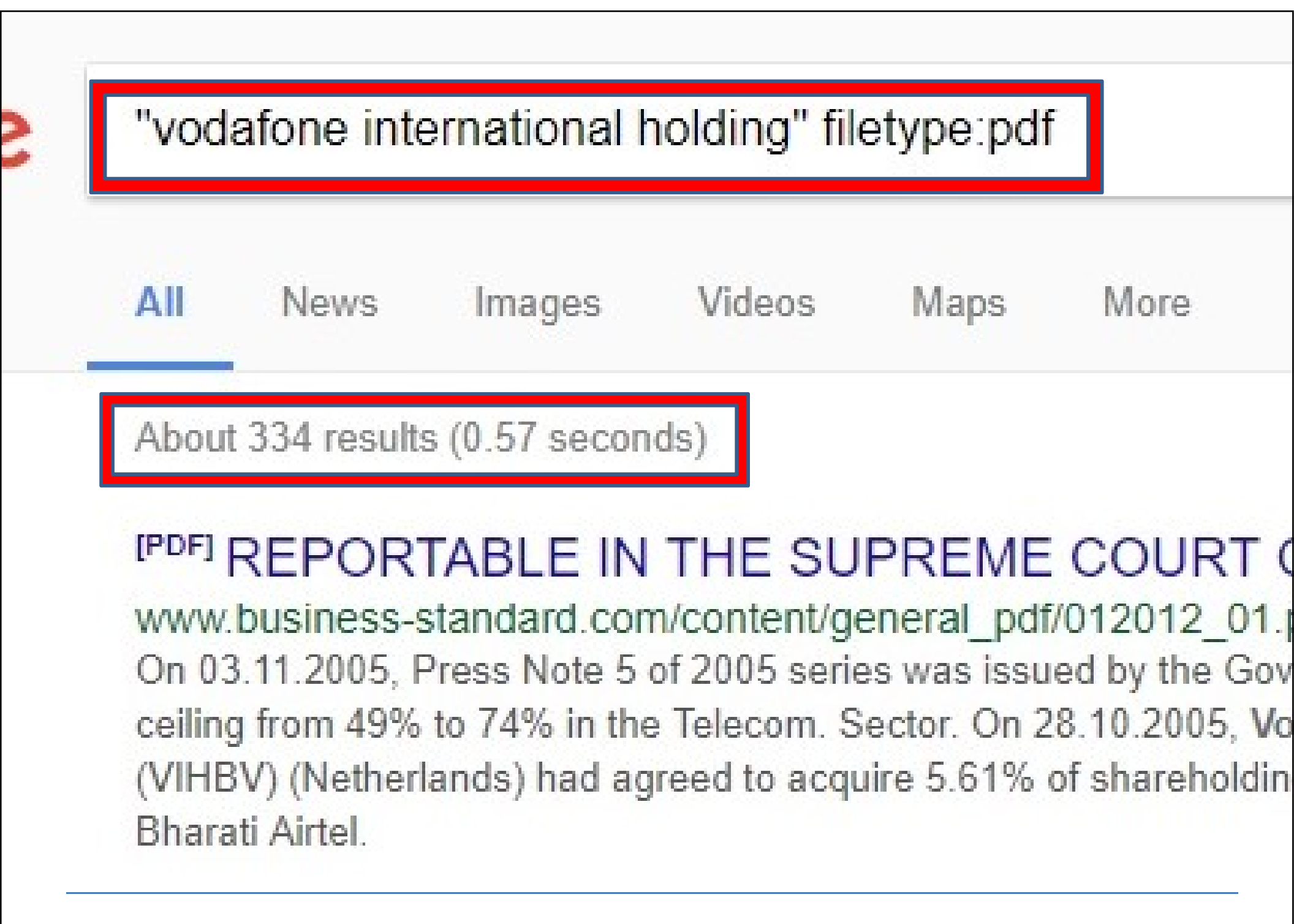

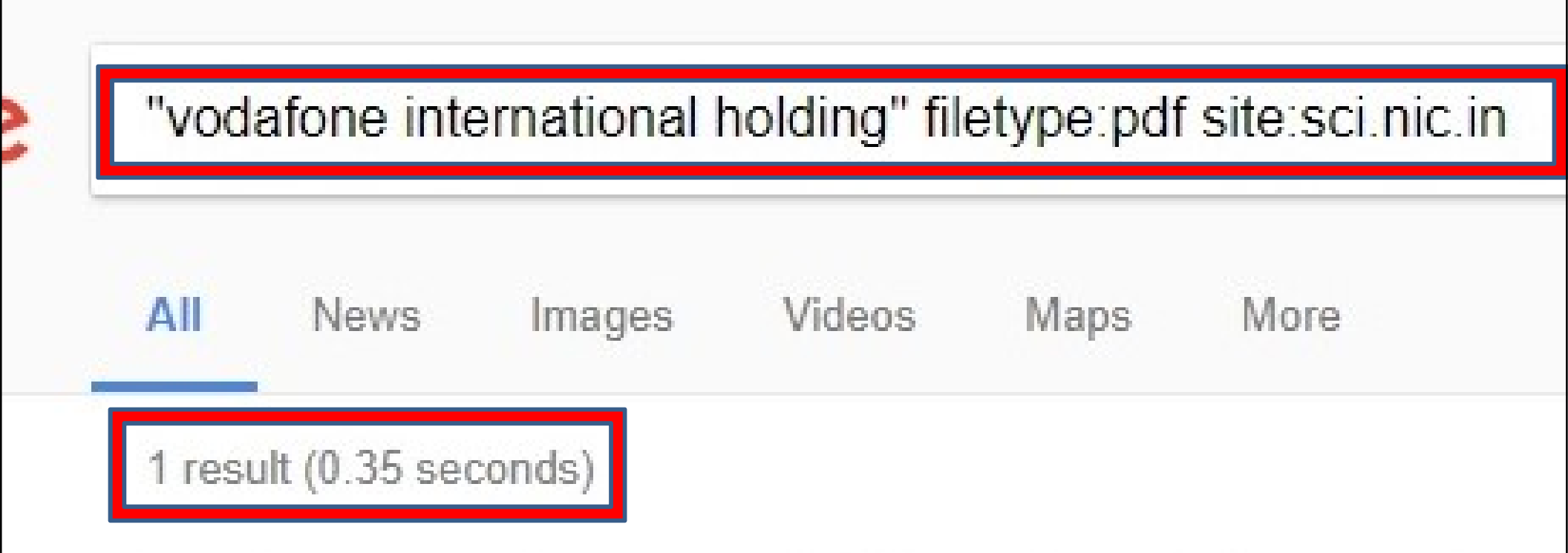

[PDF] SUPREME COURT REPORTS [2012] 1 S.C.R. 5 sci.nic.in/pdf/SupremeCourtReport/2012\_v1\_piii.pdf by C Bargain - 2012 - Related articles Jan 20, 2012 - On 28.10.2005, Vodafone International Holding BV. (VII to acquire 5.61% of shareholding in Bharati Tele Ventures Limited (Bhara same day Vodafone Mauritius Limited. (Subsidiary of VIHBV) had agreed in Bharati ...

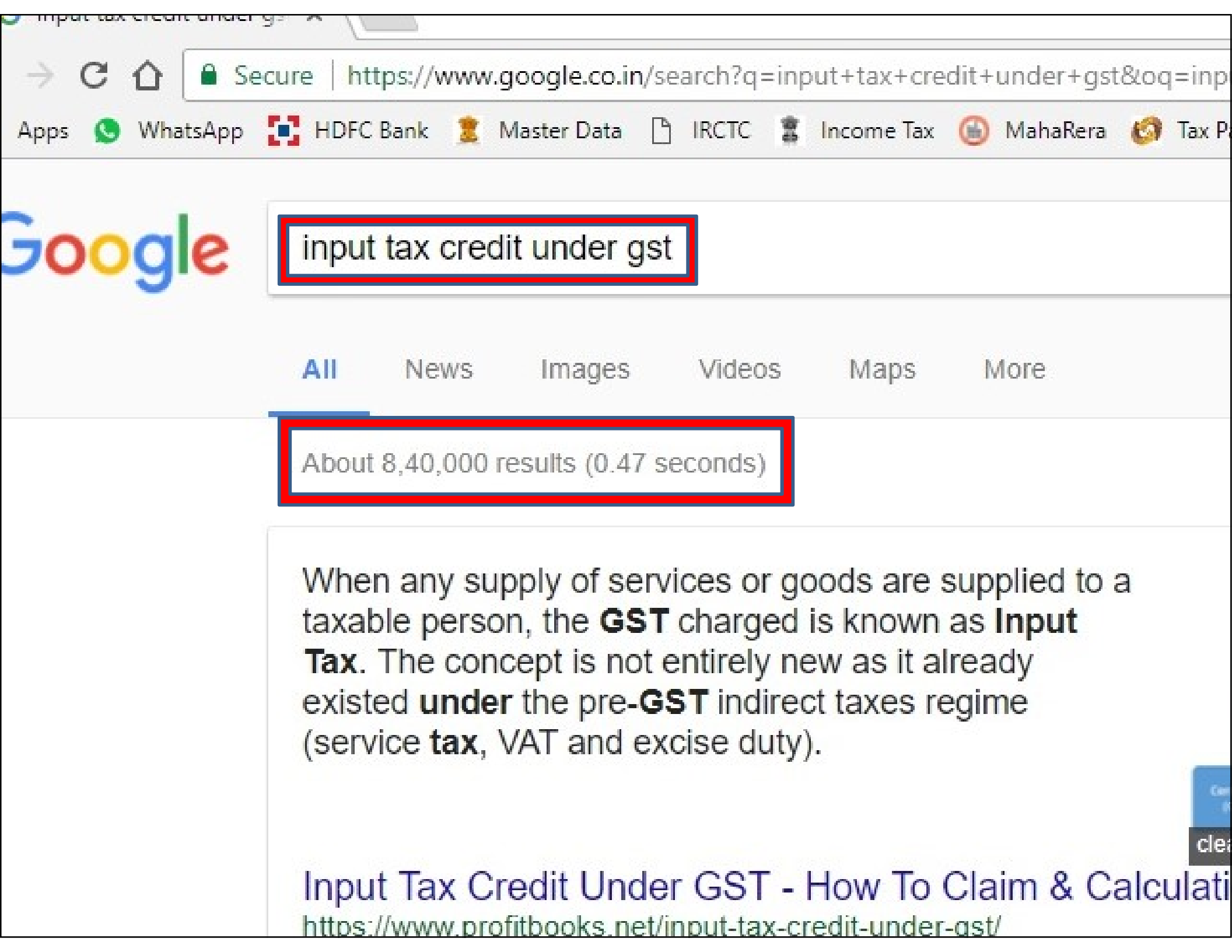

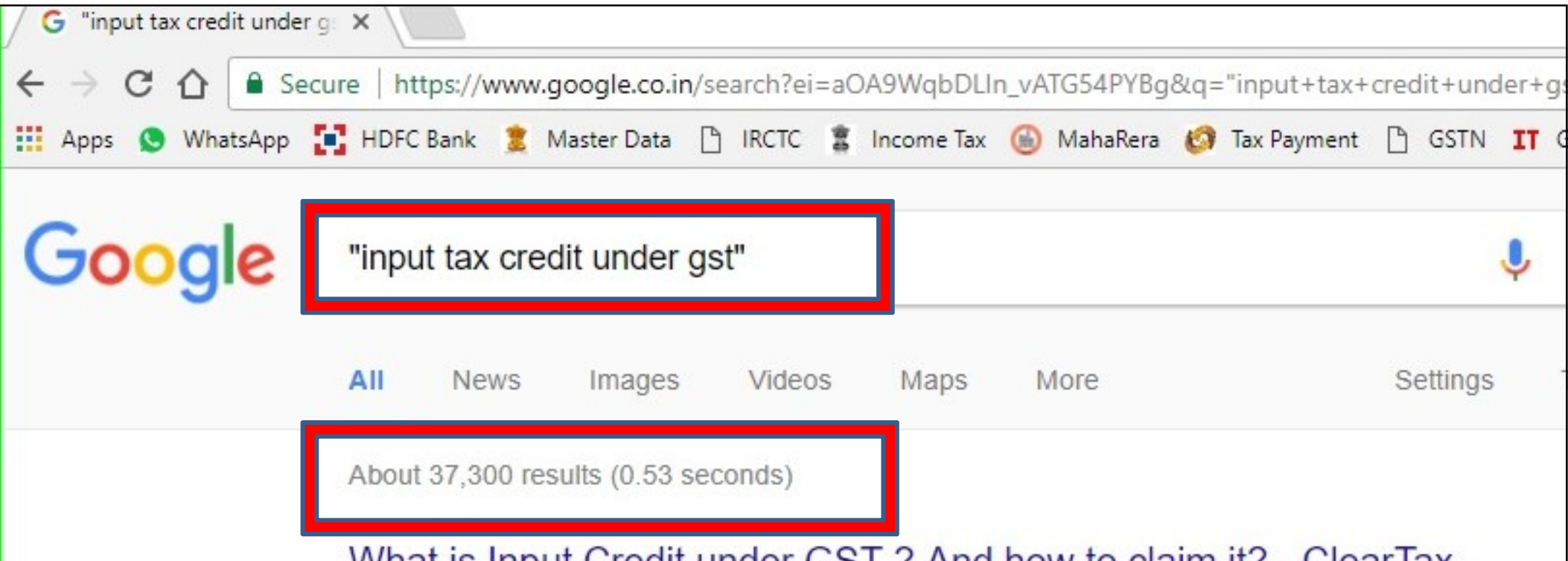

#### What is Input Credit under GST ? And how to claim it? - ClearTax

https://cleartax.in > ... > What is Input Credit under GST ? And how to claim it? ▼ Nov 20, 2017 - input tax credit under gst. Input Credit in GST. Input Credit Mechanism is available you when you are covered under the GST Act. Which means if you are a manufacturer, supplier, age e-commerce operator, aggregator or any of the persons mentioned here, registered under GST, You eligible to ...

### GST input tax credit on supply of Goods or Services - ClearTax https://cleartax.in/s/gst-input-tax-credit •

The distribution of ITC by Input Service Distributor has very specific rules under GST. Know more at the process and conditions for ITC distribution. Cases Where Input Tax Credit under GST Cannot Availed. There are certain cases when ITC under GST cannot be availed. like the supply of life and health insurance.

What is input tax credit? · Reversal of Input Tax Credit · Documents required for ...

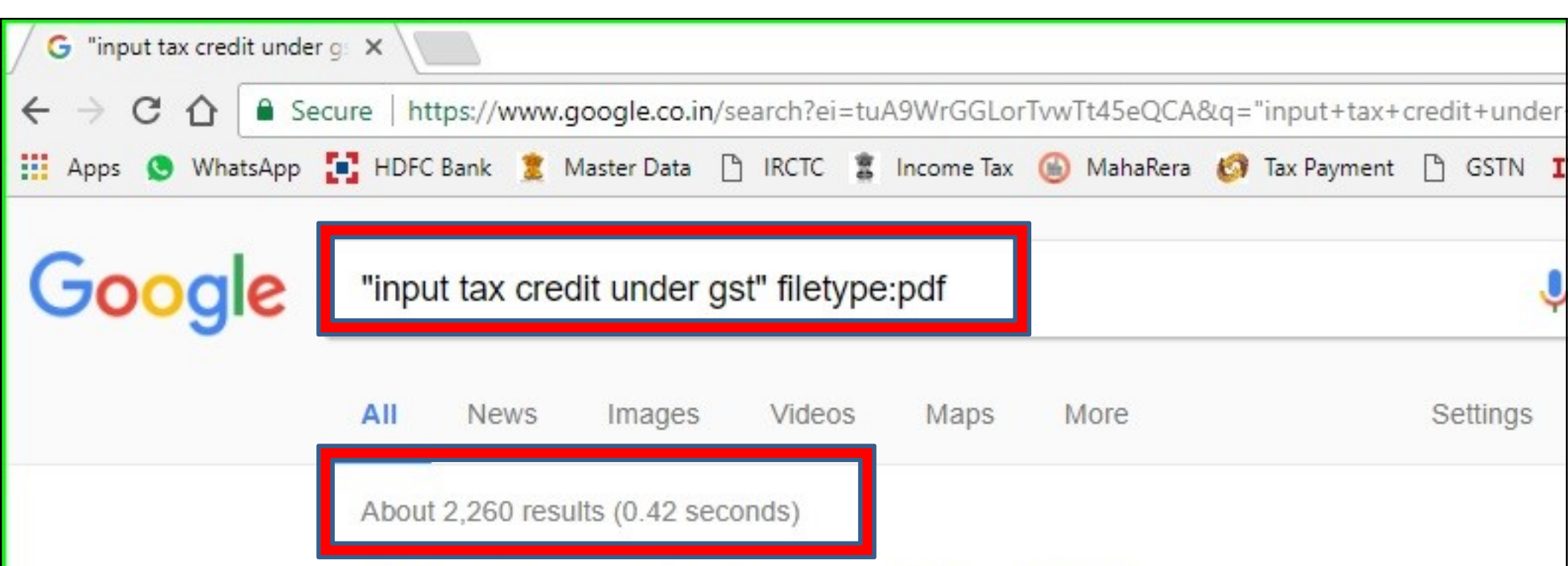

#### [PDF] input tax credit under gst - SIRC of ICAI

#### https://www.sircoficai.org/downloads/cpe-materials/GST-ITC-13062107.pdf \*

Other restrictions e. GST paid under composition scheme under section 10; f. Goods or services received by a non-resident taxable person except on goods imported by him; g. Goods or service both used for personal consumption; h. Goods lost or stolen/ written off/ disposed off by way of g free samples;.

#### [PDF] INPUT TAX CREDIT UNDER GST

https://ctconline.org/.../Harsh%20Shah\_Input%20Tax%20Credit\_27-4-17-ilovepdf-co... 
Apr 27, 2017 - Rule 2(k) of CENVAT Rules. Section 2(59) of the CGST Act. All goods used in the factory..., for providing output service..., except: (A) light diesel oil, high speed diesel oil and mot spirit, commonly known as petrol... (B) Any goods used for construction.... building or laying o foundation or making of ...

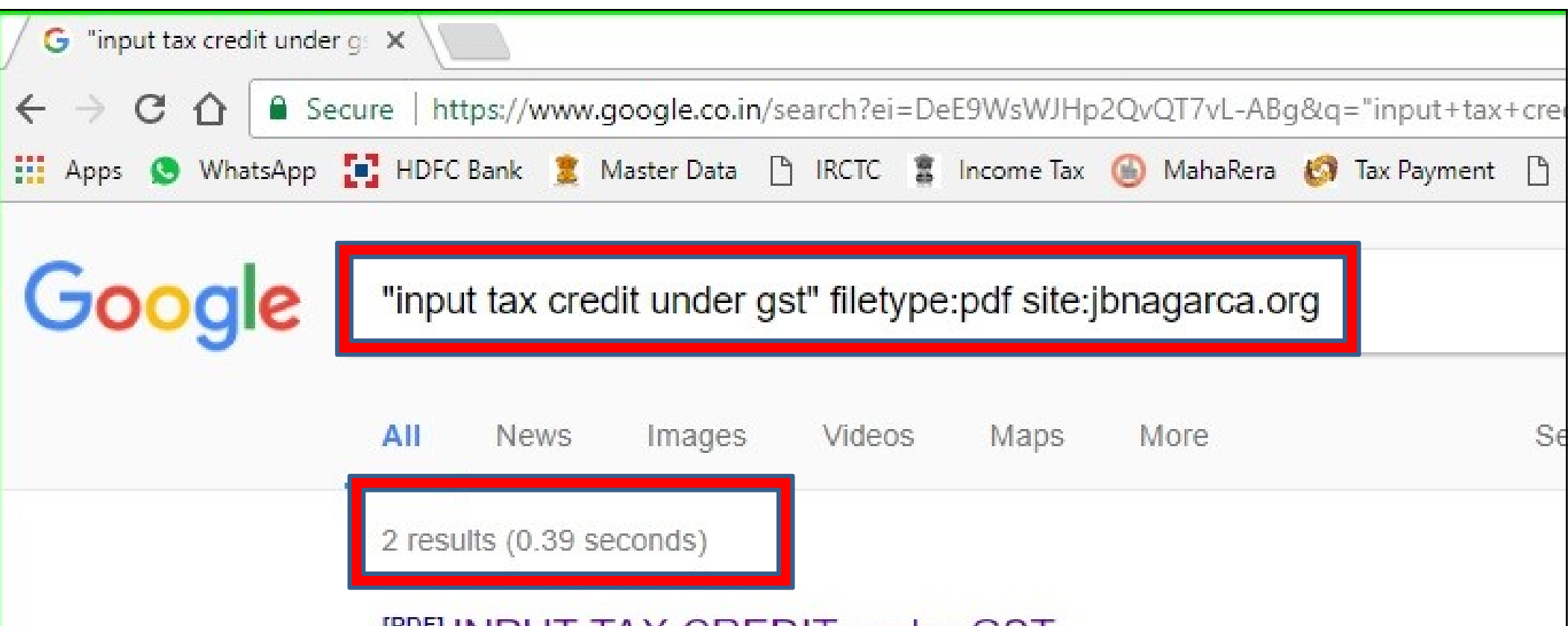

### [PDF] INPUT TAX CREDIT under GST

jbnagarca.org/wp.../05/5-November-2017-ITC-under-GST-CA-Manish-Dedhia.pdf Nov 5, 2017 - INPUT TAX CREDIT UNDER GST. • There are 4 law relating toGoods an passed byCentralGovernment viz. a. CentralGoods andServicesTaxAct, 2017. [CGST] b UnionTerritoryGoods andServicesTaxAct, 2017. [UTGST] c. IntegratedGoods andServic [IGST] d. TheGoods ...

[PDF] Input Tax Credit under GST - jb nagar cpe study circle of wir jbnagarca.org/.../13-May-2017-Input-Tax-Credit-under-GST-Valuation-CA-Leena-T May 13, 2017 - A registered taxable person, other than a person opting to pay tax under shall be entitled to take, in his electronic credit ledger, the amount of CENVAT credit can the return relating to the period ending with the day immediately preceding the appointed by, e d g.

### Normal vs Scholar Search

Articles, thesis, books, abstracts and court opinions from academic publishers, professional societies, online repositories,

universities ales ×

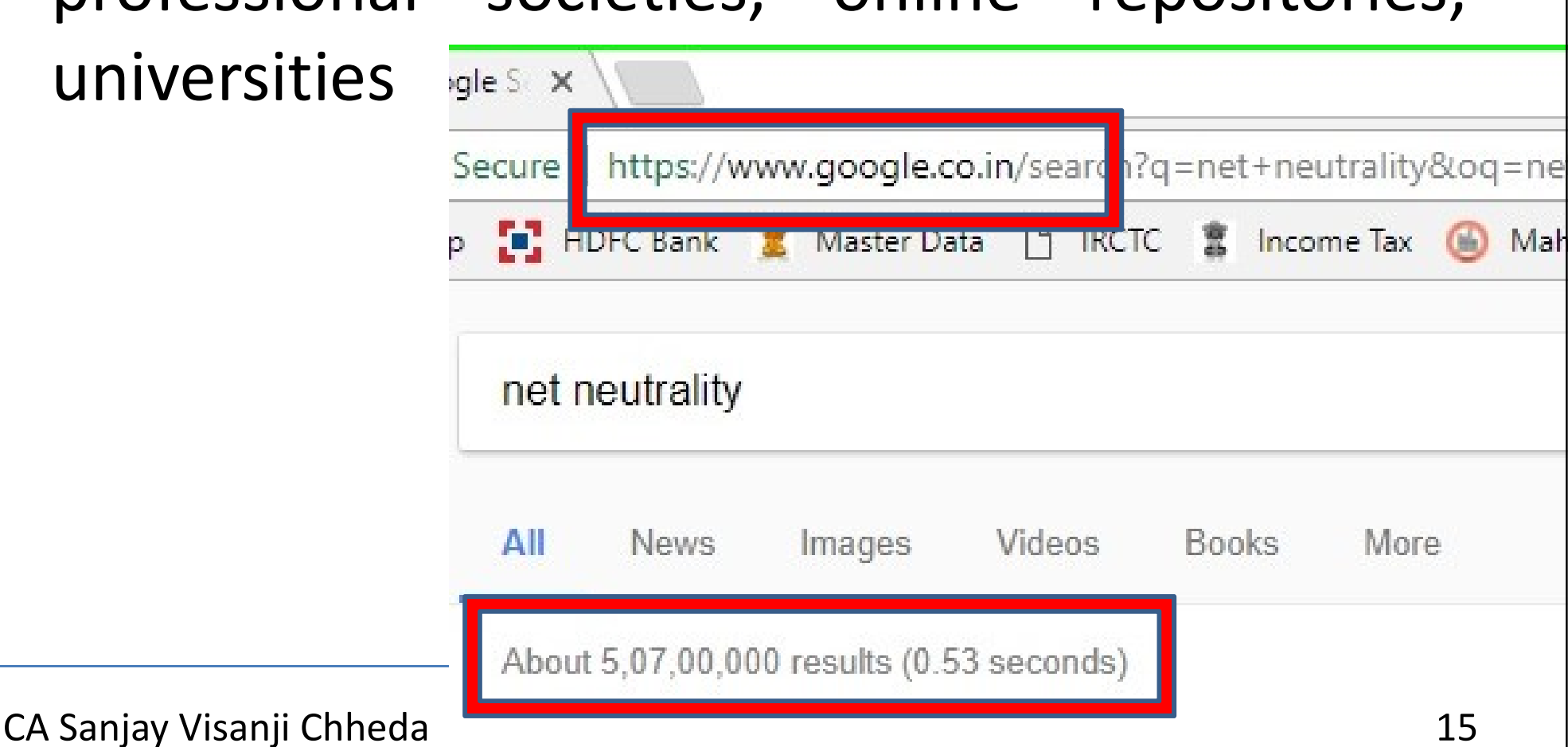

### Google Scholar

| ://scholar.google.co.in/scholar?hl=en&as_sdt=0%2C5&q=net+neutrality&btnG=                                                                                                    |                      |                       |  |  |  |  |  |
|----------------------------------------------------------------------------------------------------|----------------------|-----------------------|--|--|--|--|--|
| nk 🧝 Master Data 🗅 IRCTC 💲 Income Tax 🏐 MahaRera 💋 Tax Payment 🗅 GSTN 🎞 Guja                                                                                                    | arati <u>355</u> BSE | 🤱 Amazon 🧣 Flipkart 🔩 |  |  |  |  |  |
| net neutrality                                                                                                    |                      |                       |  |  |  |  |  |
| About 320,000 results (0.05 sec)                                                                                                    |                      |                       |  |  |  |  |  |
| The economics of net neutrality<br>RW Hahn, S Wallsten - The Economists' Voice, 2006 - degruyter.com                                                                                                    |                      | [PDF] berkeley.edu    |  |  |  |  |  |
| Today's uproar results because some broadband Internet providers like Verizon, AT&T, and Comcast want to try charging content providers like Google for sending information to consumers over their lines. They have also suggested creating special Internet "fast lanes" ☆ ワワ Cited by 190 Related articles All 14 versions                                           |                      |                       |  |  |  |  |  |
| Net neutrality and investment incentives<br>J Pil Choi, BC Kim - The RAND Journal of Economics, 2010 - Wiley Online Library                                                                                                    |                      | [PDF] econstor.eu     |  |  |  |  |  |
| Abstract This article analyzes the effects of <b>net neutrality</b> regulation on investment incentives<br>for Internet service providers (ISPs) and content providers (CPs), and their implications for<br>social welfare. Concerning the ISPs' investment incentives, we find that capacity expansion<br>\$\sqrt{27} 99 Cited by 286 Related articles All 22 versions |                      |                       |  |  |  |  |  |
| The debate on <b>net neutrality</b> : A policy perspective<br>HK Cheng, S Bandyopadhyay Information systems, 2011 - pubsonline.informs.org                                                                                                    |                      | [PDF] purdue.edu      |  |  |  |  |  |
| The status quo of prohibiting broadband service providers from charging websites for preferential access to their customers—the bedrock principle of <b>net neutrality</b> (NN)—is under                                                                                                    |                      |                       |  |  |  |  |  |

### Maps

- Google Earth -3D images from various angle
- Panaramio Photos of various cities / countries on fingertip
- Maps
  - Get Directions
    - By Car
    - By Two Wheeler
    - Walking
  - Traffic

### Maps - Traffic

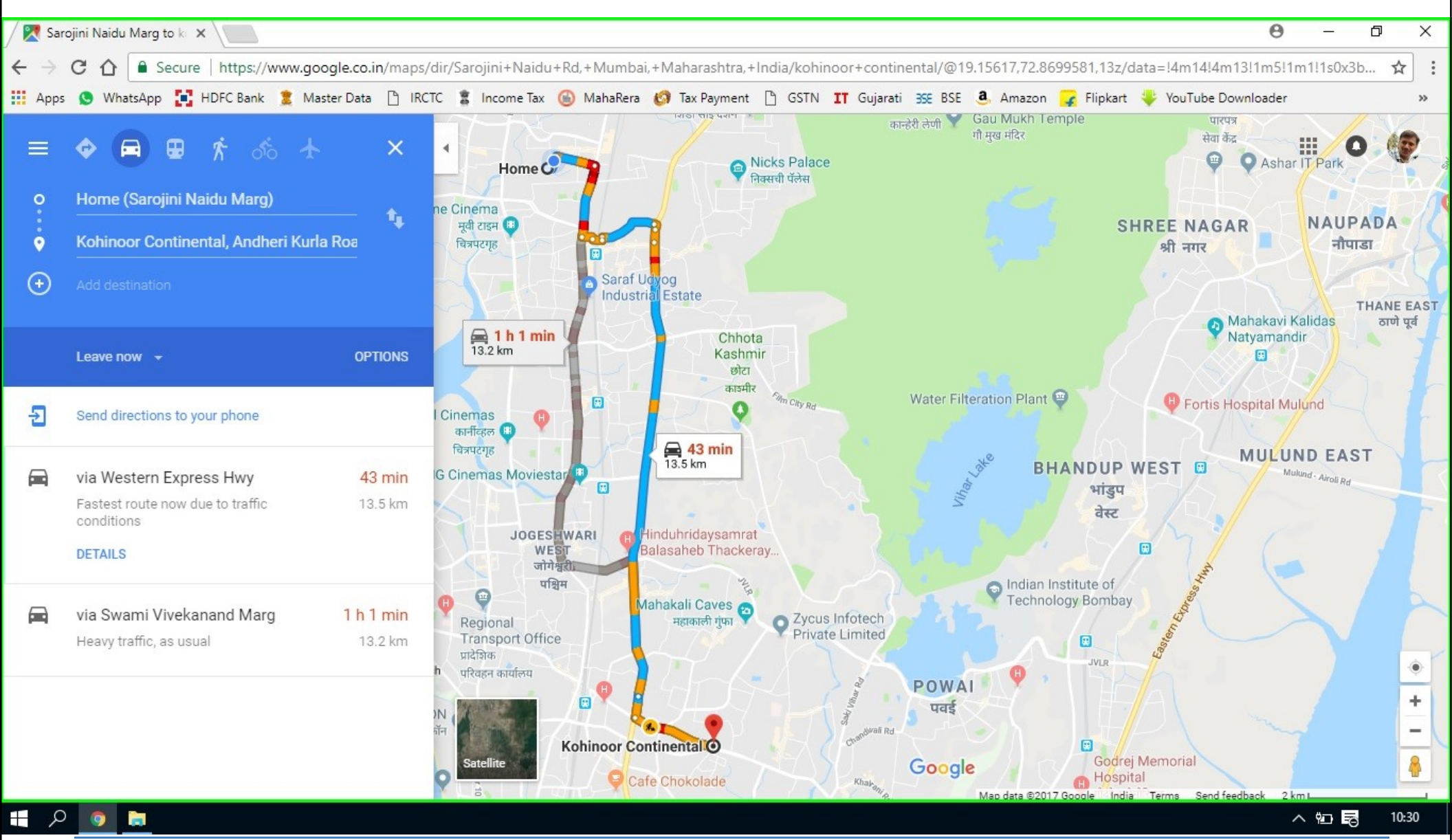

### Maps to Invite People

- Go to Google Maps
- Click on Settings
- 3 Horizontal Lines
- In Second Menu, click on
- My Maps
- Search and mark your place
- Then Share it with your invitees for reaching

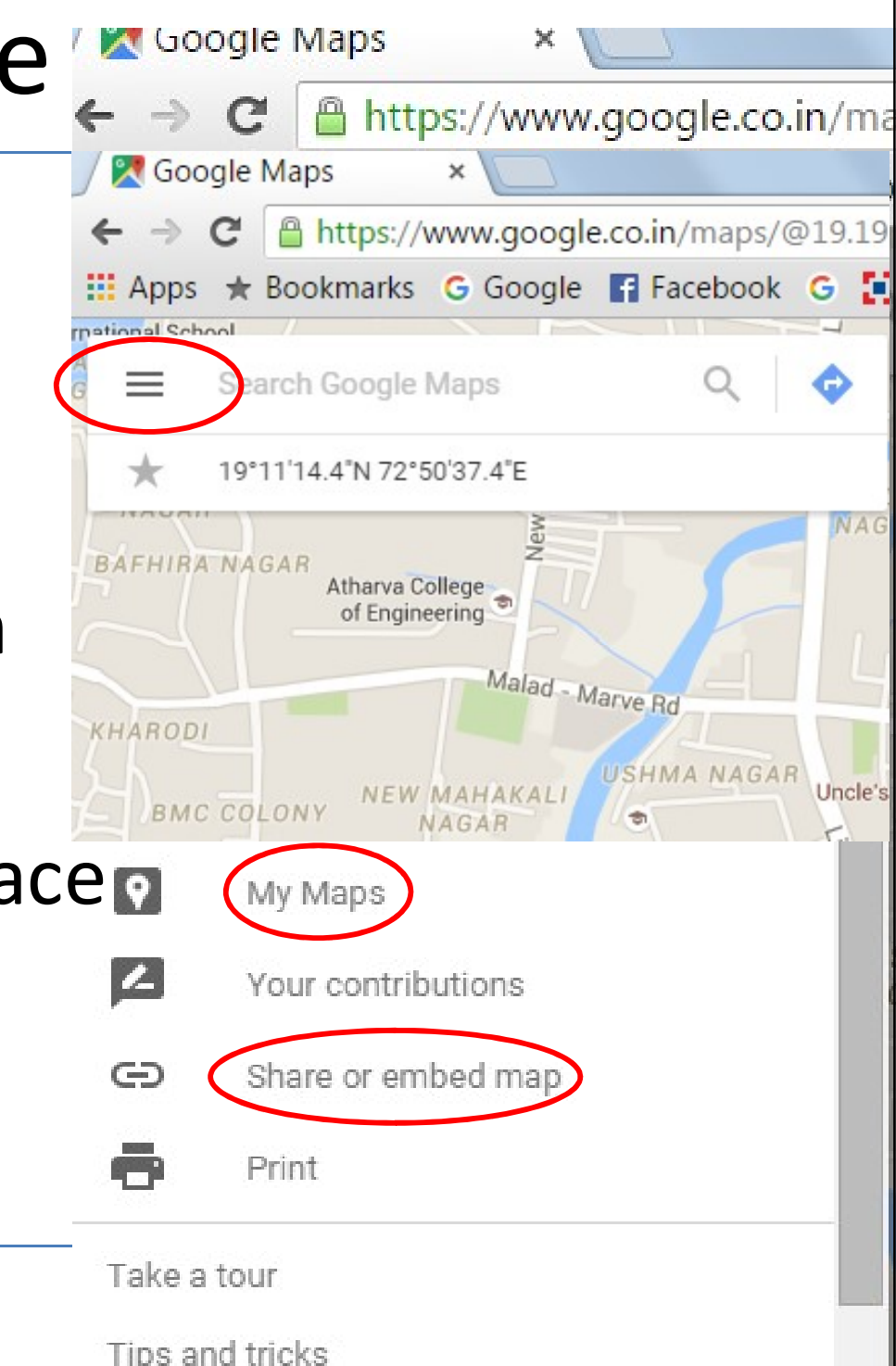

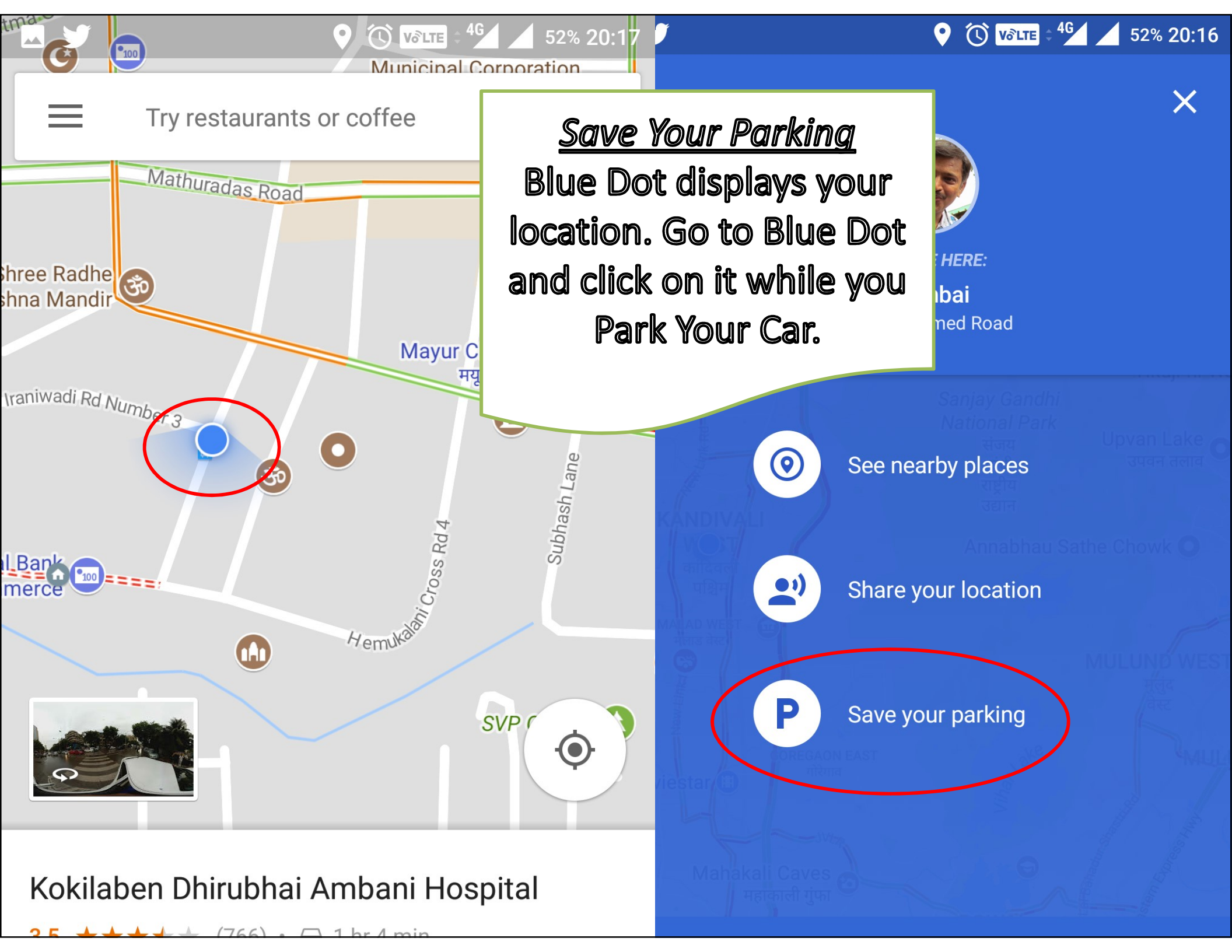

# News / Alert

- News
  - Search for News
    - Topic wise
    - Top Stories
- Alert
  - Set Alert for your clients
  - Any update / news on your client
  - Instant alert through email / sms

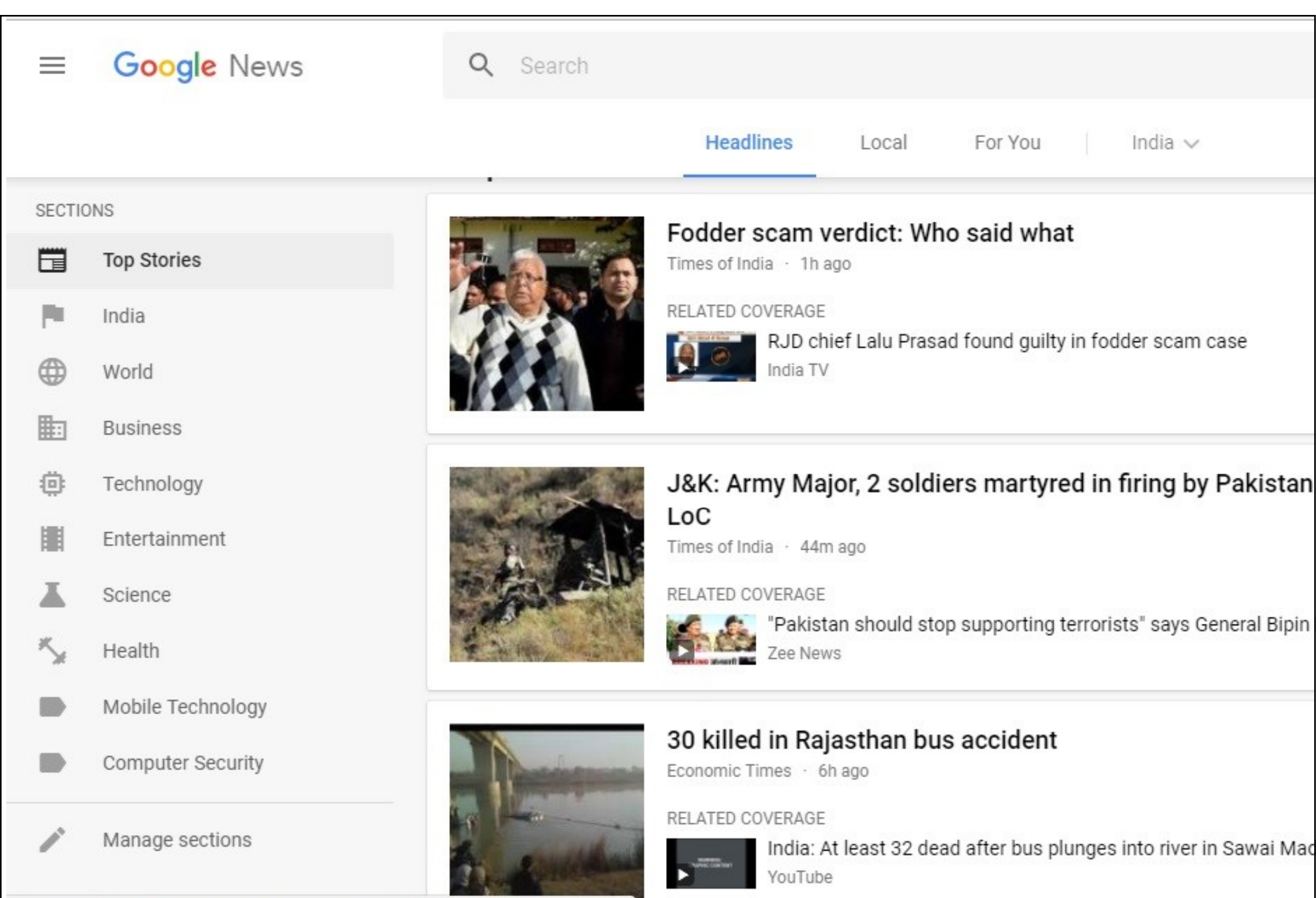

https://news.google.com/news/headlines/section/topic/NATION.en\_in/India?ned=in

| Activ | ve                | News                                     |      | Drag to re-orde |
|-------|-------------------|------------------------------------------|------|-----------------|
|       | Top Stories       |                                          |      |                 |
| =     | India             |                                          |      | Hide            |
| _     | World             |                                          |      | Hide            |
| _     | Business          |                                          |      | Hide            |
| =     | Technology        |                                          |      | Hide            |
| =     | Entertainment     |                                          |      | Hide            |
|       | Science           |                                          |      | Hide            |
|       | Health            |                                          |      | Hide            |
|       | Mobile Technology | Search terms: "mobile technology" OR "s  | Edit | Delete          |
| =     | Computer Security | Search terms: "computer security" OR "au | Edit | Delete          |

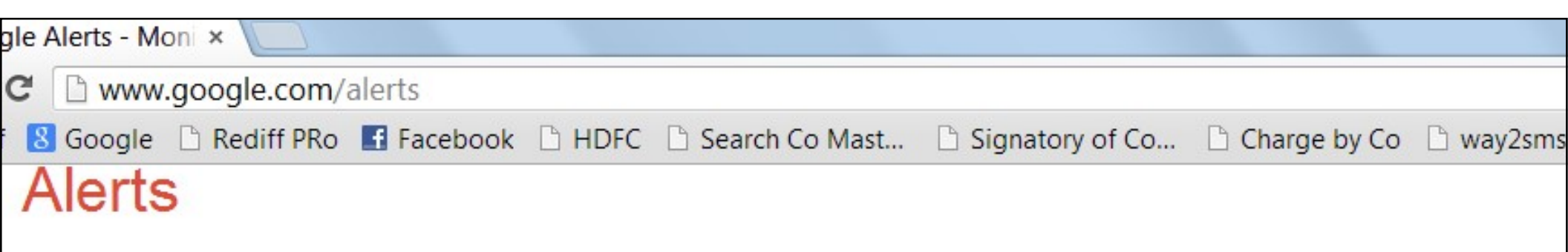

| Search query: | Oberoi Realty         |                    |  |  |  |
|---------------|-----------------------|--------------------|--|--|--|
| Result type:  | Everything            |                    |  |  |  |
| How often:    | Once a day            |                    |  |  |  |
| How many:     | Only the best results |                    |  |  |  |
| Deliver to:   | chhedasanjay@gn       | nail.com 🔻         |  |  |  |
|               | CREATE ALERT          | Manage your alerts |  |  |  |

### Alerts

|   | From          | То                     | Subject                        | Date •           | Size  | 0 |
|---|---------------|------------------------|--------------------------------|------------------|-------|---|
| H | Google Alerts | chhedasanjay@gmail.com | Google Alert - Oberoi Realty   | 08/10/2013 16:30 | 11KB  |   |
|   | Google Alerts | chhedasanjay@gmail.com | Google Alert - Oberoi Realty   | 05/10/2013 16:30 | 7KB   |   |
|   | Google Alerts | chhedasanjay@gmail.com | Google Alert - Oberoi Realty   | 04/10/2013 16:30 | 6KB   |   |
|   | Google Alerts | chhedasanjay@gmail.com | Google Alert - Oberoi Realty   | 03/10/2013 16:30 | 7KB   |   |
|   | Google Alerts | chhedasanjay@gmail.com | Google Alert - Oberoi Realty   | 29/09/2013 16:31 | 7KB   |   |
|   | Google Alerts | chhedasanjay@gmail.com | Google Alert - Oberoi Realty   | 28/09/2013 16:31 | 11KB  |   |
|   | Google Alerts | chhedasanjay@gmail.com | Google Alert - Oberoi Realty   | 27/09/2013 16:32 | 27KB  |   |
|   | Google Alerts | chhedasanjay@gmail.com | Google Alert - Oberoi Realty   | 26/09/2013 16:31 | 23KB  |   |
|   | Google Alerts | chhedasanjay@gmail.com | Google Alert - Oberoi Realty   | 25/09/2013 16:30 | 8KB   |   |
|   | Google Alerts | chhedasanjay@gmail.com | Google Alert - Oberoi Realty   | 24/09/2013 16:30 | 11KB  |   |
|   | Simesh Mehta  | sanjay@prajco.com      | FW: EY Tax Alerts on decisions | 20/09/2013 21:11 | 193KB |   |
|   | Google Alerts | chhedasanjay@gmail.com | Google Alert - Oberoi Realty   | 20/09/2013 16:32 | 10KB  |   |
|   | Google Alerts | chhedasanjay@gmail.com | Google Alert - Oberoi Realty   | 17/09/2013 16:34 | 8KB   |   |
| _ | Nimesh Mehta  | sanjay@prajco.com      | FW: Webcast: Companies Act     | 17/09/2013 09:47 | 32KB  |   |
|   | Google Alerts | chhedasanjay@gmail.com | Google Alert - Oberoi Realty   | 07/09/2013 16:30 | 7KB   |   |
|   |               |                        |                                |                  |       |   |

### CA Sanjay Visanji Chheda

# **Google Flights**

| google flights |         |      |      |       |      | Ļ        | ٩     |
|----------------|---------|------|------|-------|------|----------|-------|
| All            | Flights | News | Maps | Books | More | Settings | Tools |

About 2,78,00,000 results (0.55 seconds)

### Book flights with confidence | Google Flights

#### https://www.google.co.in/flights/ -

Find cheap flights and airline tickets. Google Flights helps you compare and track airfares on hundreds of airlines to help you find the best flight deals.

You've visited this page 4 times. Last visit: 22/12/17

### **Google Flights**

Google

### Flights

| Round trip   | One way                 | Multi-city                                          |                    |                    | Economy 💲 | 1 adult |
|--------------|-------------------------|-----------------------------------------------------|--------------------|--------------------|-----------|---------|
| BOM Mumbai   |                         |                                                     | +                  | SIN Singapore      |           | +       |
| 31 Mon, Janu | ary 8                   |                                                     | • •                | In Fri, January 12 |           | ۰,      |
| Stops - P    | rice - Airline          | e 🔹 Times 🔹                                         | More -             |                    |           |         |
|              |                         |                                                     |                    |                    |           |         |
|              | hoose an                | outbound                                            | d flight           | >                  |           |         |
| Prices round | trip. <u>Additional</u> | outbound<br>est <del>•</del><br><u>bag fees</u> may | d flight<br>apply. | >                  |           |         |

CA Sanjay Visanji Chheda

Q

### **Google Flights** Ads 🔴 Book, track or share this flight Total incl taxes & fees for 1 adult · Additional bag fees may apply. Book with Singapore Airlines ₹ 33,856 Book with Cleartrip **Check price** Book with Via.com **Check price** Track price Track price Save this trip to track price changes and receive price alerts and travel tips by email. Learn more

# My Activity

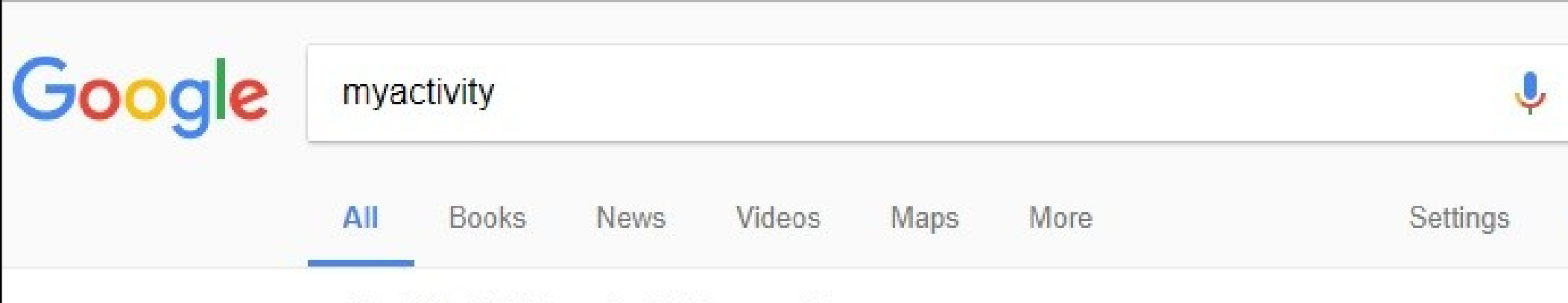

About 61,10,000 results (0.37 seconds)

### Welcome to My Activity

#### https://myactivity.google.com/ -

Find and see your search history, browsing history, and other activity that's saved to your Google Account in My Activity. You're in control of this data and can easily delete activity from your account

#### Activity controls

... the data we save with your account can make Google ...

More results from google.com »

| 1:15 PM                        |                             |
|--------------------------------|-----------------------------|
| google.com                     | My Activity                 |
| Viewed area around Amrut Nagar | NARAYAN NA<br>नारायण<br>नगर |
| Details • Maps                 | SONAJI NAGAR<br>Googleजी    |
| Viewed area around Mumbai      | KANDIVALI                   |
| Details • Maps                 | Google पश्चिम               |
| → 61 items                     |                             |
| 1:13 PM                        |                             |
| G Google                       | :                           |

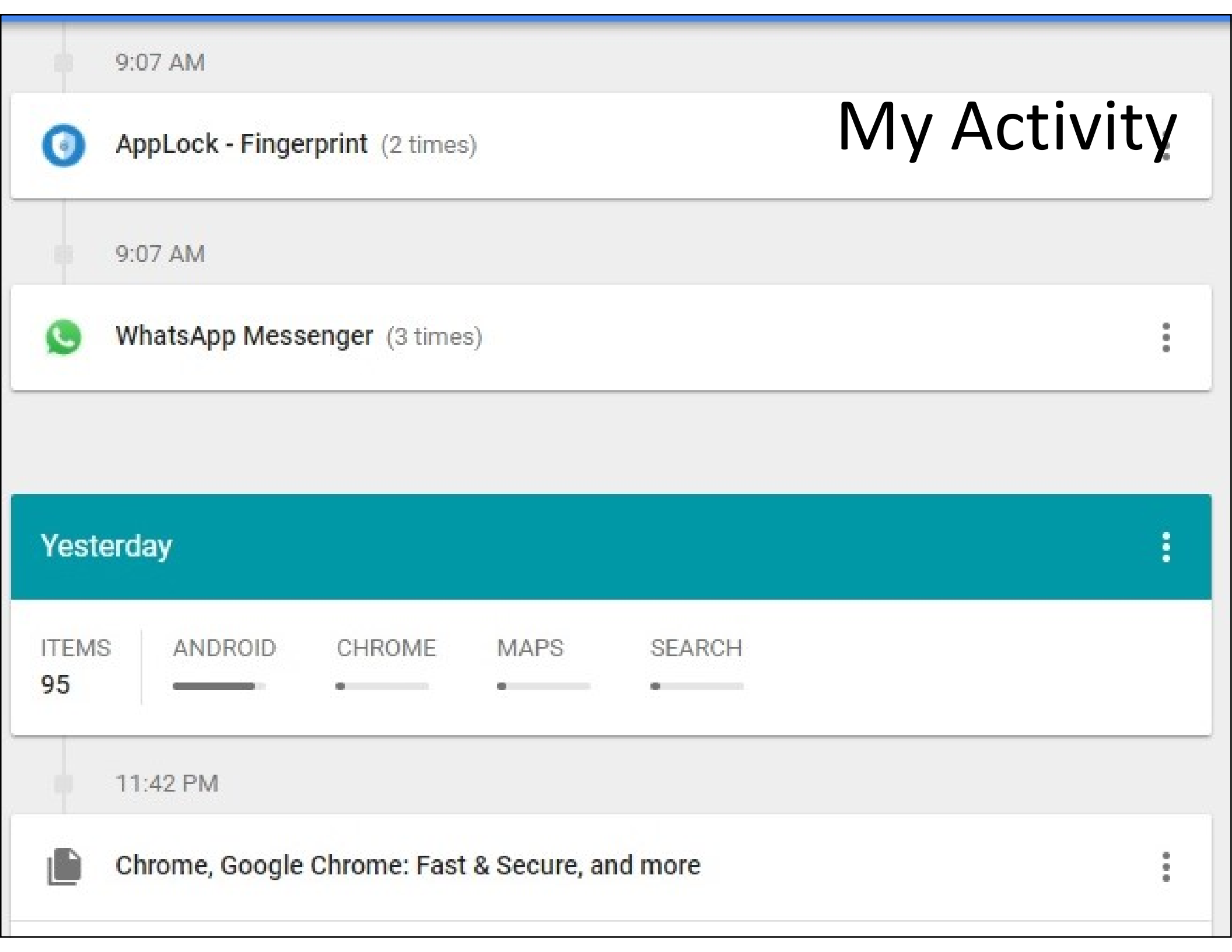

| 10:16 PM                                                                                                    |        |
|----------------------------------------------------------------------------------------------------|--------|
| हिं Hindi My Act                                                                                              | tivity |
| Visited Hai Duniya Usiki / है दुनिया उसीकी जमाना उसीका - Hindi Songs's<br>Lyrics<br>Details • Chrome          |        |
| Visited Aap Ke Haseen Rukh Pe / आप के हसीन रुख पे आज नया नूर है - Hindi<br>Songs's Lyrics<br>Details • Chrome | R      |
| → 5 items                                                                                                    |        |
| 9:44 PM                                                                                                    |        |
| Facebook (7 times)                                                                                            | *<br>* |

# Timeline

- If Your Location is ON
- You are tracked every moment
- Your timeline history remains till you go and delete it manually
- Useful, but sometimes dangerous to your privacy

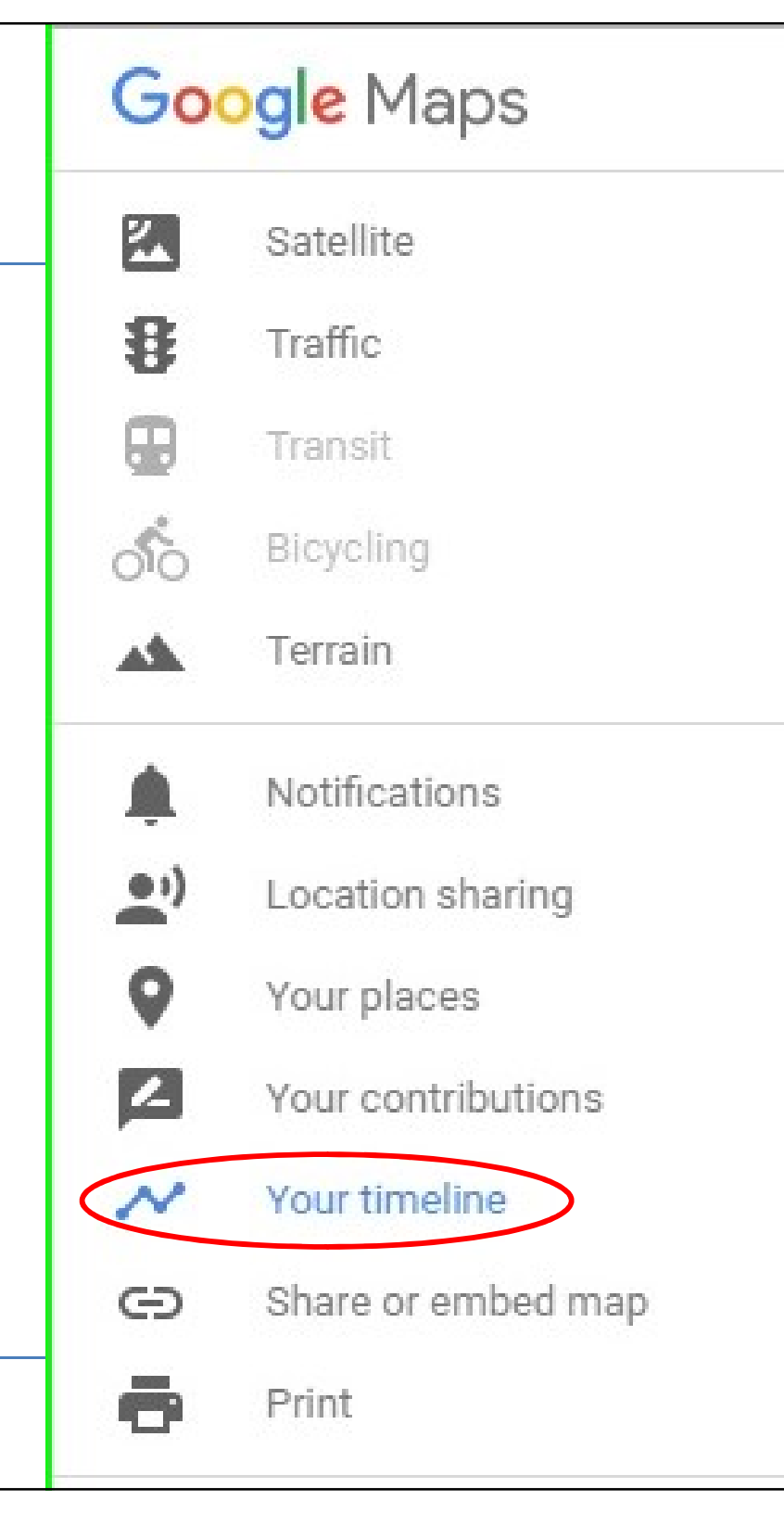

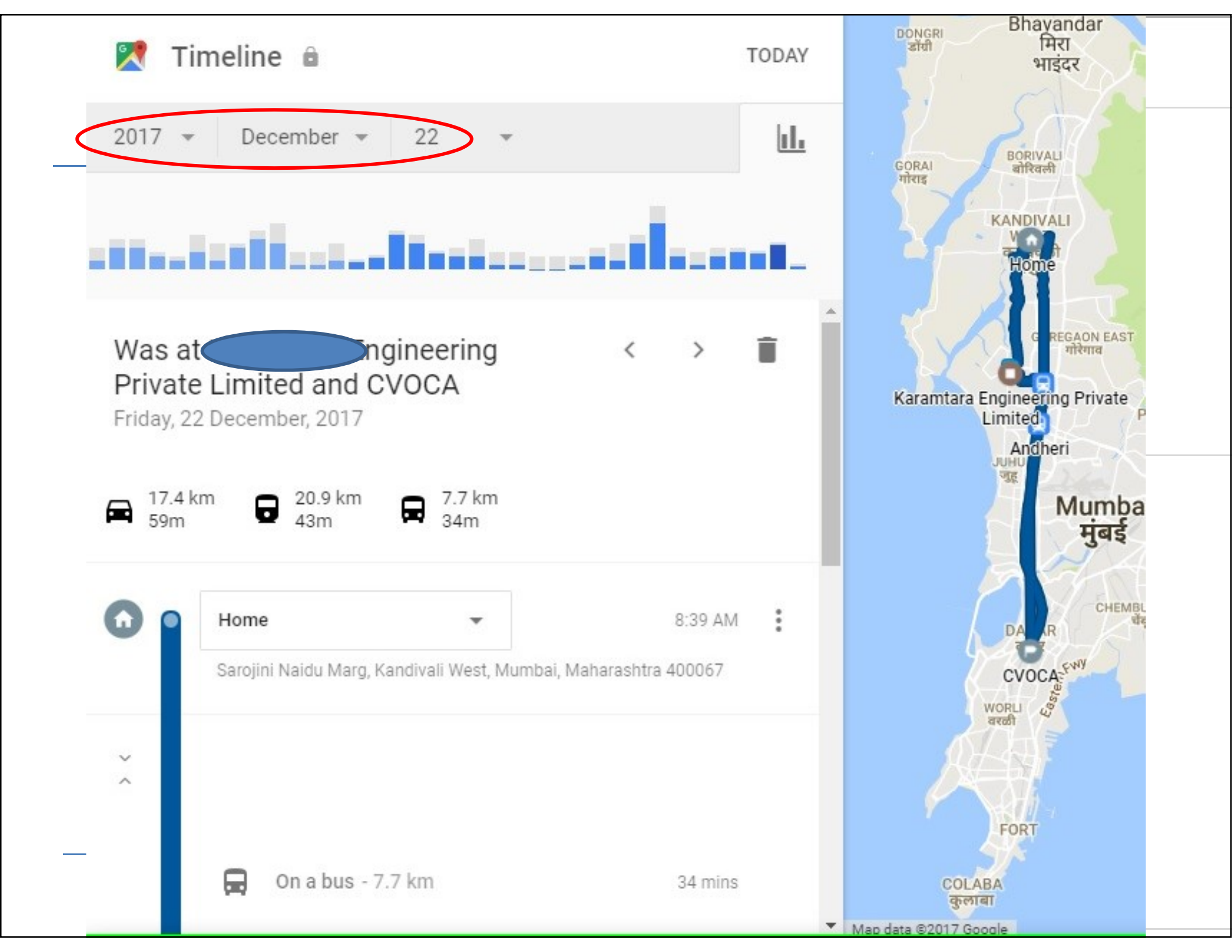

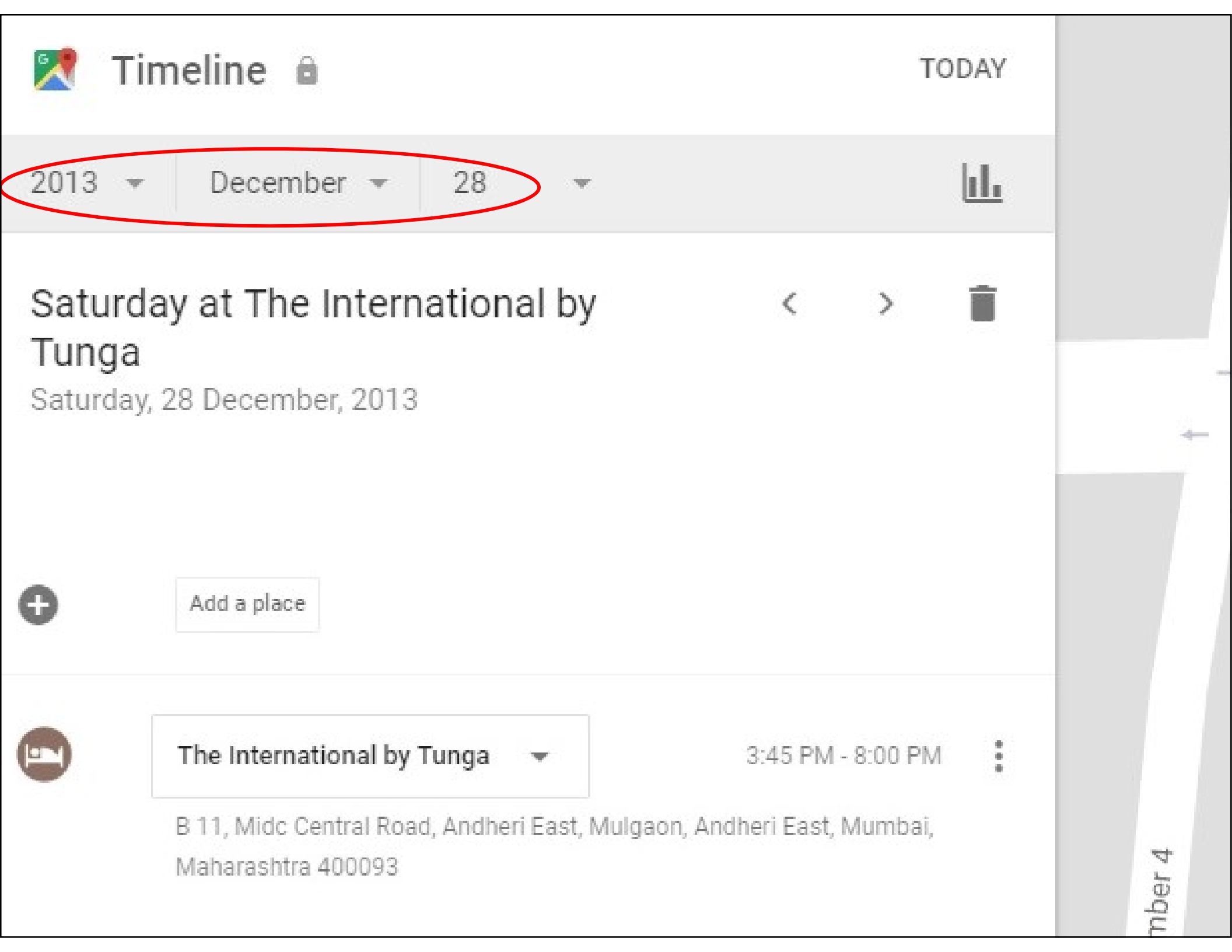

### Timeline

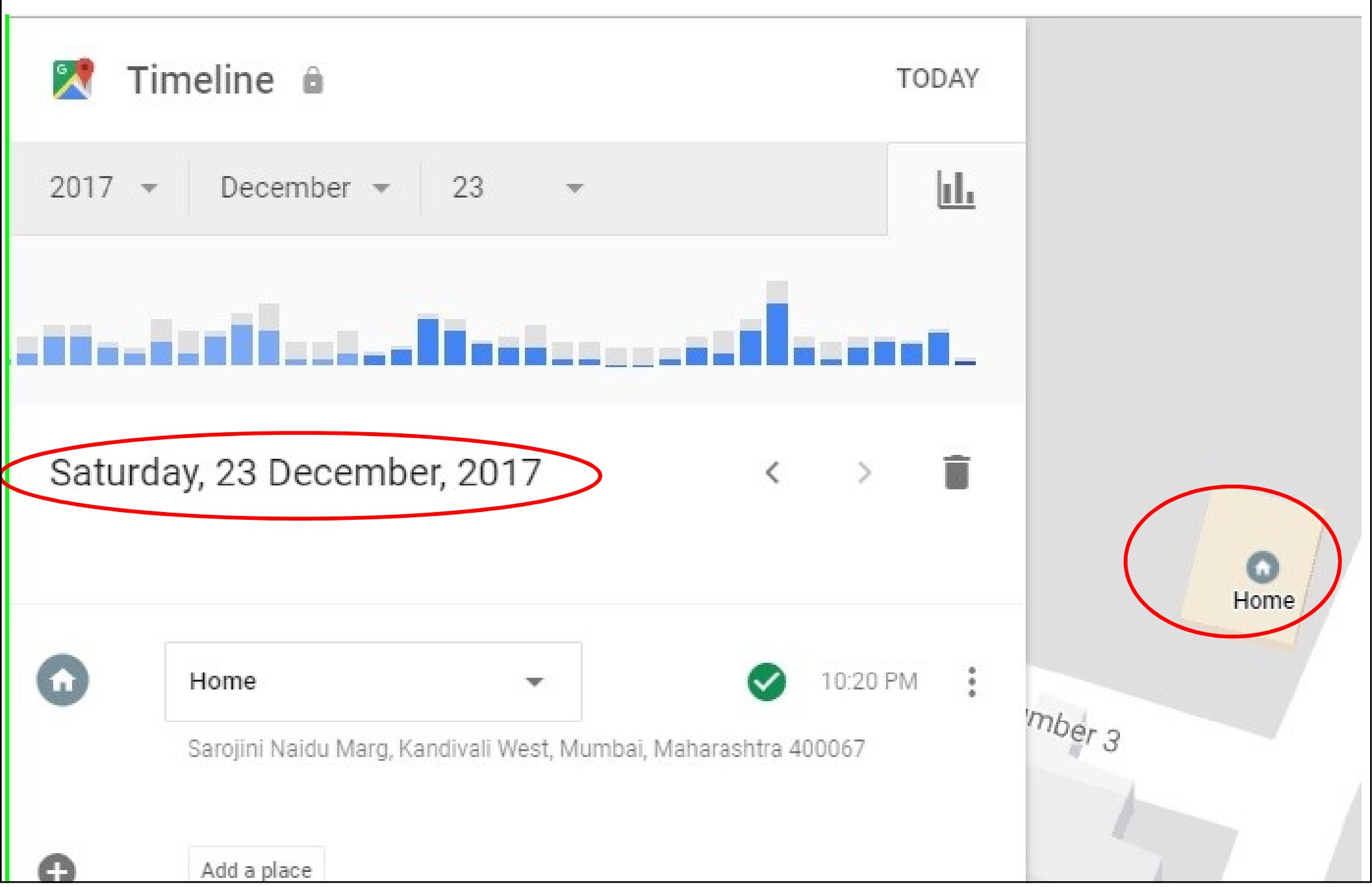
# Google – My Account

- After you
   Login in your
   Gmail A/c.
- Click on Circle with your
   photo or
   initial
   character of
   your name

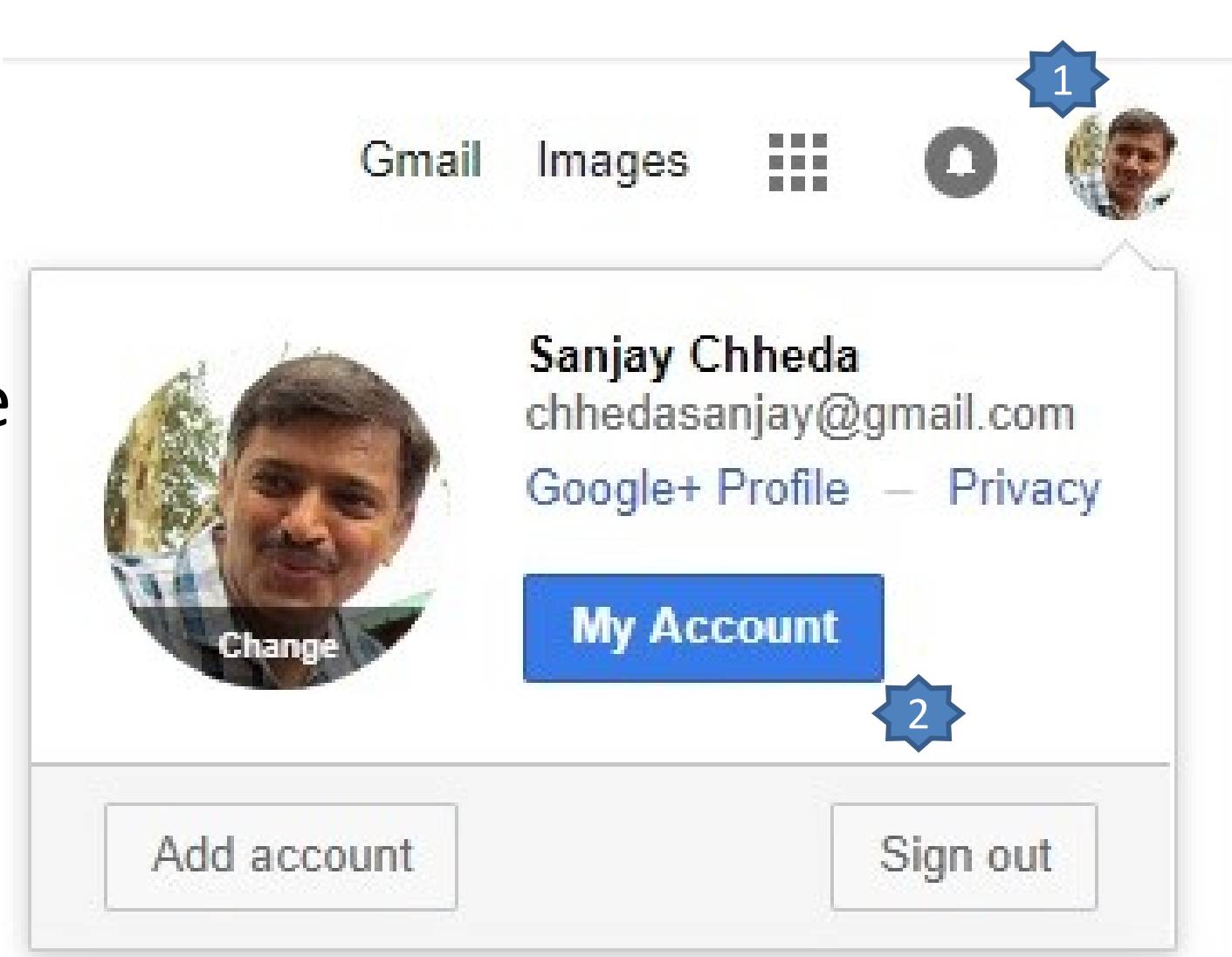

### Google – My Account

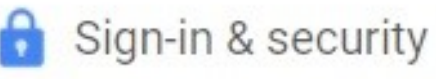

>

Control your password and Google Account access.

Signing in to Google Device activity & security events Apps with account access

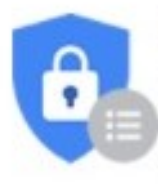

#### Security Checkup

Protect your account in just a few minutes by reviewing your security settings and activity.

#### GET STARTED

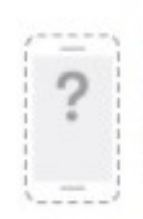

#### Find your phone

Whether you forgot where you left it or it was stolen, a few steps may help secure your phone or tablet.

#### GET STARTED

Personal info & privacy

Manage your visibility settings and the data we use to personalize your experience.

Your personal info Manage your Google activity Ads Settings Control your content

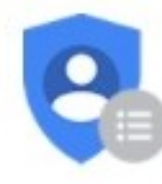

#### Privacy Checkup

Take this quick checkup to review important privacy settings and adjust them to your preference

#### GET STARTED

Last checkup: July 12, 1:54 PM

#### My Activity

Discover and control the data that's created when you use Google services

GO TO MY ACTIVITY

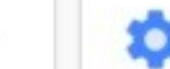

>

#### 🔹 Account preferences

Adjust account settings, like payment m languages, & storage options.

Payments Language & Input Tools Accessibility Your Google Drive storage Delete your account or services

### My Account – Sign In & Security

- Signing in to Google
  - Password, 2 Step Verification, App Passwords
  - Recovery Email, Recovery Phone, Security Ques.
- Device activity & security events
  - Security Related Events, Devices used
- Apps with account access
  - Saved passwords

# Enhancing Security. . .

#### 2-Step Verification

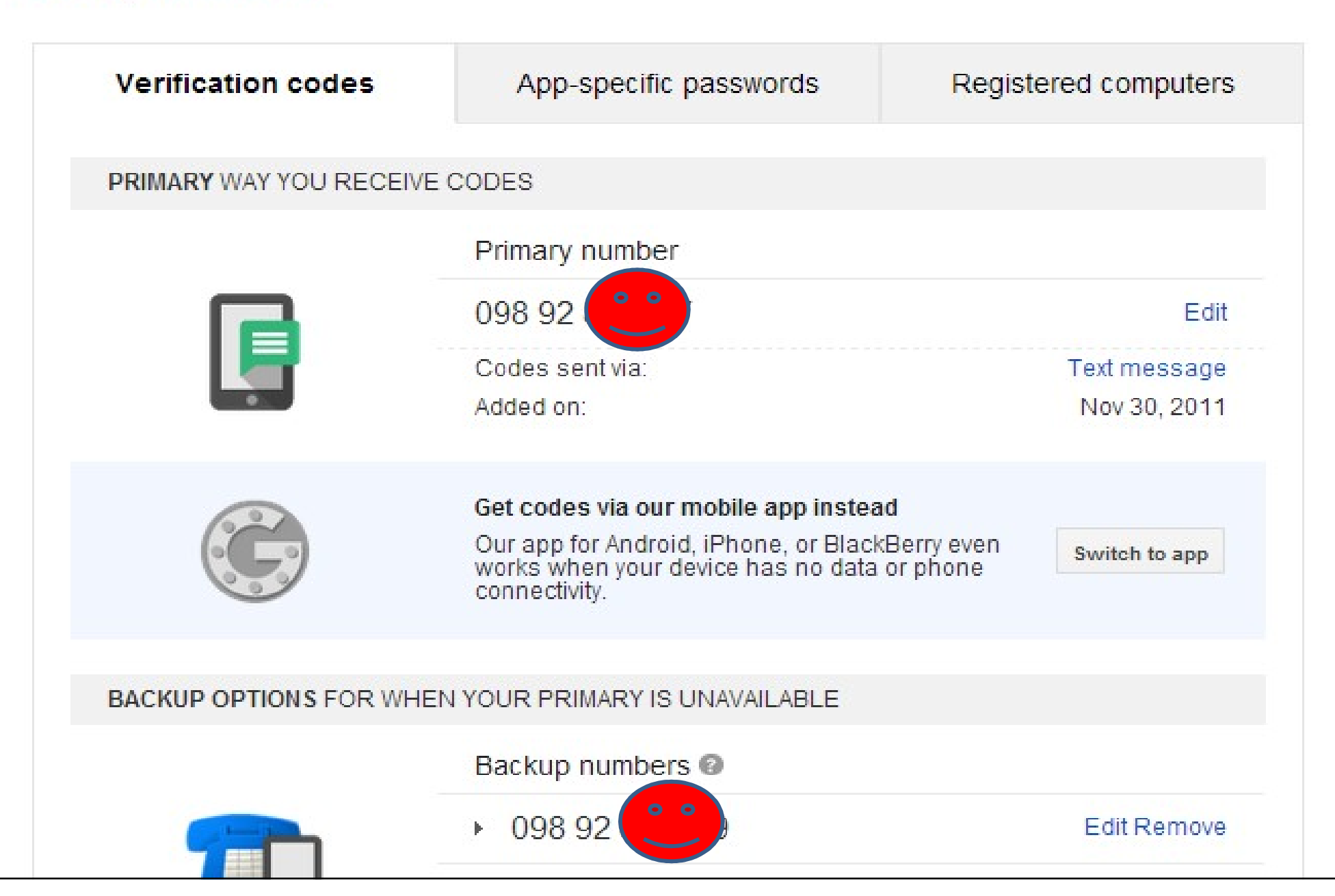

# Securing your Gmail Account

- Don't use your Gmail password on other sites
- Many sites offer something free and in turn ask for access of your Gmail accounts for some contact details. Refuse
- Keep check on your password recovery option
- Use 2 Step Verification
- Notification on your email / cell

   For any hacking type / notorious activity
- Manage Access of various connected sites

### 2 Step Verification. . .

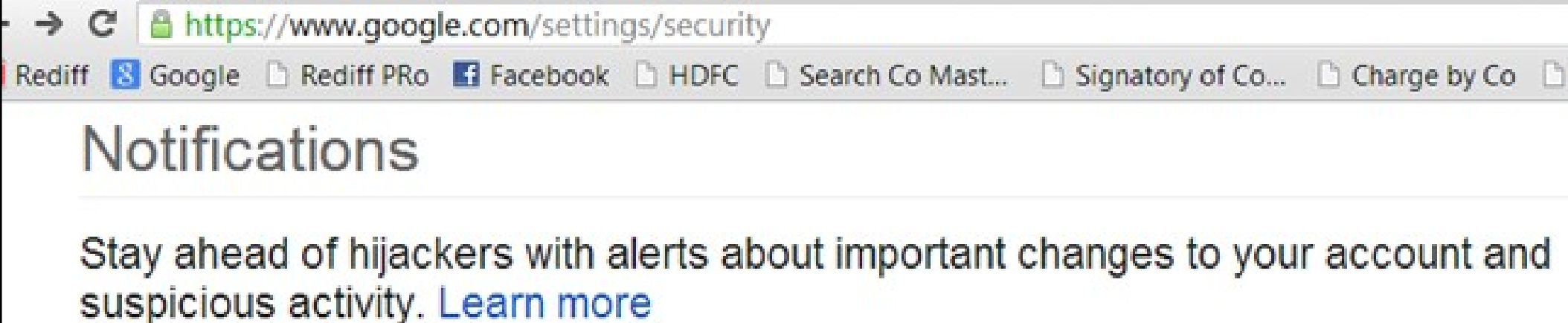

Email jay@gmail.com Phone 367 Edit Verify this number to allow phone notifications. Notification types

Email

Password change

# Sites, Apps, etc having access to. .

| nt      | ×       |          |              |           |                   |                 |              |           |             |   |     |    |   |
|---------|---------|----------|--------------|-----------|-------------------|-----------------|--------------|-----------|-------------|---|-----|----|---|
| 🖹 https | s://acc | ounts.g  | oogle.com/b, | /0/Issued | AuthSubTokens?hl= | en              |              |           |             | Q | * 🖒 | Ģ  | Ð |
| Google  | 🗅 Rec   | diff PRo | Facebook     |           | 🗅 Search Co Mast  | Signatory of Co | Charge by Co | 🗅 way2sms | ITAT online | æ | >   | ** |   |

#### nnected Sites, Apps, and Services

have granted the following services access to your Google Account:

 Picasa — Google Contacts, Google Contacts, Picasa Web Albums, Fu Account Access, Google+ Stream, Google+ Circles, Gmail, YouTube
 Revoke Access

**Revoke Access** 

- www.google.com Google Calendar Revoke Access
- www.google.com Google Latitude Revoke Access
- facebook.com Sign in using your Google account

### My Account – Security Checkup

- Review your security settings and activity
  - Check and Review all the Security Features and Devices and strengthen Security
- Find your phone
  - Check Location, Lock Screen, Delete Data of Lost
     Phone

#### My Account – Personal Info & Privacy

- Your personal info
  - Name, Nick Name, Email, Phone, Birthday, Gender, Google+ Settings, Blocked Users, Location Sharing, Search Settings
- Manage your Google activity
  - Web & App Activity, Location History, Device Info., Voice & Audio Activity, YouTube History
- Ads Settings
  - Personalize Advertisement that you see
- Control your content
  - Download your Data, Assign an Account Trustee

# Google – My Account

- Privacy Checkup
  - Your Video, Playlists, Subscription, Photo Settings, Personalize your Google Experience, Make Ads more relevant to you
- My Activity
  - Search, Android, Maps, Chrome, Help, News, Google
  - Delete one of these or all such Activities

### My Account Preferences

- Payments
  - Recurring Payments, Payment Methods
- Language & Input Tools
- Accessibility
  - For Disabled Friendly
- Your Google Drive storage
- Delete your account or services
  - Delete Products, Google Account & Data

# Filter your Gmail from Spammer

- Whenever you are subscribing or sharing your email ID on any new website
- Use <u>chhedasanjay+candycrush@gmail.com</u>
- For gmail, your id is one and the same
- However, when you get any spam with <u>chhedasanjay+candycrush@gmail.com</u>
- You will realise as to your email id has been comporised on which website

# Chrome – Incognito Mode

- Incognito Mode
- When you want to hide your
   entire browsing history of that session

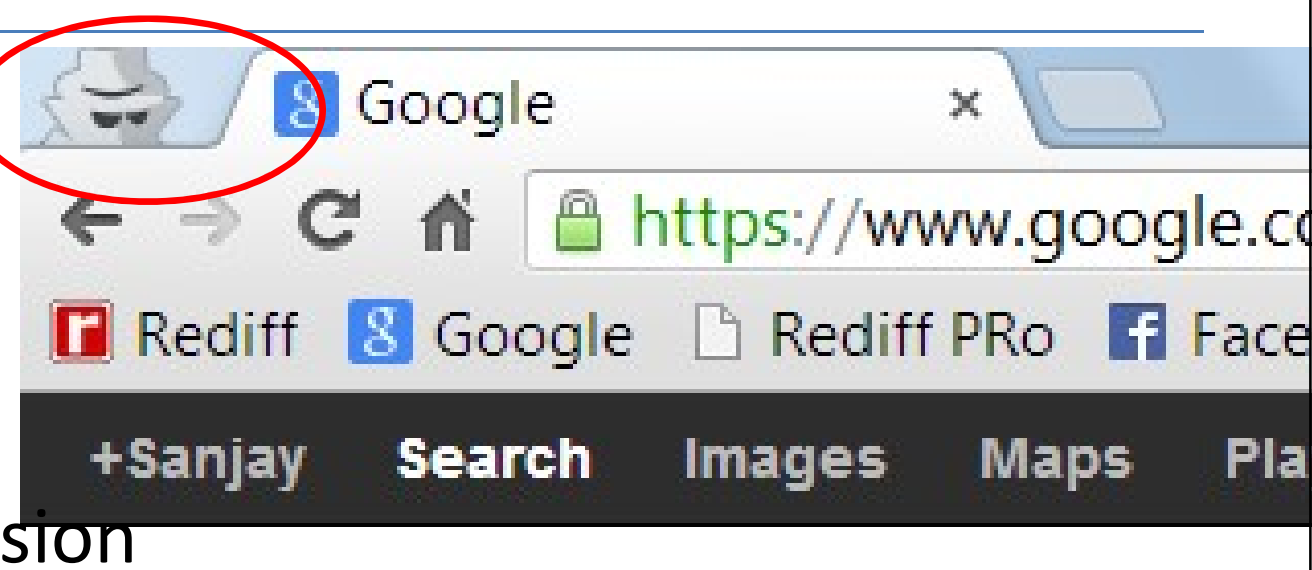

- Once you open Google Chrome, press
   Ctrl + Shift + N
- Icon as circled in Red will appear beside your Tab, which indicates that you are now in Incognito Mode

### Books

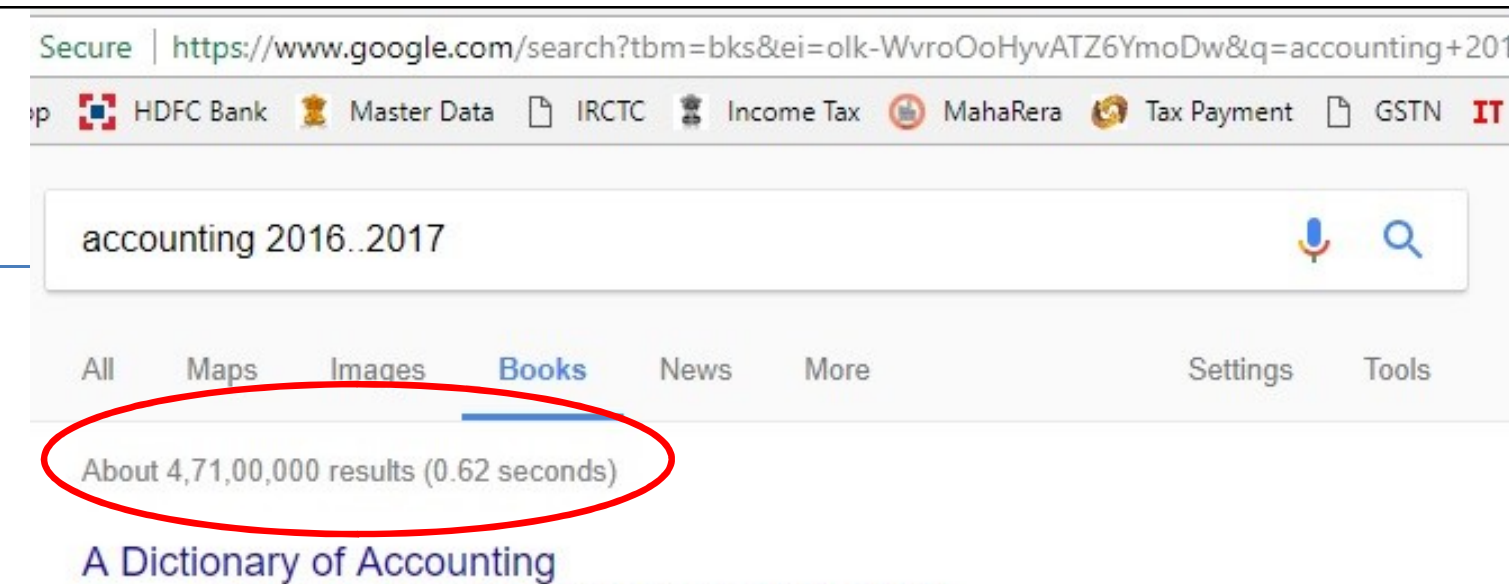

#### https://books.google.co.in/books?isbn=0191061174

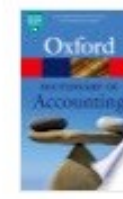

Jonathan Law - 2016 - Preview - More editions Its international coverage includes important terms from UK, US, Australia, India, and Asia-Pacific. Over 150 new entries have been added to this edition to reflect the very latest developments in the accounting profession, e.g.

#### Audit and Accounting Guide: Investment Companies, 2017

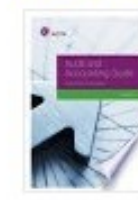

https://books.google.co.in/books?isbn=1945498498 AICPA - 2017 - Preview - More editions

The updates for this 2017 edition include extensive changes to the illustrated financial statements for registered investment companies that result from SEC's issuance of the release Investment Company Reporting Modernization and related ...

#### ACCA Approved - F3 Financial Accounting (September 2017 to August ...

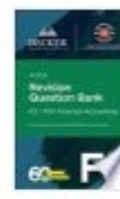

https://books.google.co.in/books?isbn=1785664298

#### Becker Professional Education - 2017 - Preview - More editions

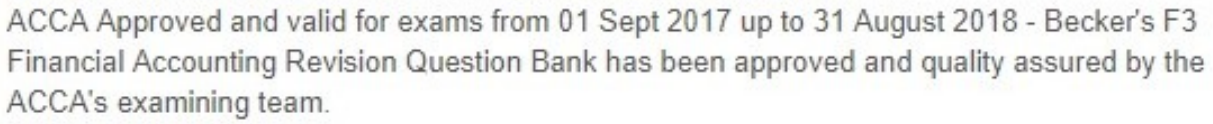

#### Wiley CPAexcel Exam Review 2016 Study Guide January: Financial ... https://books.google.co.in/books?isbn=1119256631

CA Sanjay Visanji Chhe

O. Ray Whittington - 2015 - Preview - More editions

### Try these words in Google Search

- Flip a Coin
- Roll a Die
- Do a barrel roll
- Z or R twice
- Google Mirror
- Tilt
- askew
- google in 1998

#### Calculator

| 8 65*3   | 35/4+34 | 1-33 - Go( ×       |          |                  |            |            |          |         |             |            |          |                    |         |         |     |              | X                |
|----------|---------|--------------------|----------|------------------|------------|------------|----------|---------|-------------|------------|----------|--------------------|---------|---------|-----|--------------|------------------|
| ← ⇒      | C fi    | https://           | www.goo  | gle.co.in/#      | q=65*35%   | 2F4%2B34-3 | 3        |         |             |            |          |                    |         |         | (   | <b>२</b> 🖒 🕓 | • ₽ ≡            |
| III Apps | 🖬 🖬 Re  | ediff <u>8</u> Goo | gle 🗋 Re | diff PRo         | f Facebook | HDFC       | 💈 Search | Co Mast | 🏽 🙎 Signato | ry of Co 🚦 | Charge b | oy Co 🗋            | way2sms |         | »   | Other b      | ookmarks         |
|          |         |                    |          |                  |            |            |          |         |             |            |          |                    |         | _       |     |              | <b>^</b>         |
| 2        | 65      | *35/4+             | -34-3    | 3                |            |            |          |         |             |            |          |                    | Ļ       | Q       |     |              | +Sε <sub>≡</sub> |
|          |         |                    |          |                  |            |            |          |         |             |            |          |                    | -       |         |     |              |                  |
|          |         |                    |          |                  |            | D          |          |         |             | 0          |          |                    |         |         |     |              |                  |
|          | vve     | b I                | mages    | S                | Maps       | BO         | OKS      | Wor     | е 💌         | Searc      | n toois  | 5                  |         |         |     |              |                  |
|          |         | -                  |          |                  |            |            |          |         |             |            |          |                    |         |         |     |              |                  |
|          | Abo     | out 78,2           | 00,000   | ) resul          | ts (0.37   | 7 second   | ds)      |         |             |            |          |                    |         |         |     |              |                  |
|          |         |                    |          |                  |            |            |          |         |             |            |          |                    |         |         |     |              |                  |
|          |         |                    |          |                  |            |            |          |         |             |            | 1105     | * 05)              |         | 04 00   |     |              |                  |
|          |         |                    |          |                  |            |            |          |         |             |            | ((65     | ) <sup>°</sup> 35) | /4)+    | 34 - 33 | 3 = |              |                  |
|          |         |                    |          |                  |            |            |          |         |             |            |          | 50                 | 20      | 75      |     |              |                  |
|          |         |                    |          |                  |            |            |          |         |             |            |          | 50                 | 53      | .75     |     |              |                  |
|          | Í       | Rad                |          | 800000<br>200000 |            | хI         |          | (       |             | )          |          | 0/0                |         | AC      |     |              |                  |
| 1        | _       | Tuu                |          | 800000           |            | <b>X</b> : |          | (       |             | /          |          | /0                 |         | ,       |     |              |                  |
|          |         |                    |          |                  |            |            |          |         |             |            |          |                    |         | لله     | 1   | ()) <b>Q</b> | 21:40            |

# Stock / Currency Market

|   |                                          | sujana 1                                                             |  |
|---|------------------------------------------|----------------------------------------------------------------------|--|
|   |                                          | Web Images Maps More - Search tools                                  |  |
|   |                                          | About 924,000 results (0.29 seconds)                                 |  |
| Β | inr to usd                               | Sujana Universal Industries Ltd.<br>BSE: 517224 - 08-Nov 3:30 pm IST |  |
|   | Web Images Maps Videos More -            | 1.02 +0.09 (9.68%)                                                   |  |
|   | About 49,700,000 results (0.20 seconds)  |                                                                      |  |
|   | 1 Indian Rupee equals<br>0.016 US Dollar |                                                                      |  |
|   | 0.024                                    | 53                                                                   |  |

#### Converter

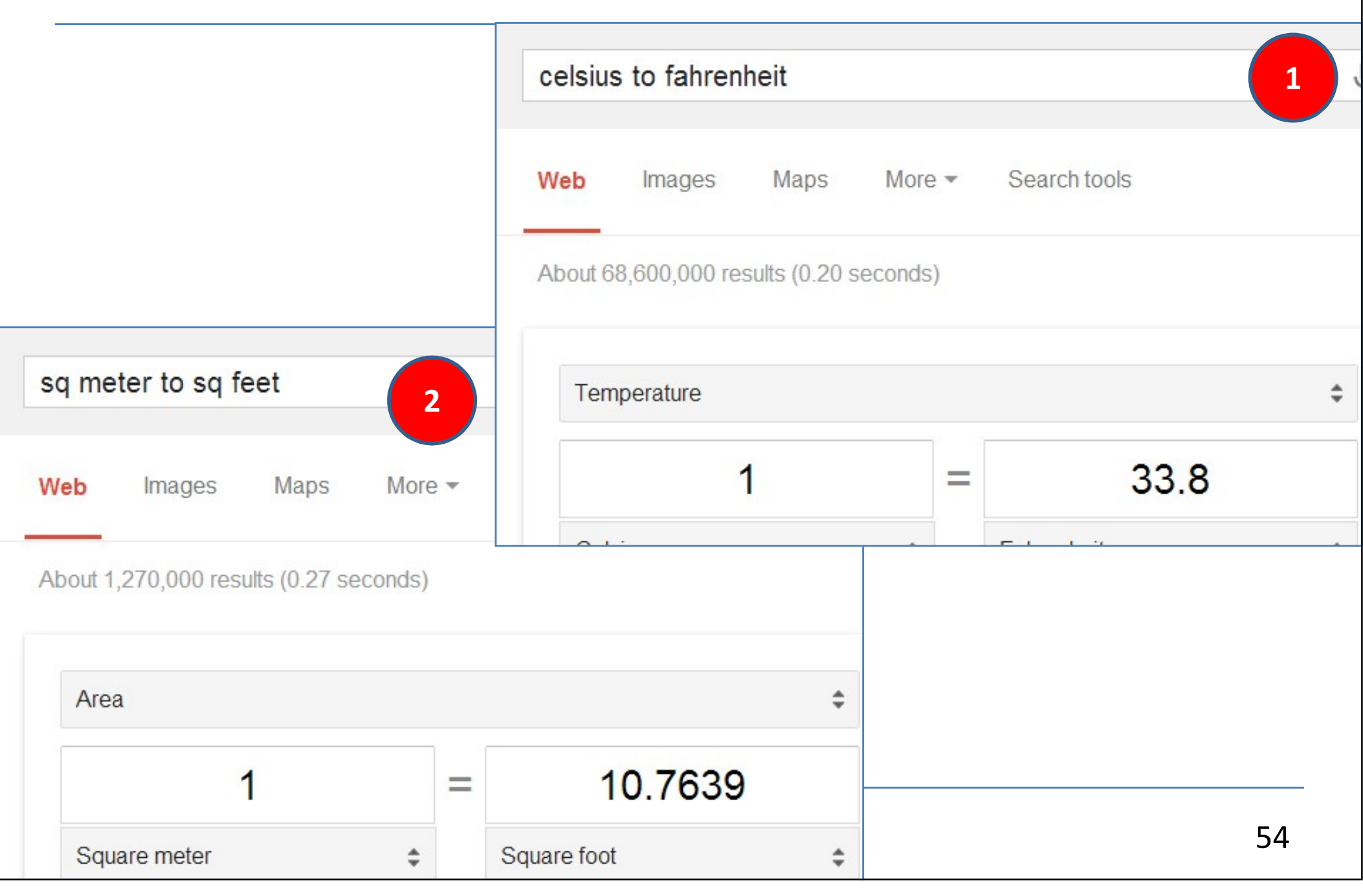

|                                            | solve circle                                    |                      |           |                                  |
|--------------------------------------------|-------------------------------------------------|----------------------|-----------|----------------------------------|
| Geometry                                   | Web Videos                                      | Images News          | Maps More | <ul> <li>Search tools</li> </ul> |
|                                            | About 8,25,00,000 res                           | sults (0.43 seconds) |           |                                  |
|                                            | Circle<br>Solve for area $\cdot$<br>$A = \pi r$ | • <sup>2</sup>       |           |                                  |
| one minute timer                           | <b>₽</b> Radius                                 | Enter value          |           | r                                |
| Web Videos Images News More - Search tools |                                                 |                      |           |                                  |
| About 78,40,000 results (0.35 seconds)     |                                                 |                      |           |                                  |
| <b>59</b> ₅                                | •) []                                           | S                    | top \     | Natch                            |
| Stop Reset                                 |                                                 |                      |           | 55                               |

| sun      | rise                            |                         |                        |              |                            |                      |               |                  |                    |                          |          |
|----------|---------------------------------|-------------------------|------------------------|--------------|----------------------------|----------------------|---------------|------------------|--------------------|--------------------------|----------|
| Web      | Images                          | Maps                    | Videos                 | News         | More -                     | Sear                 | ch to         |                  |                    |                          |          |
| Abou     | t 30,90,00,000                  | results (0.9            | 1 seconds)             |              |                            |                      |               |                  |                    |                          |          |
| 6        | :31 AN                          | Λ                       |                        |              |                            |                      |               |                  |                    |                          |          |
| St<br>St | inday, Octob<br>inrise in Irani | er 11, 20<br>i Wadi, Ka | 15 (GMT+<br>andivali V | sunset       | ļ.                         |                      |               |                  |                    |                          |          |
|          |                                 |                         |                        | Web          | Images                     | Maps                 | V             | ideos            | News               | More 🔻                   | Search t |
|          |                                 |                         |                        | About 5      | 2,90,00,000                | results (O.          | 97 se         | conds)           |                    |                          |          |
|          |                                 |                         |                        | 6:           | 19 PN                      | Λ                    |               |                  |                    |                          |          |
|          | CA Sanjay V                     | Visanji Ch              | iheda                  | Suno<br>Suns | lay, Octob<br>set in Irani | er 11, 2(<br>Wadi, K | 015 (<br>andi | (GMT+<br>vali We | -5:30)<br>est, Mum | bai, <mark>M</mark> ahar | rashtra  |

# Etymology

| protes                    | sor etym       | ology             |                                   |             |                            |     |
|---------------------------|----------------|-------------------|-----------------------------------|-------------|----------------------------|-----|
| Web                       | News           | Images            | Videos                            | Maps        | More 🔻                     | Sea |
| About 4                   | ,99,000 res    | sults (0.29 se    | econds)                           |             |                            |     |
| pro                       | ofee           | sor               |                                   |             |                            |     |
|                           |                | 301               |                                   |             |                            |     |
| Origi                     | in             | 501               |                                   |             |                            |     |
| Origi                     | in<br>N        |                   | LATIN                             |             |                            |     |
| Origi<br>LATIN<br>profite | in<br>v<br>eri | LATIN<br>brofess- | LATIN<br>→ professor              | → p         | rofessor                   |     |
| Origi<br>LATIN<br>profite | in<br>N<br>eri | LATIN<br>brofess- | LATIN<br>→ professor -<br>ENGLISH | p<br>late N | rofessor<br>Iiddle English |     |

#### Metronome

| metronome                              | 🌷 Q             |
|----------------------------------------|-----------------|
| All Images Videos News Maps More       | e Settings Tool |
| About 97,70,000 results (0.51 seconds) |                 |
| 400                                    |                 |
| 100 врм                                |                 |
|                                        |                 |

#### Translate Thank You to Marathi

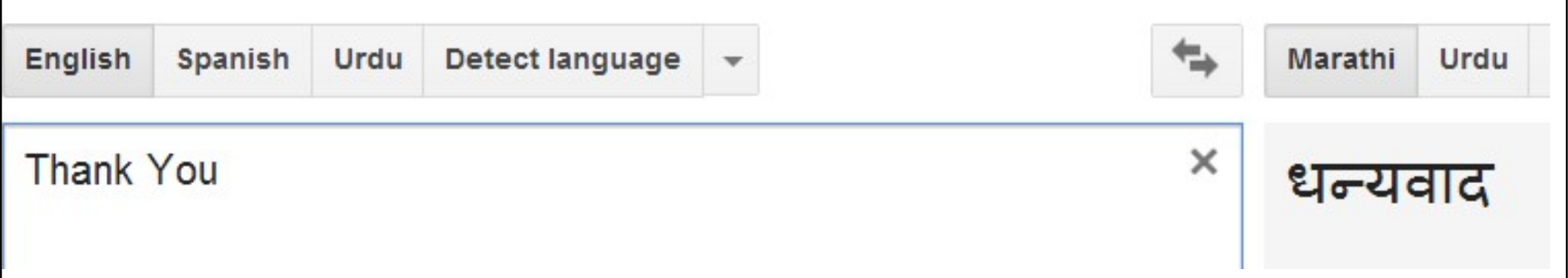

#### Translate Thank You to Telugu

| English | Spanish | Urdu | Detect language | • | <b>+</b> | Marathi | Urdu | Telugu | • |
|---------|---------|------|-----------------|---|----------|---------|------|--------|---|
| Thank   | You     |      |                 |   | ×        | ధన్యం   | ూదాల | ຍນ     |   |

# Thank U Very Much

Web Search Google Logo Maker »

### <u>chhedasanjay@gmail.com</u>

Try the New My Daily Search - Your Ultimate Personalized Search Engine!

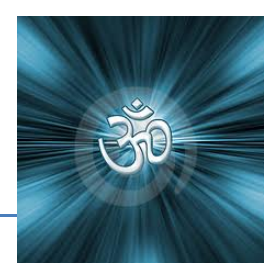

# Google – Ranking

#### List of websites

| Domain        | Alexa top 100<br>websites<br>(As of \$<br>December 28,<br>2016) <sup>[3]</sup>                                 | SimilarWeb top<br>100 websites<br>(As of November<br>2016) <sup>[4]</sup> ◆                                                                                                    | Type ♦                                                                                                    | Principal<br>country <sup>♦</sup>                                                                                                    |
|---------------|----------------------------------------------------------------------------------------------------|----------------------------------------------------------------------------------------------------|----------------------------------------------------------------------------------------------------|----------------------------------------------------------------------------------------------------|
| google.com    | 1                                                                                                    | 1                                                                                                    | Internet services and products                                                                                                    | <b>U</b> .S.                                                                                                    |
| youtube.com   | 2                                                                                                    | 3                                                                                                    | Video sharing                                                                                                    | U.S.                                                                                                    |
| facebook.com  | 3                                                                                                    | 2                                                                                                    | Social network                                                                                                    | U.S.                                                                                                    |
| baidu.com     | 4                                                                                                    | <mark>1</mark> 5                                                                                                    | Search engine                                                                                                    | China                                                                                                    |
| wikipedia.org | 5                                                                                                    | 5                                                                                                    | Encyclopedia                                                                                                    | U.S.                                                                                                    |
| yahoo.com     | 6                                                                                                    | 4                                                                                                    | Portal and media                                                                                                    | U.S.                                                                                                    |
| google.co.in  | 7                                                                                                    | 10                                                                                                    | Search engine                                                                                                    | 💶 India                                                                                                    |
| amazon.com    | 8                                                                                                    | 11                                                                                                    | E-commerce and cloud computing                                                                                                    | U.S.                                                                                                    |
| qq.com        | 9                                                                                                    | 38                                                                                                    | Portal                                                                                                    | China                                                                                                    |
| google.co.jp  | 10                                                                                                    | 20                                                                                                    | Search engine                                                                                                    | • Japan                                                                                                    |
|               | Domaingoogle.comyoutube.comfacebook.combaidu.comwikipedia.orgyahoo.comgoogle.co.inamazon.comqq.comgoogle.co.jp | DomainAlexa top 100<br>websites<br>(As of *<br>December 28,<br>2016) <sup>[3]</sup> google.com1youtube.com2facebook.com3baidu.com4wikipedia.org5yahoo.com6google.co.in7amazon.com8qq.com9google.co.jp10 | DomainAlexa top 100<br>websites<br>(As of<br>December 28,<br>2016) <sup>[3]</sup> SimilarWeb top<br>100 websites<br>(As of November<br>2016) <sup>[4]</sup> google.com11youtube.com23facebook.com23baidu.com415wikipedia.org55yahoo.com710amazon.com811qogle.co.jp1038google.co.jp1020 | Alexa top 100<br>websites<br>(As of<br>December 28,<br>2016) <sup>[3]</sup> SimilarWeb top<br>100 websites<br>(As of November<br>2016) <sup>[4]</sup> Typegoogle.com11Internet services and<br>productsyoutube.com23Video sharingyoutube.com23Video sharingfacebook.com32Social networkbaidu.com415Search enginevikipedia.org55Encyclopediayondo.com64Portal and mediagoogle.co.in710Search engineamazon.com811Commerce and cloud<br>computingqoogle.co.ip1038Portal |

### Personalising Google

- Bored of Seeing Google
- Want to see your own name or your company name in place of Google

• Visit <u>www.goglogo.com</u>

• And have your own homepage like this

### Personalising Google

| JB Nagar CPE Study - ×                           |                                           |                              |                                  |
|--------------------------------------------------|-------------------------------------------|------------------------------|----------------------------------|
| ← → X ♠ 🗋 www.goglogo.com/s.asp?lo=JB%20Nag      | ar%20CPE%20Study                          |                              | ④ ☆ ⑤ 🛓 🚍                        |
| 🛄 Apps 🚺 Rediff 🚷 Google 🗋 Rediff PRo 💽 Facebook | HDFC Search Co Mast Signatory of          | Co 💈 Charge by Co 🗋 way2sr   | ms » 🗀 Other bookmarks           |
| Goglogo Meet New Friends Web Hosting Dedica      | ted Servers Software Testing Online Exams | Online Earning Job Search Fi | ree Mobile Recharge Shrink URL & |
| JB Na                                            | gar CP<br>Web Search Google Logo Mak      | E Sta                        | udy                              |
| Vaiting for www.guikr.com                        | Goglogo Search                            | ablized Search Engine        |                                  |
|                                                  | My Daily Search - Your Oltimate Persol    |                              |                                  |
|                                                  |                                           |                              |                                  |

# Did you know ????

- Google doesn't recognize most special characters like § ¶ ¥ £ € © <sup>®</sup> ≅ ≠ √
- Google can give results by Colour
- Google can search with Voice Command
- Google can search by Images
- Google has upper cap of 10 words in search
- Google name was accident. Promoters wanted to Register Googol – which means 1 followed by 100 Zero

### Safe Search

- More than often, our own PC / laptop are used by our family / kids
- Google search results unless protected, can give some explicit, adult results
- To ensure Safe Search on your PC / laptop
- Go to <u>https://www.google.co.in/preferences?hl=en</u>

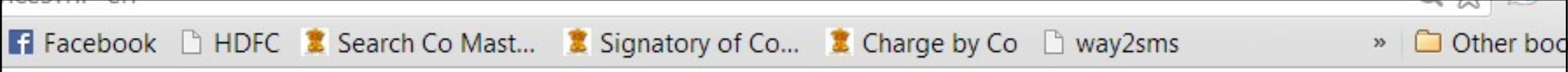

#### SafeSearch Filters

Turn on SafeSearch to filter sexually explicit content from your search results.

Filter explicit results. Lock SafeSearch

#### **Google Instant predictions**

#### When should we show you results as you type?

- Only when my computer is fast enough. Instant is currently on for web search. Manually change it below.
  - Always show Instant results.

### Power Saving through Google

 Almost 99% of one's office PC use Google as their home page

• Lot of Power Consumed in White Background of Google Homepage can be saved by

www.blackle.com

### Power Saving through Google

- Blackle saves energy because the screen is predominantly black.
- In January 2007 a blog post titled <u>Black Google</u> <u>would save 750 Megawatt-hours a Year</u> proposed theory that blackle would save fair bit of energy due to popularity of search engine
- Even if the energy savings are small, they all add up. Secondly seeing Blackle every time we load our web browser reminds us that we need to keep taking small steps to save energy.

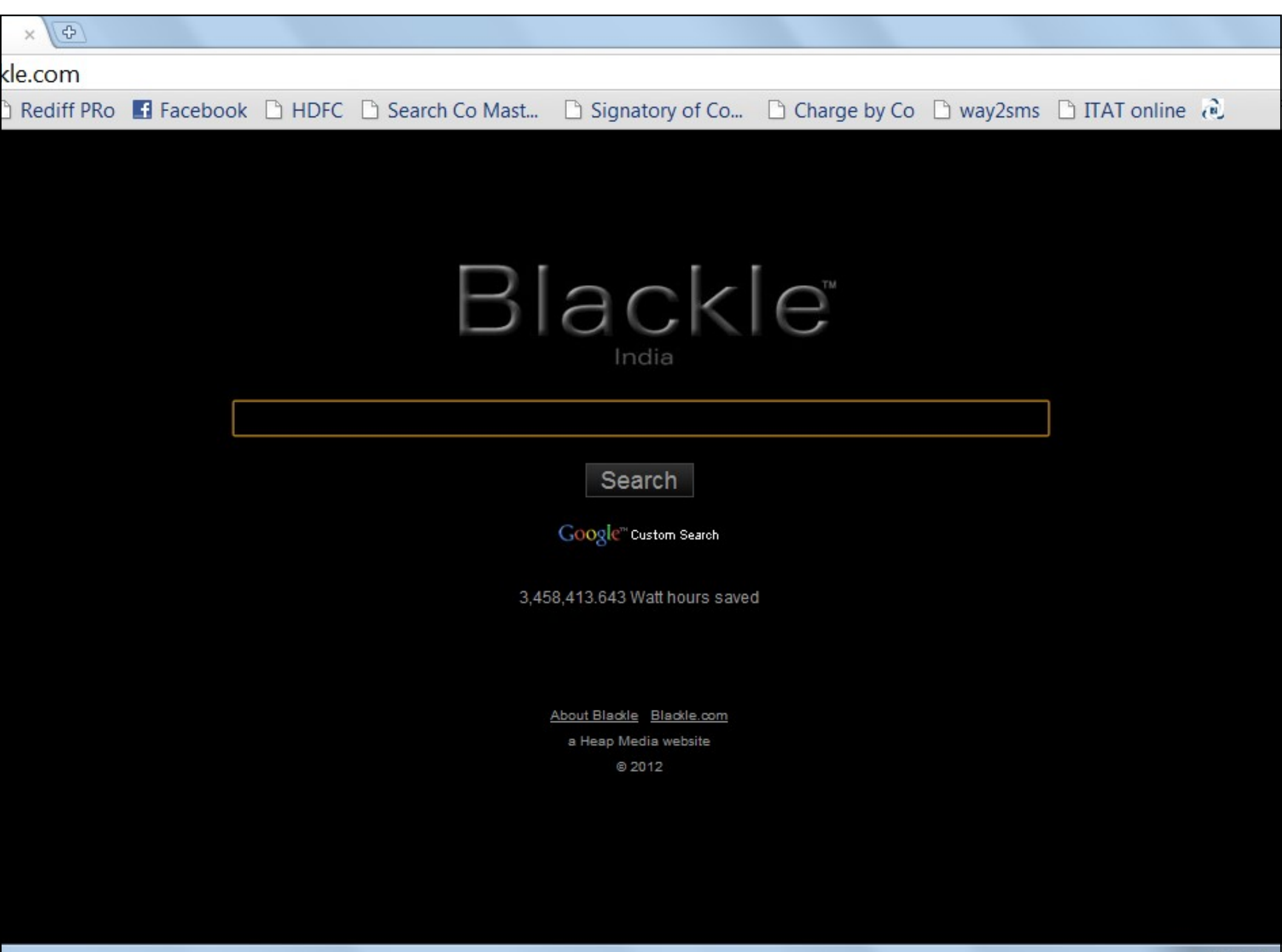

# Google Doodles

- Each day Google Logo remembers some of the event / birthday in History
- These are called Doodles and can be viewed at <u>http://www.google.com/doodles/finder/2012/All</u> <u>%20doodles</u>
- Click on "I'm feeling lucky" without writing anything in Search (you will find all the doodles)
- One of the best Doodle of recent time <u>http://www.google.co.in/logos/2011/lespaul.html</u>

#### Do you know

- You can play LEGO on Google
- Login to <u>https://www.buildwithchrome.com</u>

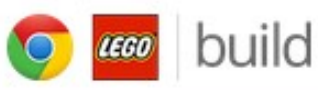

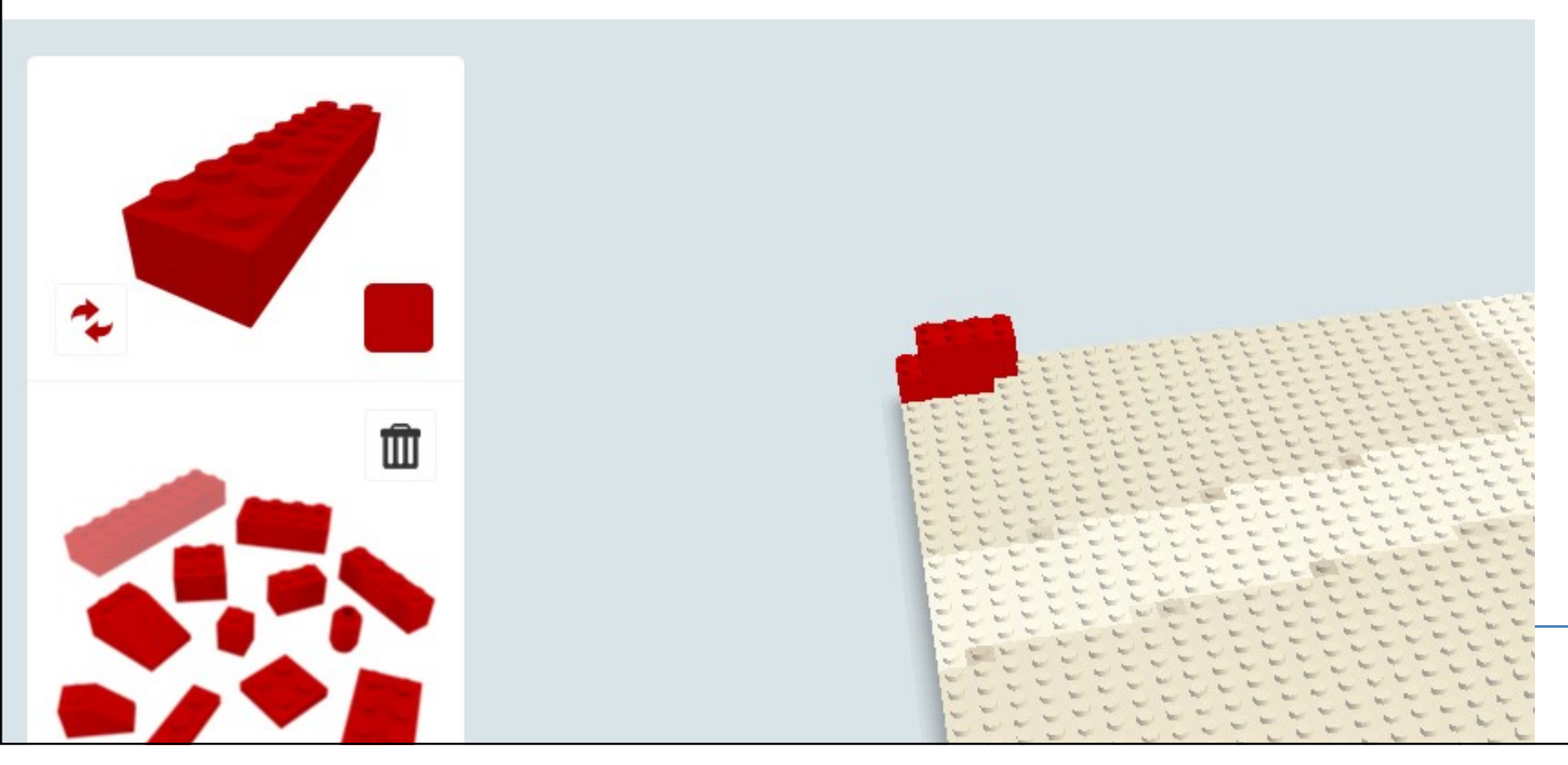

71

#### http://www.google.co.in/insidesearch/tipstricks

| Web history                   | Find recipes                       | Calculate anything                       | <u>Get world news</u>                    |
|-------------------------------|------------------------------------|------------------------------------------|------------------------------------------|
| Start simple                  | Search numbers in a range          | Locate earthquake activity               | Search for an address                    |
| Ignore spelling               | Get number conversions             | Search by location                       | <u>Similar terms</u>                     |
| <u>Use web friendly words</u> | <u>Get the time</u>                | Search locations by zip, area<br>codes   | Search by voice                          |
| <u>Less is more</u>           | Get currency conversions           | Shop and compare                         | Examine public data                      |
| Search with an exact phrase   | Search the web in all<br>languages | <u>Get local sunrise/sunset</u><br>times | <u>Get interactive financial</u><br>info |
| Use descriptive words         | Check the weather                  | Discover local business                  | Find medication<br>information           |
| Don't worry about cases       | Get realtime stock quotes          | Get movie times                          | Instant on mobile                        |
| Search within a specific site | Check sport scores and schedules   | Read public domain books                 | <u>Use instant preview on</u><br>mobile  |
| Don't worry about             |                                    | Hone in on a particular                  |                                          |
| <u>punctuation</u>            | Search with Goggles                | <u>range</u>                             | Search by location                       |
| Search by file type           | Track your packages                | Check flight schedules                   | Get interactive weather                  |
| Include or ignore words,      |                                    |                                          |                                          |
| <u>characters</u>             | Get definitions                    | Research health conditions               |                                          |
| Find related pages            | Search by advanced image search    | <u>Check flight times</u>                |                                          |
#### Google . . . Search by Image

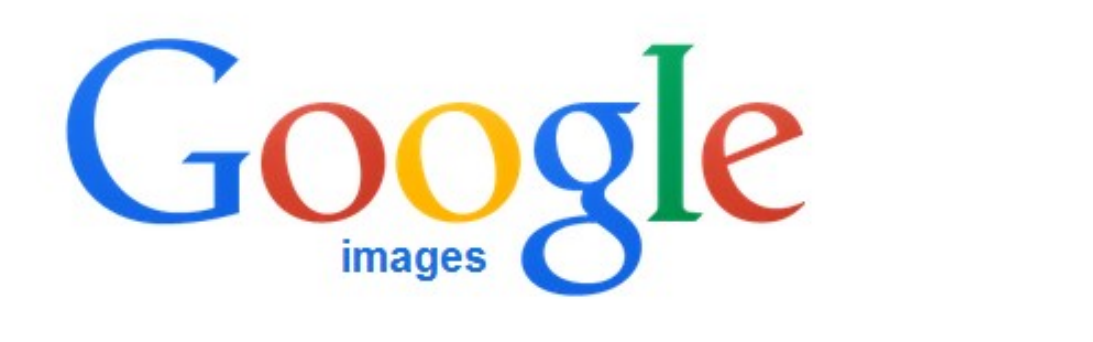

#### Sanjay Chheda, Partner at P. raj & co. | SlideShare

www.youtube.com/user/sanjaychheda -

www.slideshare.net/chhedasanjay -

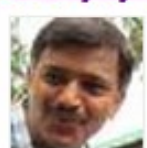

48 × 48 - Mumbai, Maharashtra, India, India. Work Partner at P. RAJ & CO. Industry Accounting / Auditing; About Chartered Accountant. TwitterLinkedInGoogle+.

•O U

Q

#### Blood Donation by MLA Yogesh Sagar at Gokul Vrindavan CHSL on ...

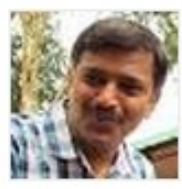

48 × 48 - Aug 15, 2013 - Blood Donation by MLA Yogesh Sagar at Gokul Vrindavan CHSL on 15th August 2013.

#### Sanjay Chheda - YouTube

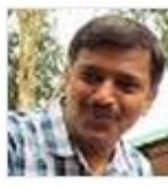

CA Sanjay Visanji Cl

900 × 900 - Learn How to Play hindi bollywood song Tum hi ho from Aashiqui 2 on Piano / Casio / Synthesizer / Keyboard in an easy tutorial for beginner level lesson.

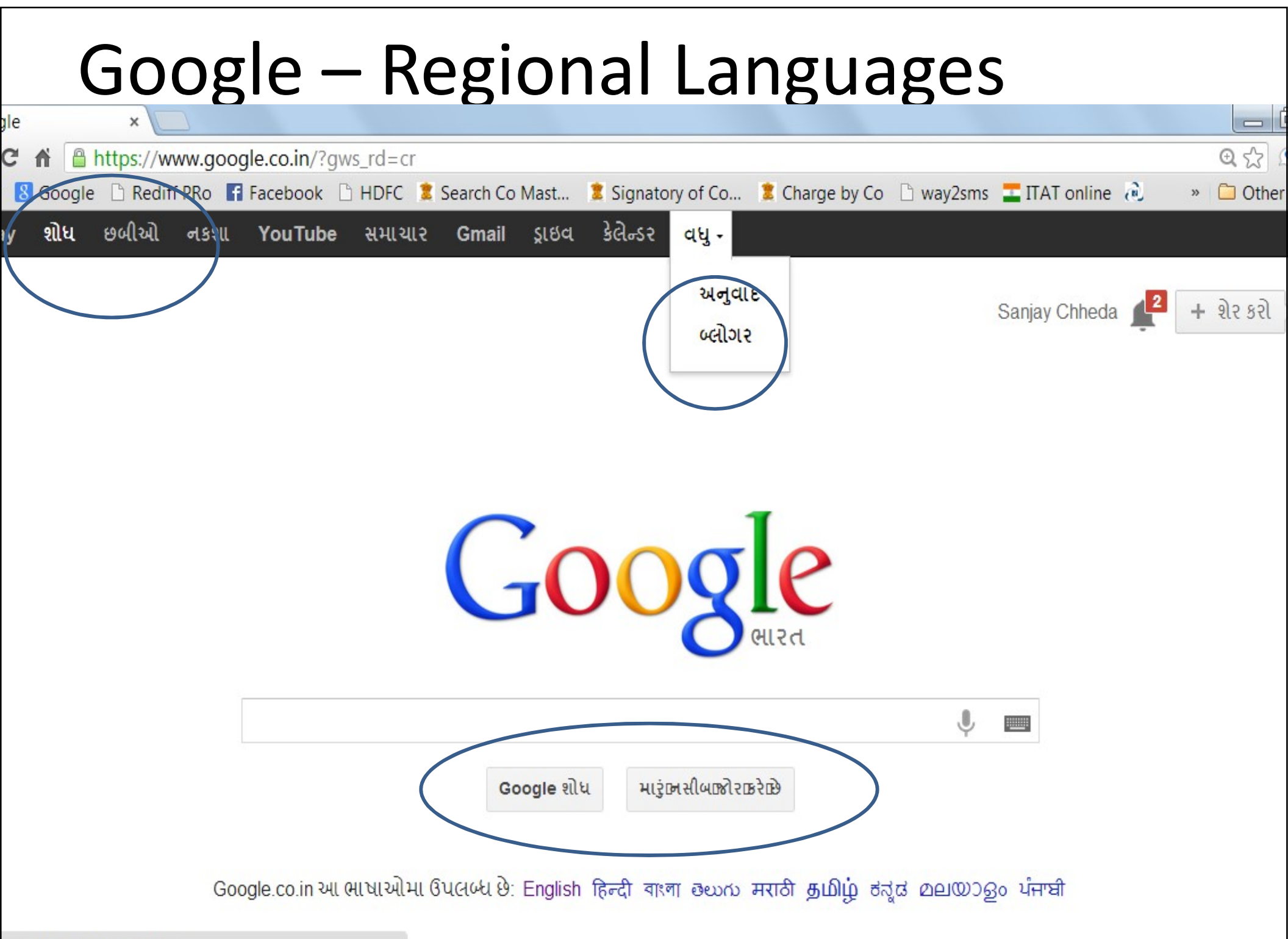

gle.co.in/intl/gu/options/

 With Cloud Printing, one can print from his iPad, iPhone, Smart Phone, Tablet or any PC which is not connected to printer

#### • Steps

- If you have cloud ready printer, just connect your printer to Web
- From Chrome log on to Google Cloud Printing
- Add your printer
- You can even share this printer to others

- In your Smartphone, iPad, Tablet, etc, add Cloud Printing App
- Map your printer which you connected to Web on your Cloud Printing App
- Whenever you want to take any print, just give print command from your device
- Cloud Printing App will ask you to select Printer and will then Print

- In case, your printer is not Cloud Ready (i. e. when you have classic printer)
- Go to
- Chrome Settings Show Advanced Settings – Google Cloud Print – Add Printer
- Once you add Printer, you can manage / share printer with friends / family members
- Rest of the steps are as given in earlier two slides

# **Chrome Setting**

- Log on to your desktop / laptop which is connected to normal printer
- Go to Chrome and click on
- From drop down menu click on Settings

| Google :                    | < 🔼      | l    | -     | ٦    | ×    |
|-----------------------------|----------|------|-------|------|------|
|                             |          | \$   | •••   | 7    | . =  |
|                             |          |      |       | 1    |      |
|                             |          |      |       |      | 7    |
|                             |          |      |       |      |      |
|                             |          | 1    | in in |      |      |
|                             |          |      |       |      |      |
|                             |          |      |       |      |      |
|                             |          |      |       |      | ~    |
| homepage%2Fhp-chrome.htm    | 18ch=08  | Q 5  | 3     | 2    | F 8  |
| New tab                     |          |      |       | Ct   | rl+T |
| New window                  |          |      |       | Ctr  | I+N  |
| New incognito window        |          |      | Ctrl+ | Shif | t+N  |
| Bookmarks                   |          |      |       |      |      |
| Recent Tabs                 |          |      |       |      |      |
| Edit                        | C        | ut ( | Сору  | Pa   | ste  |
| Zoom                        | -        | 1259 | % +   |      | 3    |
| Save page as                |          |      |       | Ct   | rl+S |
| Find                        |          |      |       | Ct   | rl+F |
| Print                       |          |      |       | Ct   | rl+P |
| Tools                       |          |      |       |      |      |
| History                     |          |      |       | Ctr  | 1+H  |
| Downloads                   |          |      |       | Ct   | rl+J |
| Signed in as chhedasaniav@  | amail.co | m    |       |      |      |
| signed in as ennedasarijaye | gman.ee  |      |       |      |      |
| Settings                    |          |      |       |      |      |
| About Google Chrome         |          |      |       |      |      |
| Help                        |          |      |       |      |      |
| Exit                        |          |      |       |      |      |

## **Chrome Advanced Settings**

- In Setting tab, go to bottom
- Click on
  "Show
  advanced
  settings"

| Settings                               |                      |                                   |
|----------------------------------------|----------------------|-----------------------------------|
| Search                                 |                      |                                   |
| Set which search eng                   | jine is used when se | arching from the <u>omnibox</u> . |
| Google 🔹 Man                           | age search engines.  |                                   |
| Users<br>You are currently the         | only Google Chron    | ne user.                          |
| Add new user                           | Delete this user     | Import bookmarks and settings     |
| Default browser<br>The default browser | is currently Google  | Chrome.                           |
| Show advanced setting                  | S                    |                                   |

CA Sanjay Visanji Chheda

## Add Cloud Printer

| Settings                                                                                 |
|------------------------------------------------------------------------------------------|
| Google Cloud Print<br>Set up or manage printers in Google Cloud Print. <u>Learn more</u> |
| Manage Show notifications when new printers are detected on the network                  |

Looks like there are no devices available to register on the network. If your device i it using instructions in its instruction manual.

#### **Classic printers**

New devices

You can add classic printers connected to your computer to Google Cloud Print.

Add printers

#### Google cloud print

Select printer and once you add that printer, you can also share it with your friends, relatives and colleagues

#### Printers to register

Google Cloud Print has detected the following printers connected to your computer. Click below to add the selected printers to Google Cloud Print for account **chhedasanjay@gmail.com**.

This step is not required to print to Google Cloud Print. Clicking "Add printer(s)" will just add your local printers to your account. <u>Cloud Ready Printers</u> can connect directly without this step.

#### INServer/EPSON TX121 Series

- \\SERVER\HP LaserJet 1020
- Bullzip PDF Printer
- EPSON TX121 Series (Copy 1)
- HP LaserJet P2050 Dahrmendra Accounts
- RICOH Aficio MP C5000 PCL 6
- Automatically register new printers I connect

CA Sanjay Visanji Chheda

#### **Cloud Printing** oogle Trends - Wel 🗙 🔍 Settings × 8 Google Cloud Print × **https://www.google.com**/cloudprint#printers C liff 覐 Google 🗋 Rediff PRo 🚦 Facebook 🗋 HDFC 🧝 Search Co Mast... 🌻 Signatory of Co... 🏮 Charge by Co 🗋 way2sms 🎞 ITAT online 권 Search Images Maps Play YouTube News Gmail Drive Calendar More anjay oogle Sanjay Chheda 🥤 Sha Q Cloud Print (beta) **Show Print Jobs** С 1-2 of 1 Delete Share Rename EPSON TX121 Series (Copy 1) Owned by me PRINT Save to Google Drive Print Jobs Printers

Google Cloud Print Home

Add a Cloud-Ready Printer

Add a Classic Printer

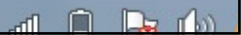

## Install Print App on iPhone, iPad

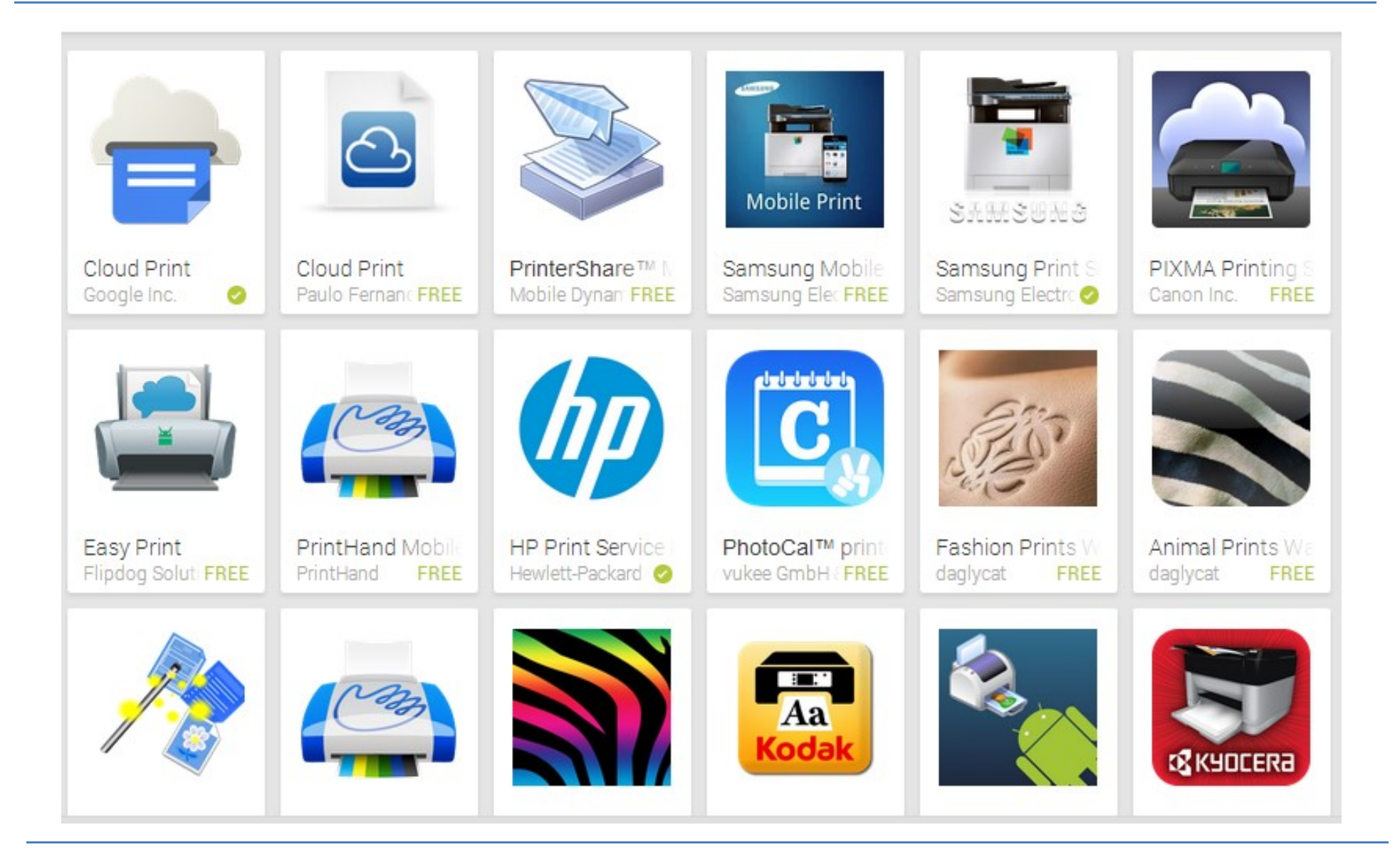

CA Sanjay Visanji Chheda

# Cloud Printing – How it works

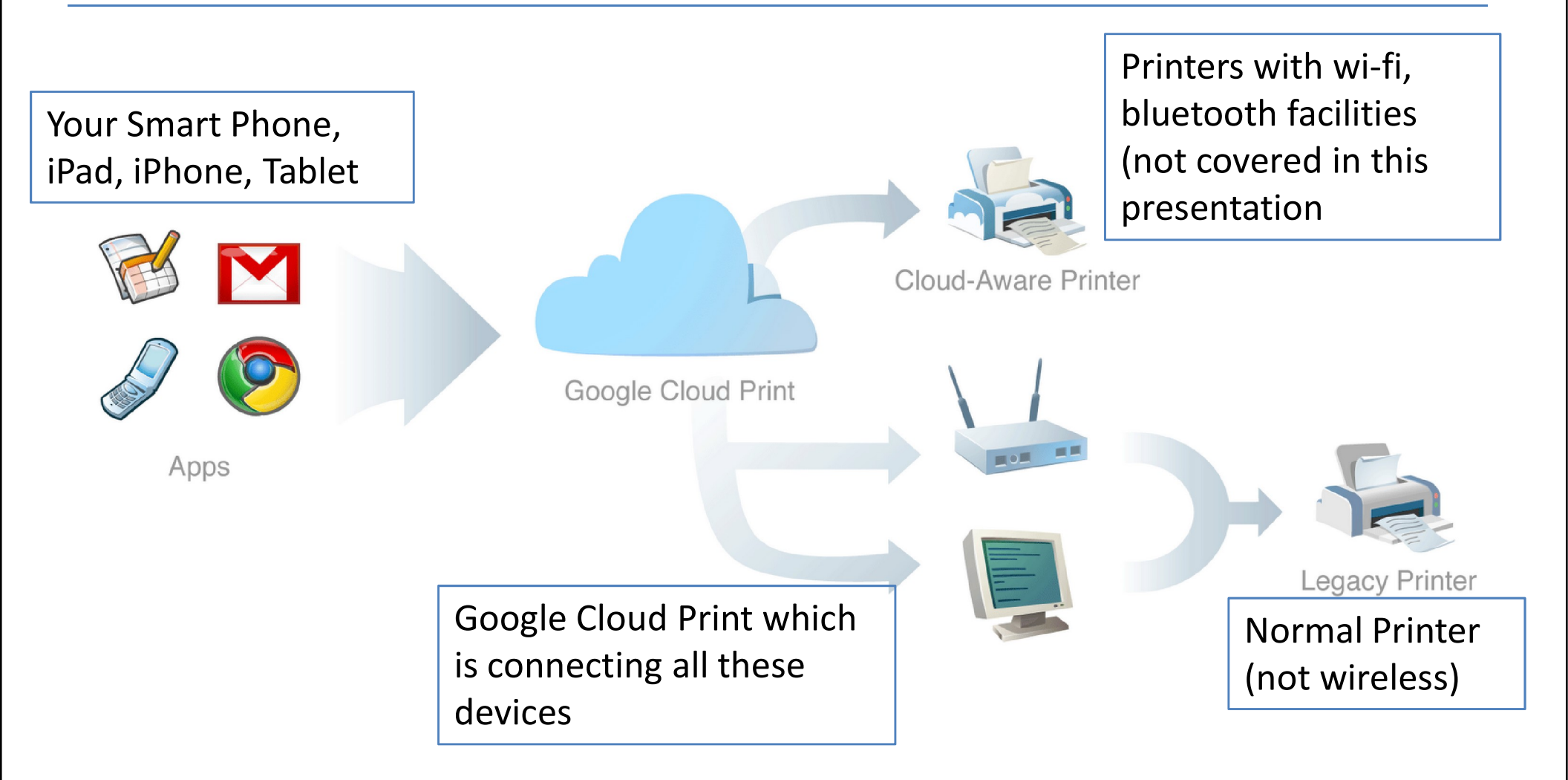

## Advanced Search. . . Option - I

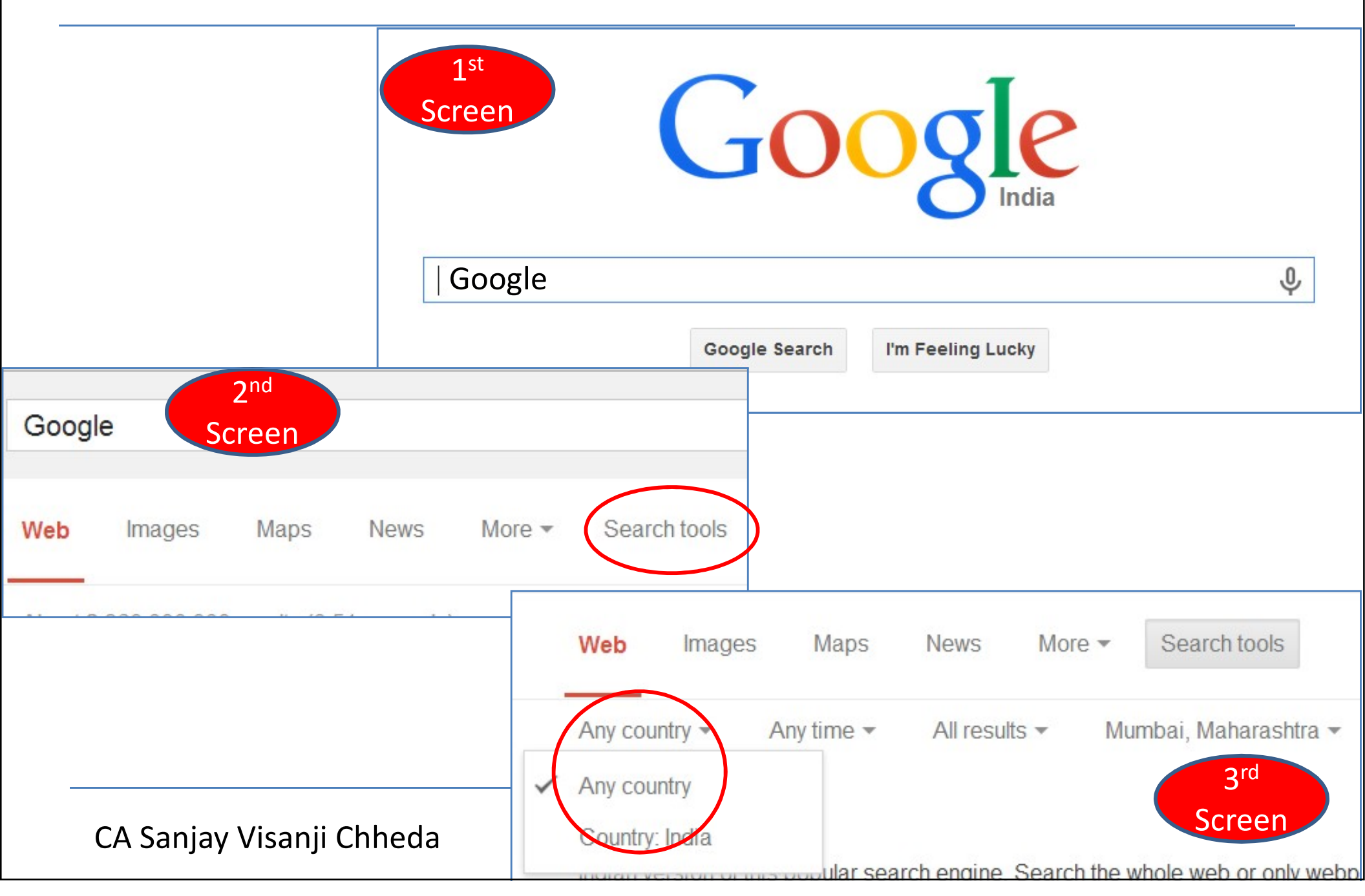

## Advanced Search. . . Option - II

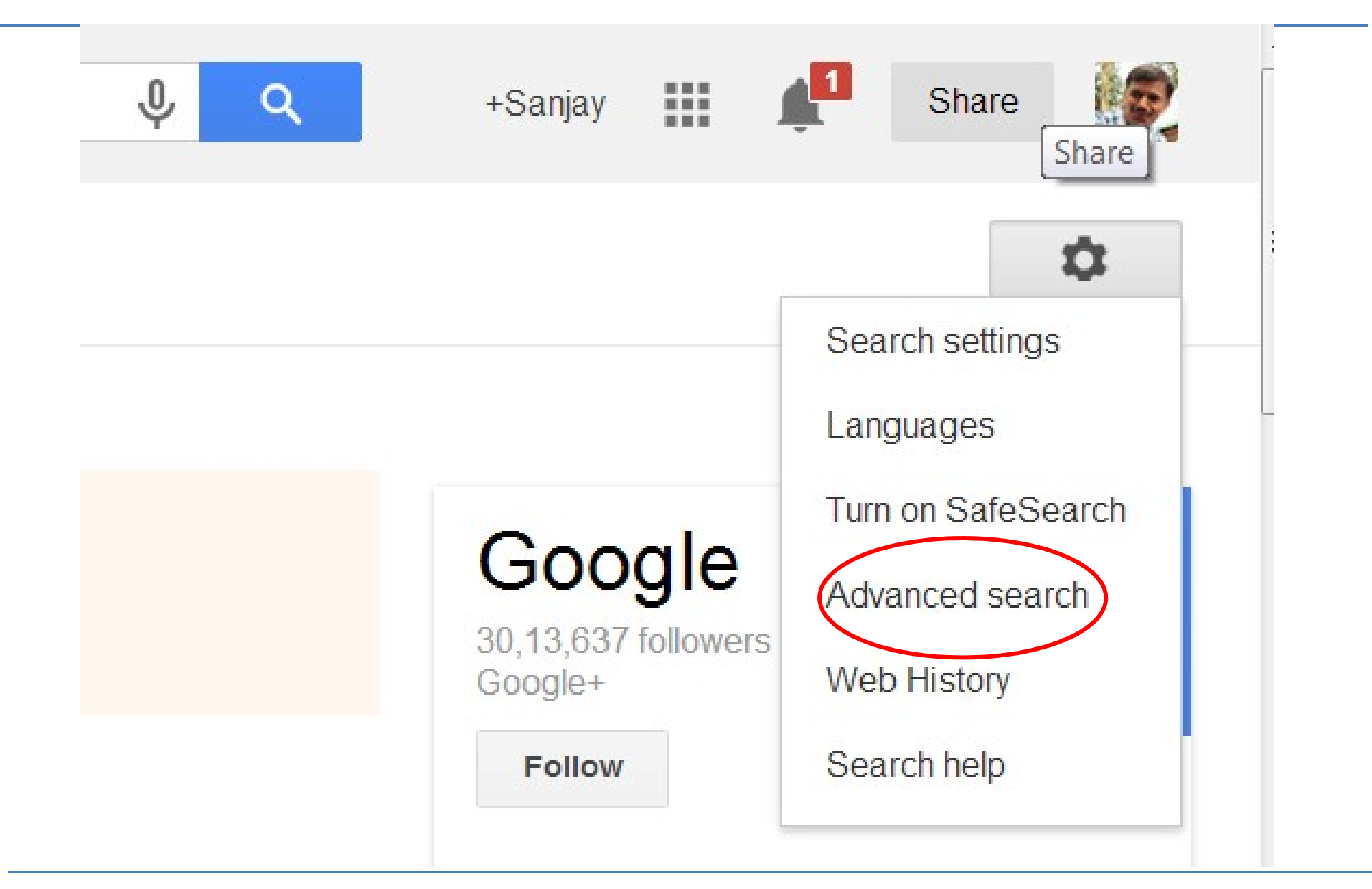

CA Sanjay Visanji Chheda

#### Search - Advanced Search ale Advanced Se × C https://www.google.co.in/advanced\_search?q=google&hl=en&safe=off&tbo=d&biw=1024&bih=480 f 🚦 Google 🗋 Rediff PRo 📑 Facebook 🗋 HDFC 🗋 Search Co Mast... 🗋 Signatory of Co... 🗋 Charge by Co 🗋 way2sms 🗋 IT Find pages with... To do this in the search box. all these words: google Type the important words: tri-colour rat terrier this exact word or phrase: Put exact words in quotes: "rat terrier" any of these words: Type OR between all the words you want: miniature OR standard

#### diff 8 Google 🗋 Rediff PRo 📑 Facebook 🗋 HDFC 🗋 Search Co Mast... 🗋 Signatory of Co... 🗋 Charge by Co 🗋 way2s

| nyuaye.         | any language               |          | •      |
|-----------------|----------------------------|----------|--------|
| gion:           | any region                 |          | *      |
| st update:      | anytime                    |          | *      |
| te or domain:   |                            |          |        |
| erms appearing: | anywhere in the page       |          | *      |
| afeSearch:      |                            |          |        |
| ading level:    | no reading level displayed | moderate | strict |
| e type:         | any format                 |          | *      |
| sage rights:    | not filtered by licence    |          | *      |

## Advanced Search. . Option - III

#### **Either/or**

Google normally searches for pages that contain all the words you type in the search box, but if you want pages that have one term or another (or both), use the OR operator -- or use the "|" symbol (pipe symbol) to save you a keystroke. [sweet | little | Girl]

#### Quotes

If you want to search for an exact phrase, use quotes. ["sweet little Girl"] will only find that exact phrase. [sweet "little Girl"] will find pages that contain the word sweet and the exact phrase "little Girl".

• Not

If you don't want a term or phrase, use the "-" symbol. [-sweet little Girl] will return pages that contain "little" and "Girl" but that don't contain "sweet".

Similar terms

Use the "~" symbol to return similar terms. [~sweet little Girl -sweet] will get you pages that contain "Cute little Girl" and "Darling little Girl" but not "sweet little Girl".

#### • Wildcard

The "\*" symbol is a wildcard. This is useful if you're trying to find the lyrics to a song, but can't remember the exact lyrics. [can't \* me love lyrics] will return the Beatles song you're looking for. It's also useful for finding stuff only in certain domains, such as educational information: ["sweet little Girl" research \*.edu].

- **Definitions** Use the "define:" operator to get a quick definition. [define: sweet] will give you a whole host of definitions from different sources, with links.
- Movies Use the "movie:" operator to search for a movie title along with either a zip code or U.S. city and state to get a list of movie theatres in the area and show times.
- **Music** The "music:" operator returns content related to music only

#### • Numrange

This little-known feature searches for a range of numbers. For example, ["best books 2002..2007] will return lists of best books for each of the years from 2002 to 2007 (note the two periods between the two numbers).

#### • Site-specific

Use the "site:" operator to search only within a certain website. [site:sweetlittleGirl.com leo] will search for the term "leo" only within this blog.

#### • File types

If you just want to search for .PDF files, or Word documents, or Excel spreadsheets, for example, use the "filetype:" operator.

#### Location of term

By default, Google searches for your term throughout a web page. But if you just want it to search certain locations, you can use operators such as "inurl:", "intitle:", "intext:", and "inanchor:". Those search for a term only within the URL, the title, the body text, and the anchor text (the text used to describe a link).

#### Cached pages

Looking for a version of a page the Google stores on its own servers? This can help with outdated or update pages. Use the "cached:" operator.

 Answer to life, the universe, and everything Search for that phrase, in lower case, and <u>Google will give you the answer</u>.

#### Search by Voice

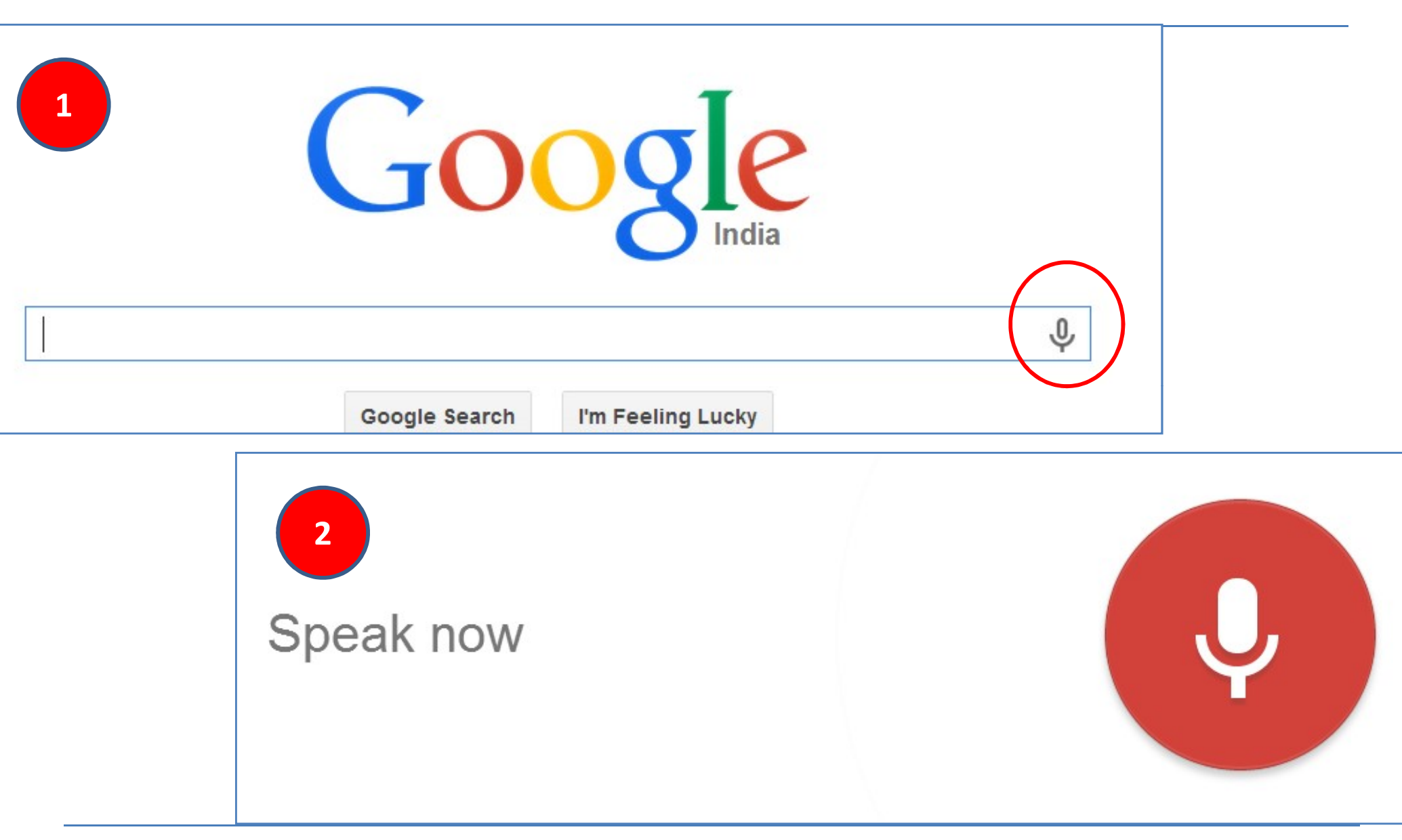

CA Sanjay Visanji Chheda

### Trends

- To get idea of trends of various topics searched on Google
- Year wise
- Region wise
- Various Related Terms wise

|                                                                                                    | India 🔻 < 2013 🛪                                                                                                    | show              | ring all charts    |                          |                           | \$                |
|----------------------------------------------------------------------------------------------------|----------------------------------------------------------------------------------------------------|-------------------|--------------------|--------------------------|---------------------------|-------------------|
| Trends                                                                                                    | Top Trending                                                                                                    | 15                | Most Searched      | .lu                      | Bollywood Actor<br>Female | di                |
|                                                                                                    | THE REPORT OF THE REPORT OF TH | Seperative Sector |                    | cinfo<br>plus.google.com | www.hdwallpapers3d.com    | celebs-review.com |
|                                                                                                    | 1. Chennai Express                                                                                                    |                   | 1. IRCTC           |                          | 1. Katrina Kaif           |                   |
|                                                                                                    | 2. IPL 2013                                                                                                    |                   | 2. Cricinfo        |                          | 2. Deepika Padukone       |                   |
|                                                                                                    | 3. Aashiqui 2                                                                                                    |                   | 3. Flipkart        |                          | 3. Kareena Kapoor         |                   |
|                                                                                                    | 4. UIDAI                                                                                                    |                   | 4. PNR Status      |                          | 4. Priyanka Chopra        |                   |
| Regional interest 🕜                                                                                                    | 5. GATE 2014                                                                                                    |                   | 5. HDFC Netbanking |                          | 5. Aishwarya Rai Bach     | nchan             |
|                                                                                                    | More •                                                                                                    |                   | More .             |                          | More 🕨                    |                   |
| Worldwide > India                                                                                                    |                                                                                                    |                   |                    | Subr                     | egion City                |                   |
| s have been a second and a second a second a sec |                                                                                                    | Dadra and N       | lagar Haveli       | 100                      |                           |                   |
| S man and                                                                                                    |                                                                                                    | Jharkhand         |                    | 81                       |                           |                   |
| The second second                                                                                                    |                                                                                                    | Chhattisgarh      |                    | 78                       | _                         |                   |
| 22 Mar 24 2                                                                                                    | 275                                                                                                    | Odisha            |                    | 59                       | -                         |                   |
|                                                                                                    | 22                                                                                                    | Madhya Prac       | desh               | 59                       | -                         |                   |
|                                                                                                    | AST.                                                                                                    | Uttarakhand       |                    | 57                       | _                         |                   |
|                                                                                                    |                                                                                                    | Andhra Prad       | esh                | 56                       | _                         |                   |
| View change over time ?                                                                                                    | Embed                                                                                                    | TC Trend          | across India       |                          | Embed                     | 98                |

#### Trends – Vodafone

| Google Trends - Wet ×                                                                                                    |                     |
|----------------------------------------------------------------------------------------------------|---------------------|
| > C f www.google.com/trends/explore?q=vodafone#q=vodafone&cmpt=q                                                             | @ ☆ 😒 🌲 🔳           |
| 🛿 Rediff 覐 Google 🗅 Rediff PRo 📑 Facebook 🗅 HDFC 🅱 Search Co Mast 🅱 Signatory of Co 💈 Charge by Co 🗅 way2sms 🎞 ITAT online 🙉 | » 🗀 Other bookmarks |
|                                                                                                    |                     |

#### Regional interest ①

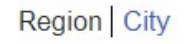

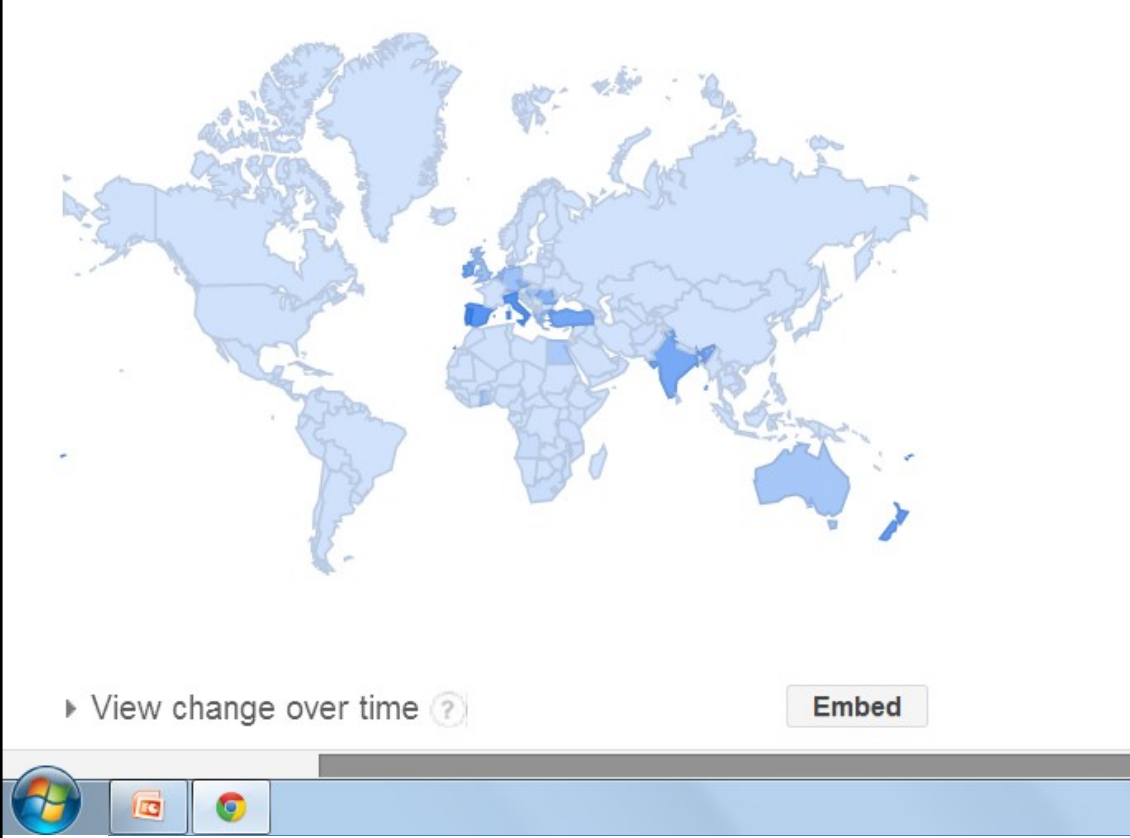

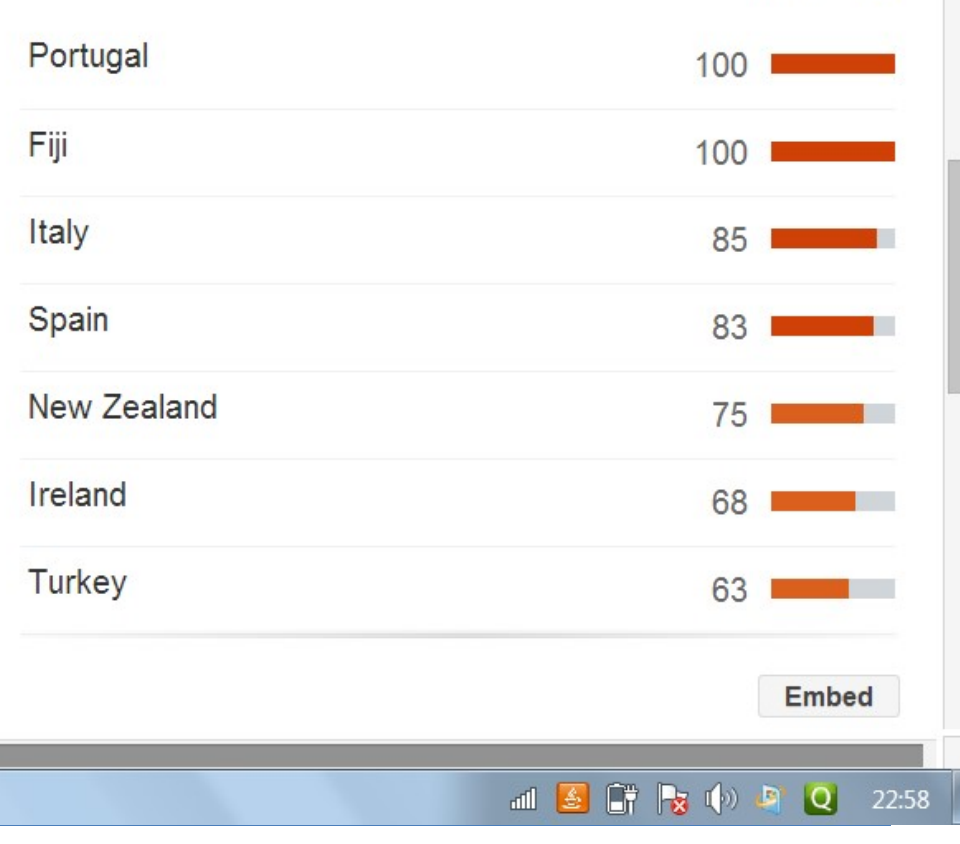

CA Sanjay Visanji Chheda

#### Do you know

- You can save Mobile Data Usage
- Settings Data Saver or
- Settings Bandwidth Data Saver

| + + 0                | Settings           | DONE             | ← Bandwidth                   | DONE               |
|----------------------|--------------------|------------------|-------------------------------|--------------------|
|                      | :<br>Search Engine | Google >         | Preload Webpages              | Only on Wi-Fi >    |
| New Jacobiet Teb     | Save Passwords     | 0n <b>&gt;</b>   | Data Saver                    | > 0% saved >       |
| New incognito. Tab   | Autofill Forms     | On >             | Google Chrome has features th | at help you manage |
| Recent Tabs          | Google Apps        | >                | load webpages.<br>Learn more  | kiy you're able to |
| History              | Advanced           |                  |                               |                    |
| Report an Issue      | Voice Search       | English (U.S.) > |                               |                    |
| Find in Page         | Privacy            | >                |                               |                    |
| Request Desktor Site | Content Settings   | •                |                               |                    |
| Settings             | Bandwidth          | >                |                               |                    |
| Help                 | Report on Issue    | 5                |                               |                    |

#### Entertainment

• Play

All those with smart phones don't need any information on Google Play

More than 16,00,000 Android Apps

- Movies, TV, Music, Apps, Games, Books,
  Magazines and what not. . . .
- YouTube
  - Apart from normal forwards, useful to share important videos, seminars, study materials

## **Other Security Tips**

- Avoid using confidential data on Public PC
- If cant avoid, use virtual keyboards
- Always have practise of LOG OUT / SIGN OUT
- Whenever making any payment or sharing crucial information; ensure that it is HTTPS
- If you want to check website before opening

http://google.com/safebrowsing/diagnostic?site=

## **Other Security Tips**

- Whenever come across anything objectionable; Report ABUSE; Raise Red Flag
- Set Screen Lock after lapse of certain time
- Avoid sharing, posting, changing too many personal photo, sharing cell numbers and other confidential information on Social Websites, etc
- Avoid installing Untrusted, Uncertified Games, Applications, etc

#### Storage

- Google Drive (15 GB Free)
  - Storage Space provided by Google

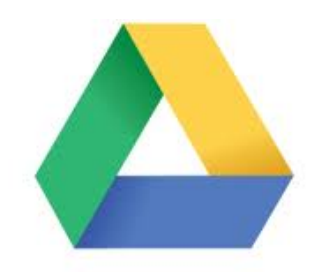

- Used for Sharing Large Files / Folders Google Drive
- Select Upload Share
- Google Docs
  - Create Online Document like Spreadsheet, Document, Presentations
  - Create, Share, Parallel Update, Download

## Google Drive

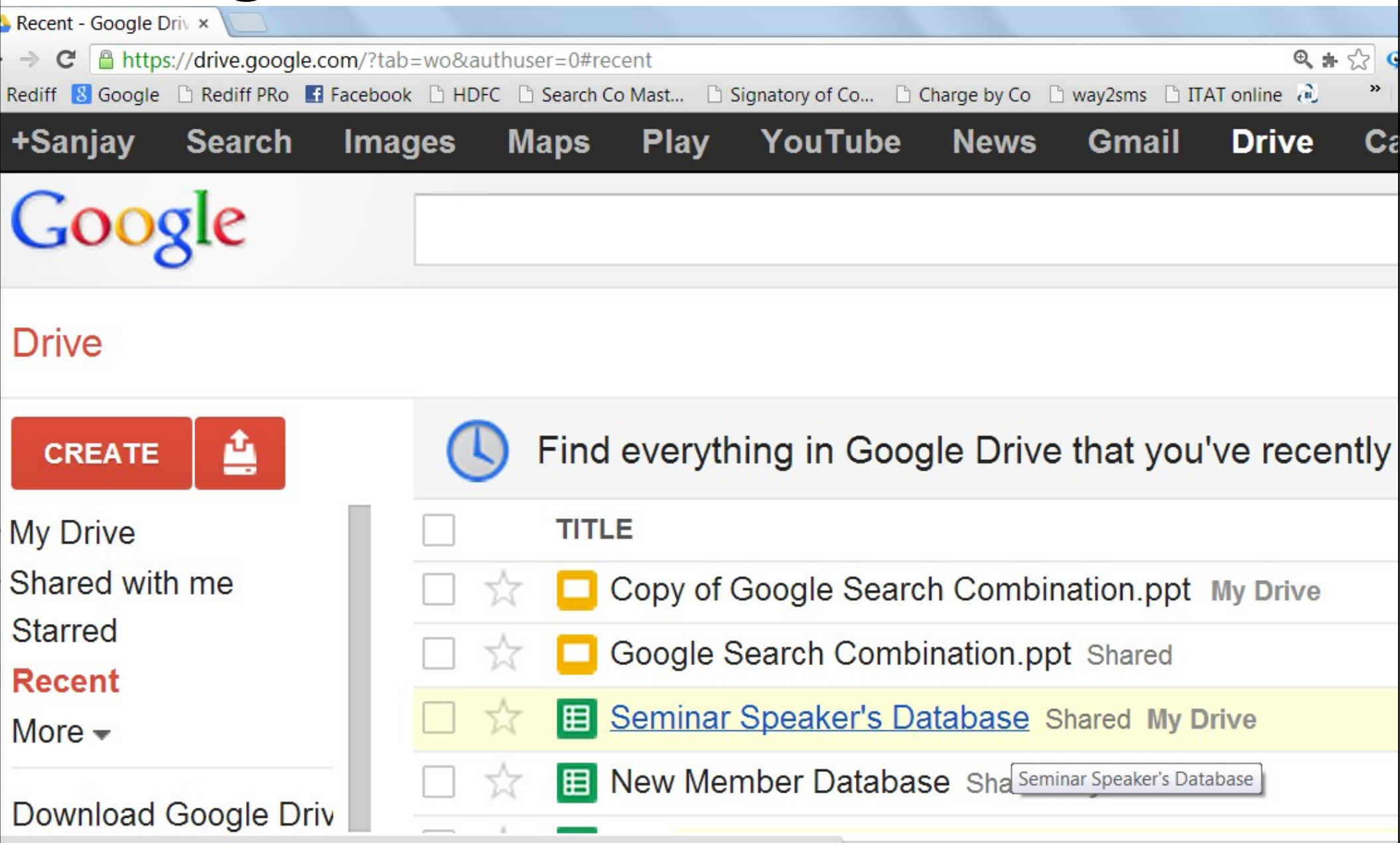

📑 📶 🙀 🕪

ps://docs.google.com/spreadsheet/ccc?key=0AtxgrruJeNkQdGpsbHpqLXpHOEZQTnp0a1JzN2o2UWc

💿

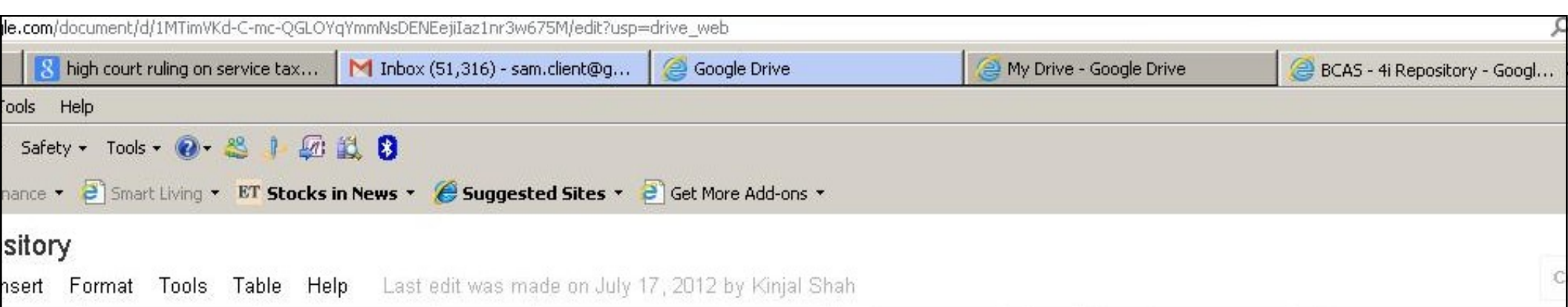

| 100% - | Normal text 👻  | Arial     | *       | 11 -        | в    | I | ⊻ _      | A -   | GD 🔲    | ≣≣  | ∃ ■        | ‡≣ - | }≡ - I≡ - I≡ <i>I</i> x |  |
|--------|----------------|-----------|---------|-------------|------|---|----------|-------|---------|-----|------------|------|-------------------------|--|
|        | 4.0.000 100.00 | 1 🗸 4 4 1 | 4 4 4 1 | 04 4 04 † 1 | 4.04 | 2 | 194 † 94 | 1 1 1 | 3 + + + | 4 . | 101 t 01 1 | - 5  |                         |  |

#### Dear All,

As discussed yesterday, I have created this document as an example of the idea Sanjay & I were discussing yesterday.

The primary purpose is to streamline our thoughts, enable communication, setting goals and last but not least devote our energies to achieving our stated goals. Elders will find it easier to direct and monitor the efforts.

#### Repository

Consider this document as a "white board" - to serve as a Central repository for all our ideas and thoughts. The purpose is to capture our thoughts on a continuous basis (real time would be wishful thinking as of now). Once the collaboration feature is enabled, the collaborators only have to access this document to add their thoughts to the repository.

All the contributors can view and amend this documents. Collaborators will also have the

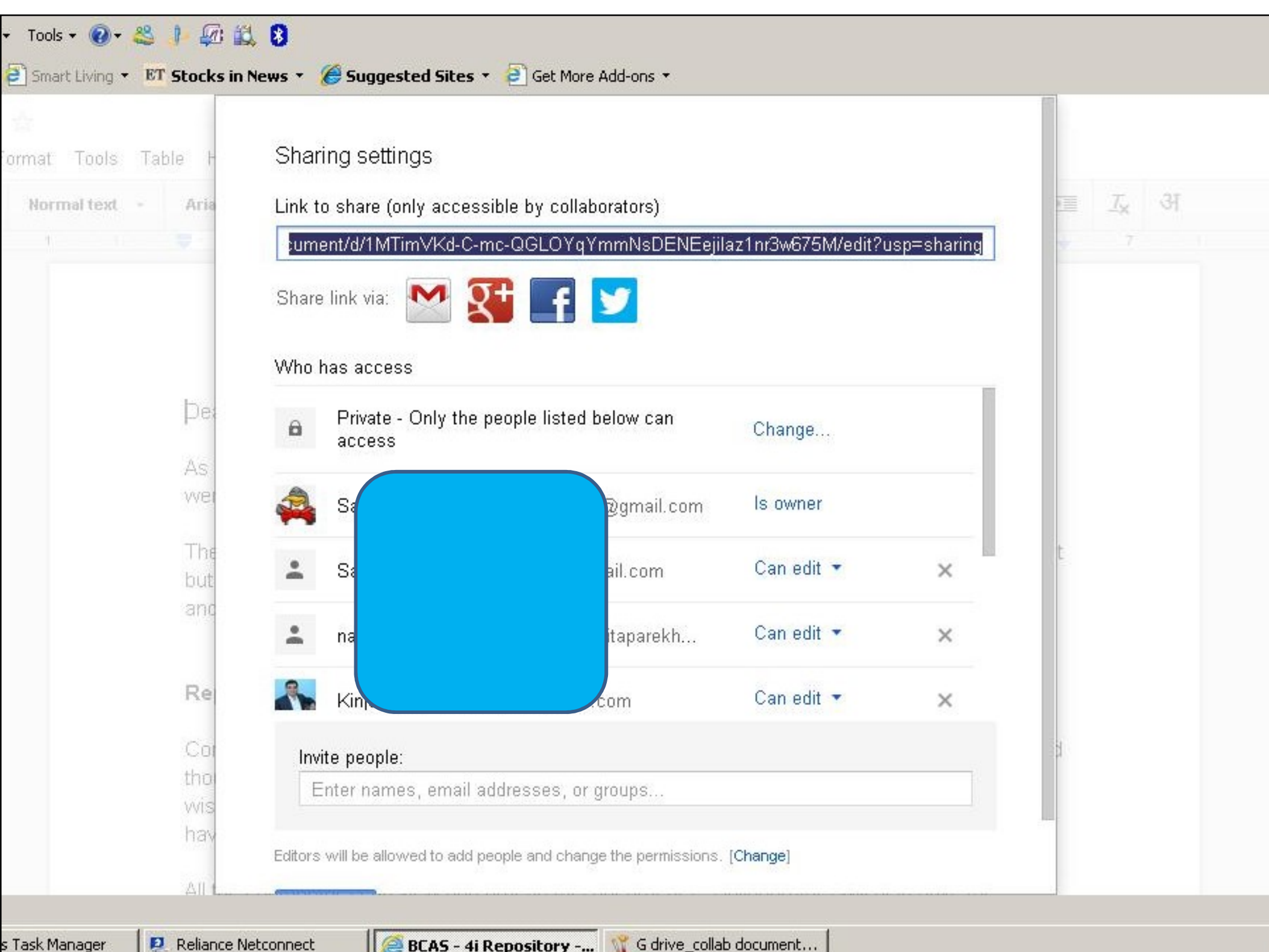

| Table P     | https://docs.google.co        | om/document/d/1MTimVKd-C-          | mc-QGLOYqYmmNsE | )ENEejilaz1 |                       |
|-------------|-------------------------------|------------------------------------|-----------------|-------------|-----------------------|
| - Aria      | Share link via: 🚺             | 💱 📑 🔽                              |                 |             | ा <u>त्र</u> अ<br>⇒ 7 |
|             | Who has access                |                                    |                 | 1           |                       |
|             | Ki                            | e.com                              | Can edit 🝷      | ×           |                       |
| Þei         | 🗶 к                           | il.com                             | Can edit 🝷      | ×           |                       |
| As          | Pi                            | com                                | Can edit 🝷      | ×           |                       |
| VVE         | Ar                            | gmail.com                          | Can edit 🝷      | ×           |                       |
| but<br>and  | ar<br>This                    | erson                              | Can edit 💌      | ×           |                       |
| Re          | Invite people:                |                                    |                 | J           |                       |
| Cou         | Enter names, ema              | il addresses, or groups            |                 |             | 5H                    |
| tho         | Editors will be allowed to ad | d people and change the permission | s. [Change]     |             | 24                    |
| vvis<br>hav | Done                          |                                    |                 |             |                       |
|             |                               |                                    |                 |             |                       |
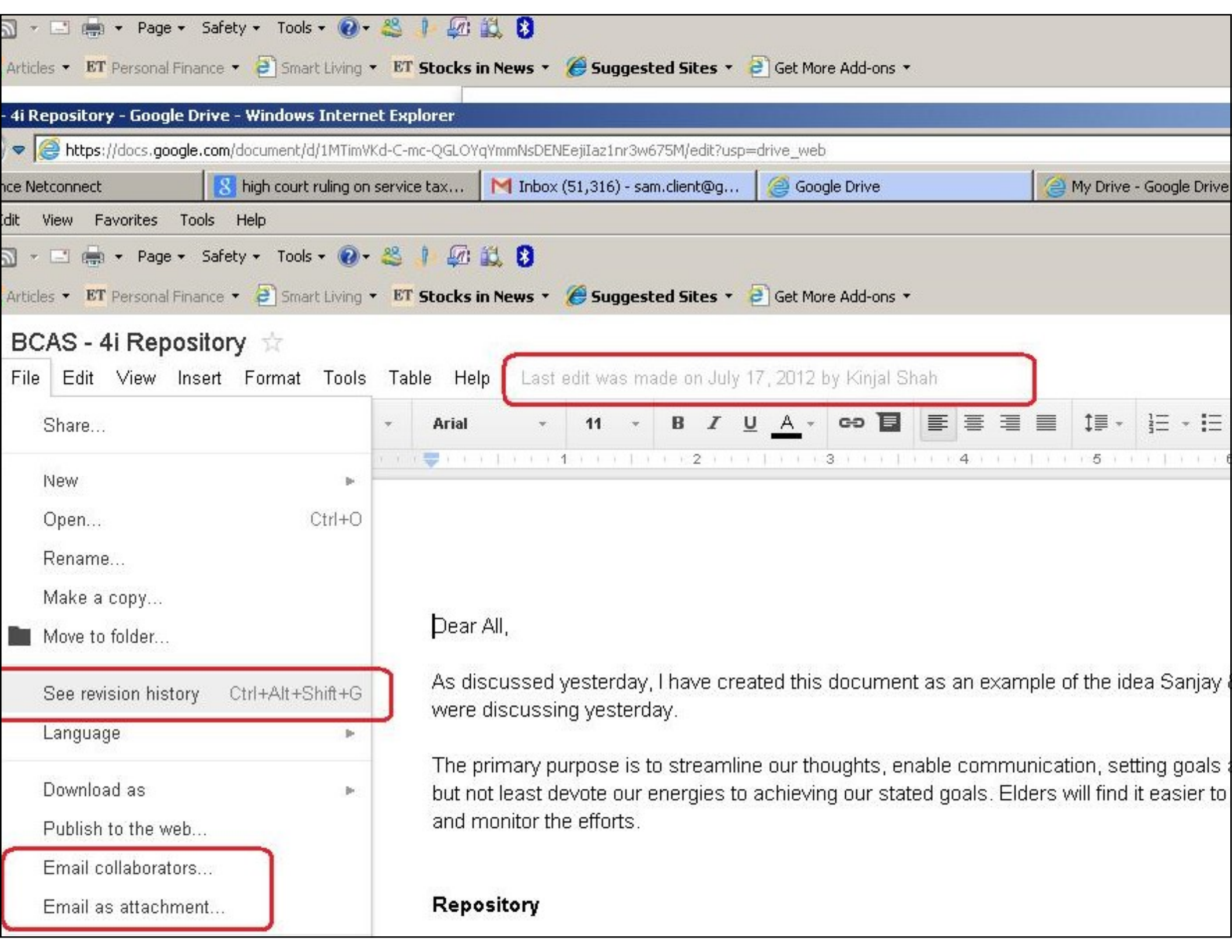

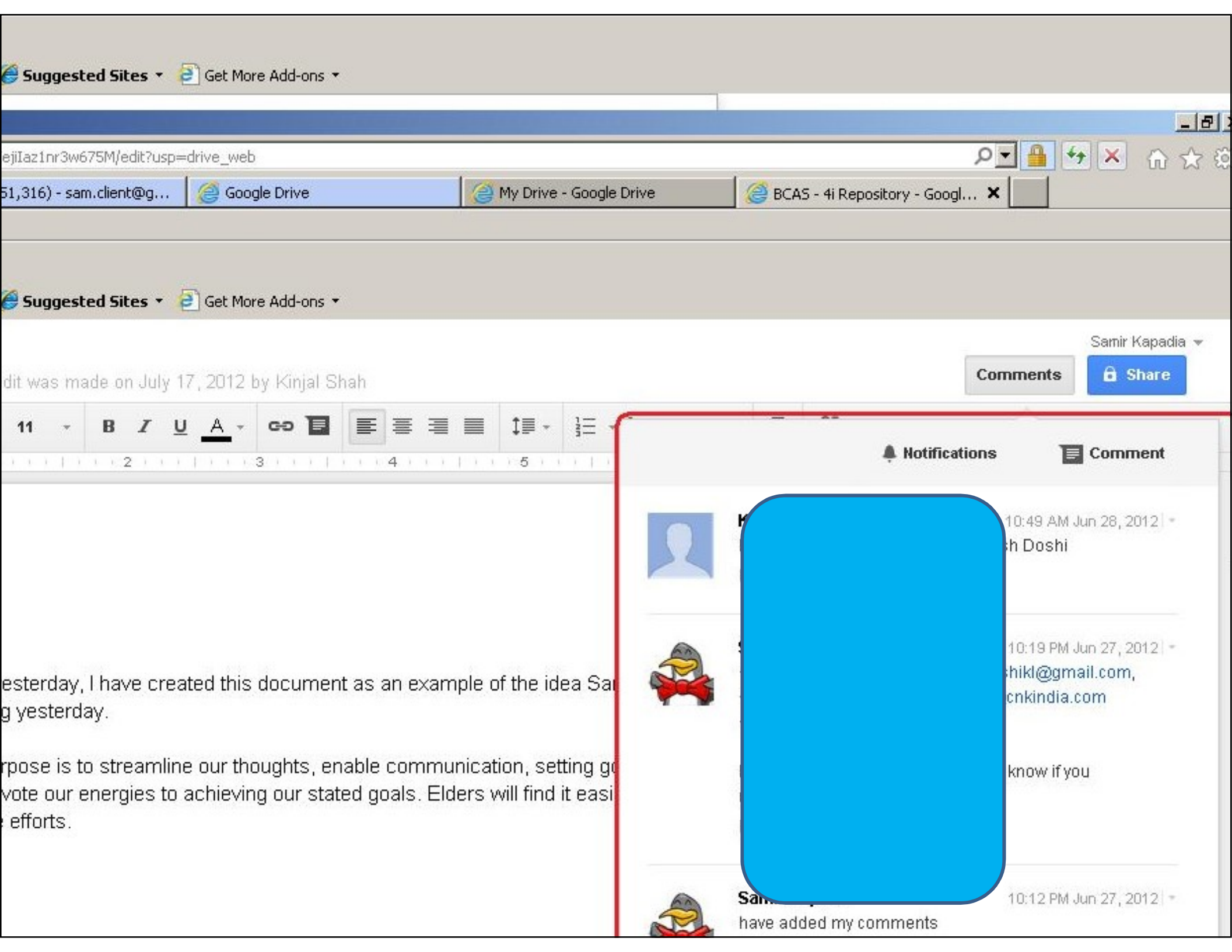

|                                                  |                                                        |                                       |                |                     |                    | the second second |
|--------------------------------------------------|--------------------------------------------------------|---------------------------------------|----------------|---------------------|--------------------|-------------------|
| iLOYqYmmNsDENEejiIaz1nr3w675M/edit?usp=drive_we  | Ь                                                      |                                       |                | _ م                 |                    | 2 公 印             |
| 🕅 Inbox (51,316) - sam.client@g 🥻 遵 Goo          | ogle Drive                                             | 🙆 My Drive - Google Drive             | 🥃 BCAS - 4i Re | epository - Googl 🗙 |                    |                   |
|                                                  |                                                        |                                       |                |                     |                    |                   |
| 🖗 🚉 😫                                            |                                                        |                                       |                |                     |                    |                   |
| :ks in News 🔹 🏉 Suggested Sites 🔹 📄 Get Ma       | ore Add-ons 💌                                          |                                       |                |                     |                    |                   |
|                                                  |                                                        |                                       |                |                     |                    |                   |
| ternet Explorer                                  | las da d                                               |                                       |                |                     |                    |                   |
| 11 imVKd-C-mc-QGLOYqYmmNsDENEeji1az1nr3w6/5Mjed  | alt/usp=drive_web                                      |                                       |                |                     |                    |                   |
| ng on service tax M Inbox (51,316) - sam.client( | @g 🤇 🤮 Google Drive                                    | 😂 My Drive - Google D                 | Drive          | CAS - 4i Reposito   | ry - Googl 🗙       |                   |
|                                                  |                                                        |                                       |                |                     |                    |                   |
| 🞯 - 😂 🤚 🕼 🚉 😆                                    |                                                        |                                       |                |                     |                    |                   |
| ving 👻 📴 Stocks in News 👻 🏉 Suggested Site       | es 🔹 🦻 Get More Add-ons 🔹                              |                                       |                |                     |                    |                   |
|                                                  |                                                        |                                       |                |                     |                    | Samir             |
| ools Table Help Last edit was made on            | July 17, 2012 by Kinjal Sh                             | ah                                    |                |                     | Commen             | ts 🔒 S            |
|                                                  | 7 11 A co 1                                            |                                       | -              |                     |                    |                   |
|                                                  |                                                        |                                       |                |                     | Notifications -    | Comn              |
|                                                  | <u> </u>                                               | 4                                     |                |                     |                    |                   |
|                                                  |                                                        |                                       |                | h Doshi 🗸           | All                |                   |
|                                                  |                                                        |                                       |                | eceived no          | Replies to you     |                   |
|                                                  |                                                        |                                       |                | Resolve             | None               |                   |
| Deer All                                         |                                                        |                                       | _              |                     | 1. No stand de la  |                   |
| pear Air,                                        |                                                        |                                       |                | canadia             | 40-40              | nM Jun 27, 2      |
| As discussed yesterday, I have                   | e created this document                                | as an example of the idea Sar         |                |                     |                    | ail.com,          |
| were discussing yesterday.                       |                                                        |                                       | <b>Y W</b>     |                     |                    | purn              |
|                                                  | e se l'a e se se ble e se debe se e e                  |                                       |                |                     |                    |                   |
| hut not least devote our energi                  | amiline our thoughts, ena<br>es to achieving our state | d goals. Elders will find it easie    |                | dated the doo       | ament, iet me know | п уоц             |
| and monitor the efforts.                         |                                                        | a goalo. Elaoro (filir filia le odole |                | Resolve             |                    |                   |
|                                                  |                                                        |                                       |                | 1000110             |                    |                   |
| -                                                |                                                        |                                       | 0              | Canadia             | 40.40              | DM lue of a       |
| Repository                                       |                                                        |                                       | R              | ded my comr         | nents              | HW JUN 27, 2      |
|                                                  |                                                        |                                       |                |                     |                    |                   |

| high court ruling on service tax M Inbox (51,316) - sam.client@g 🥃 Google Drive     | 😂 My Drive - Google Drive   | BCAS - 4i Repository - G                           |
|-------------------------------------------------------------------------------------|-----------------------------|----------------------------------------------------|
| Help                                                                                |                             |                                                    |
| ty + Tools + 🔞 + 🕰 🎒 🗱 🕴                                                            |                             |                                                    |
| 🔹 🥘 Smart Living 🔹 📴 Stocks in News 👻 🏈 Suggested Sites 🔹 🔁 Get More Add-ons 🔹      |                             |                                                    |
| ve - Windows Internet Explorer                                                      |                             |                                                    |
| drive.google.com/?tab=mo&authuser=0:                                                |                             |                                                    |
| 🛛 🔀 high court ruling on service tax 🕅 Inbox (51,316) - sam.client@g 🦉 Goog         | gle Drive 🛛 🧔 My Drive - Go | ogle Drive 🗙                                       |
| orites Tools Help                                                                   |                             |                                                    |
| • Page • Safety • Tools • 🕢 🖧 🥼 🏭 🕄                                                 |                             |                                                    |
| ersonal Finance 🔹 🔁 Smart Living 🔹 🗷 Stocks in News 👻 🏉 Suggested Sites 🔹 🎒 Get Mor | re Add-ons 🔹                |                                                    |
|                                                                                     |                             |                                                    |
|                                                                                     | <b>- Q</b>                  |                                                    |
|                                                                                     |                             |                                                    |
|                                                                                     |                             |                                                    |
| Meet your Drive                                                                     | $\sim$                      | Then do for a spin                                 |
|                                                                                     |                             |                                                    |
| you can sync files from your computer to My Drive.                                  |                             | Explore the left hand na                           |
|                                                                                     |                             | Create Google Docs an     Soo filos of a glapso wi |
| Download Google Drive for PC                                                        |                             | Get the Goode Drive m                              |
|                                                                                     |                             | - Oct the Coogle Diffe th                          |
| ve to My Drive                                                                      |                             |                                                    |
| TITLE                                                                               |                             | OWNER w                                            |
| 🗆 🚖 🔳 conveyance exp f y 11-12                                                      |                             | me                                                 |
| 🗌 ☆ , CT_0001071185400.pdf                                                          |                             | me                                                 |
| 🗌 🕁 📄 BCAS - 4i Repository Shared                                                   |                             | me                                                 |
| 🔲 ☆ , International Tax Explorer.pdf                                                |                             | me                                                 |

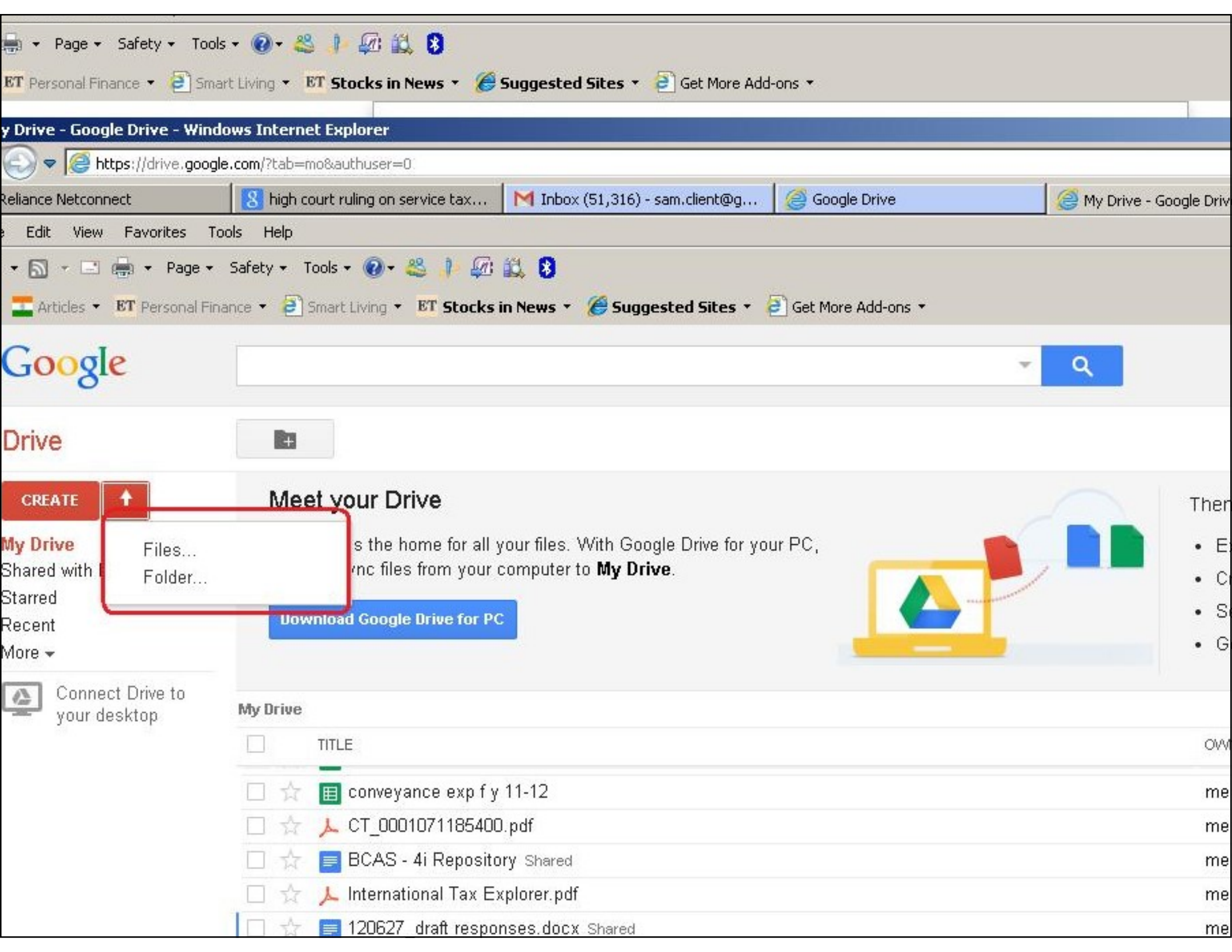

### **Google Drive**

- Google Drive is storage of your data on Web
- One can install Google Drive Software on own laptop at office, home or even smart phone, tablet and then Sync all of them
- Once you install Google Drive Software on your PC, etc; one Google Drive Icon as well as folder is created on your PC which keeps Sync with Google Drive on Web, whenever you click Sync

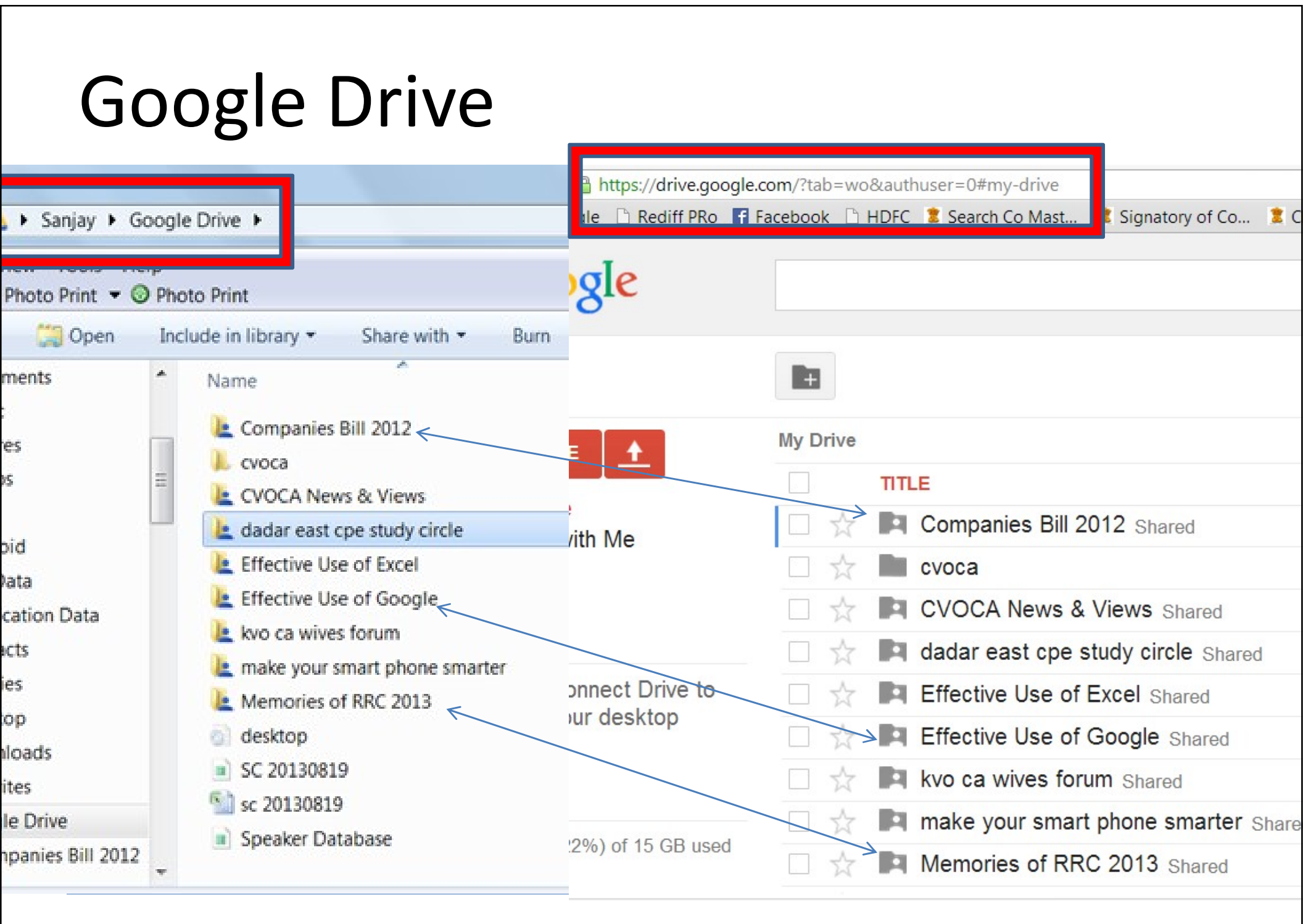

### Application Specific Passwords . . .

| /y Ac | cou | unt     | ×        |          |             |           |                   |                 |              |           |             |     |    |   |     |
|-------|-----|---------|----------|----------|-------------|-----------|-------------------|-----------------|--------------|-----------|-------------|-----|----|---|-----|
| » C   |     | A http: | s://acco | ounts.g  | oogle.com/b | /0/Issued | AuthSubTokens?hl= | en              |              |           |             | © # | \$ | Ģ | 8   |
| diff  | 8   | Google  | 🗅 Rec    | diff PRo | Facebook    |           | 🗅 Search Co Mast  | Signatory of Co | Charge by Co | 🗋 way2sms | ITAT online | æ   | »  |   | Oth |

#### **Application-specific passwords**

Some applications that work outside a browser aren't yet compatible with 2-step verification and cannot ask for verification codes, for example:

• Email programs including Outlook, Apple Mail, or Thunderbird

To use these applications, you first need to generate an application-specific password. Next, enter that in the password field of your application instead of your regular password. You can create a new application-specific password for each application that needs one. Learn more

Watch the video on application-specific passwords

111

Step 1 of 2: Generate new application-specific password

#### Password

- Treat it like Toothbrush; Never share with anyone; change regularly
- Do we use same key for Garage Door and Safety Vault ? NO; same would for Password
- Should be combination of CAPS, small, Special Characters
- Check strength of your Password
- <u>www.passwordmeter.com</u>
- <u>www.howsecureismypassword.net</u>

#### Blogger ent - Google Driv × / 🕒 Blogger: Blogger Da 🗴 C www.blogger.com/home?pli=1 Q + 2 G ff 8 Google 🗅 Rediff PRo 📑 Facebook 🗅 HDFC 🗋 Search Co Mast... 🗅 Signatory of Co... 🗋 Charge by Co 🗋 way2sms 🗋 ITAT online 🝭 0 Blogger Sanjay Chheda Sanjay Chheda's blogs English (United States) What they meant Add Sanjay Chheda at Chheda Sanjay - 9 months ago All blogs Rahul Gandhi said "Congress has no place for Corrupts" What he meant "It's already House Full, Dude" Blogger Buzz Chheda Sanjay Fist Post from hand held Sanjay Chheda at Chheda Sanjay - 9 months ago Help Center Terms of Service +Blogger Privacy Content Policy Developers Send

all 🙀

### Groups

- Similar to Yahoo groups, but not as popular as yahoo groups
- One can create group on common topic of interest
- Invite friends, clients, family members, common school / college friends, members of same profession
- One email id can be used to share any email to whole group

#### Groups

| ogle Groups ×                                               |                                                                                         |                                                                                     |                                                                        |                                                |                            |            |
|-------------------------------------------------------------|-----------------------------------------------------------------------------------------|-------------------------------------------------------------------------------------|------------------------------------------------------------------------|------------------------------------------------|----------------------------|------------|
| C https://groups.google.com                                 | /forum/?fromgroups#!ov                                                                  | rerview                                                                             |                                                                        |                                                | €, #                       | ☆ <b>©</b> |
| iff 🚦 Google 🗋 Rediff PRo 📑 Faceb                           | oook 🗋 HDFC 🗋 Search Co                                                                 | o Mast 🗋 Signatory of                                                               | Co 🗋 Charge by Co                                                      | o 🗅 way2sms 🗅 I                                | ITAT online  🙉             | » 🗅        |
| +Sanjay Search Image                                        | s Maps Play `                                                                           | YouTube News                                                                        | Gmail Drive                                                            | Calendar                                       | More -                     |            |
| Google                                                      | Search for groups or                                                                    | r messages <b>Ļ</b>                                                                 | Q Sa                                                                   | anjay Chheda                                   | 0 + 5                      | Share      |
| Groups<br>Take a tour                                       | CREATE GROUP                                                                            |                                                                                     |                                                                        |                                                |                            | \$         |
| My groups<br>Home<br>Starred                                | Welcome to the<br>The new Google Gro<br>You are currently usi<br>version, but please to | e new Google<br>oups is an improved<br>ing the new Google<br>ake a minute to tell u | Groups<br>way to participate<br>Groups as your o<br>is why you're leav | e in online discu<br>lefault experien<br>ving. | issions.<br>ce. Click here | to swit    |
| ©2012 Google<br>Privacy - Terms of Service -<br>Google Home | All of your discus                                                                      | sions in one pla                                                                    | <b>groups</b><br>ce                                                    |                                                | Browse a                   | II         |
|                                                             |                                                                                         |                                                                                     |                                                                        |                                                | <u> </u>                   |            |

# Google Plus 8+

• Similar to

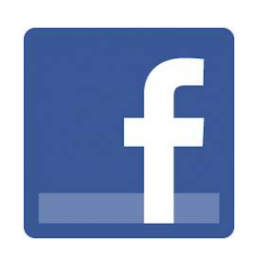

- Chats
- Photo / Video Upload
- Better Linkage from your Gmail Contacts
- One can subscribe to various discussion groups on Google +

## Google for Images

• Image Search

- Search for various images across topic, age, region

- Picasa
  - Application to organise your photo albums
  - Tag them
  - Share them over Google+
  - Emails

### Google for Images

6

|                        |            | J             |                   | U                |            |                                                                                                    |                                                                                                    |               |                          |     |
|------------------------|------------|---------------|-------------------|------------------|------------|----------------------------------------------------------------------------------------------------|----------------------------------------------------------------------------------------------------|---------------|--------------------------|-----|
| google founders        | arr ×      |               |                   |                  |            |                                                                                                    |                                                                                                    |               |                          |     |
| → C 🔒 http             | ps://www.g | joogle.co.in/ | /search?num=1     | 0&hl=en&safe=of  | f&site=img | hp&tbm=isch&s                                                                                                    | ource=hp&bi                                                                                                    | w=853&bih=    | 400&q= 🔍 🏚               | 2   |
| Rediff <u>8</u> Google | e 🗋 Rediff | PRo 🖪 Face    | book 🗋 HDFC       | 🗅 Search Co Mast | 🗋 Signate  | ory of Co 🗋 Char                                                                                                    | rge by Co 🗋 w                                                                                                    | vay2sms 🗋 ITA | Tonline 🗟                | » ( |
| Images                 | Maps       | Play )        | ouTube N          | lews Gmail       | Drive      | Calendar I                                                                                                    | More -                                                                                                    |               |                          |     |
|                        |            |               |                   |                  |            |                                                                                                    |                                                                                                    |               |                          |     |
|                        |            |               |                   |                  |            |                                                                                                    |                                                                                                    |               |                          |     |
| google fo              | unders     | larry pag     | ge and serg       | gey brin         |            |                                                                                                    | •O                                                                                                    | Q             | Sanja                    | ay  |
|                        |            |               |                   |                  |            |                                                                                                    |                                                                                                    |               |                          |     |
|                        |            |               |                   |                  |            |                                                                                                    |                                                                                                    |               |                          |     |
| Web In                 | nages      | Maps          | More -            | Search tools     |            |                                                                                                    |                                                                                                    |               | SafeSearch               | off |
|                        |            |               |                   |                  | 1.14       |                                                                                                    |                                                                                                    |               | 01                       |     |
| Any time 🔻             | All re     | esults 🔻      | Any size *        | Black and        | white -    | Line draw                                                                                                    | ing •                                                                                                    | show sizes    | <ul> <li>Clea</li> </ul> | r   |
|                        |            |               |                   |                  |            | Any type                                                                                                    |                                                                                                    |               |                          |     |
| yahoo found            | ders       |               |                   |                  |            | _                                                                                                    |                                                                                                    |               |                          |     |
|                        |            |               |                   | ~                |            | Face                                                                                                    |                                                                                                    |               |                          |     |
| And a                  | 0000       | 0             | to release to see | C                | 3          | Photo                                                                                                    |                                                                                                    |               | ~                        |     |
| 16ª                    | nom        | $\mathcal{P}$ |                   |                  |            |                                                                                                    |                                                                                                    | 272           | 2                        |     |
|                        |            | 10            | A.S.              | C CK             | 20         | Clip art                                                                                                    |                                                                                                    | SC            | ZGR\                     |     |
| A LAN                  | {          | 19            | 1-                |                  | 12         | <ul> <li>Line drawing</li> </ul>                                                                                                    | ng                                                                                                    | THE           |                          |     |
| G                      |            | 1 de          | $\vee$            | R IX             |            | watthe v                                                                                                    |                                                                                                    |               | <b>'</b> • \             |     |
|                        |            | 1-2           |                   | 2                | 1.91       | Anny Solar Standard Providences of the Annual Standard Street Standard Street Standard Street Standard Street Standard Street Street St | Reg conver the well-<br>conversion of the second<br>last Annual Kills Reserved<br>and Reinfording angle-<br>conversion of the second | $\neg /$      | 477 × 316                |     |
| 100 × 300 ×            | <b>450</b> | (H)           | 500 × 462         | 220              | × 276      | 922 ×                                                                                                    | 1060                                                                                                    |               |                          |     |
|                        |            |               |                   |                  |            |                                                                                                    |                                                                                                    |               |                          |     |
|                        |            |               |                   |                  |            | 111                                                                                                    |                                                                                                    |               |                          |     |

### Image Search – 1972 Hindi movies

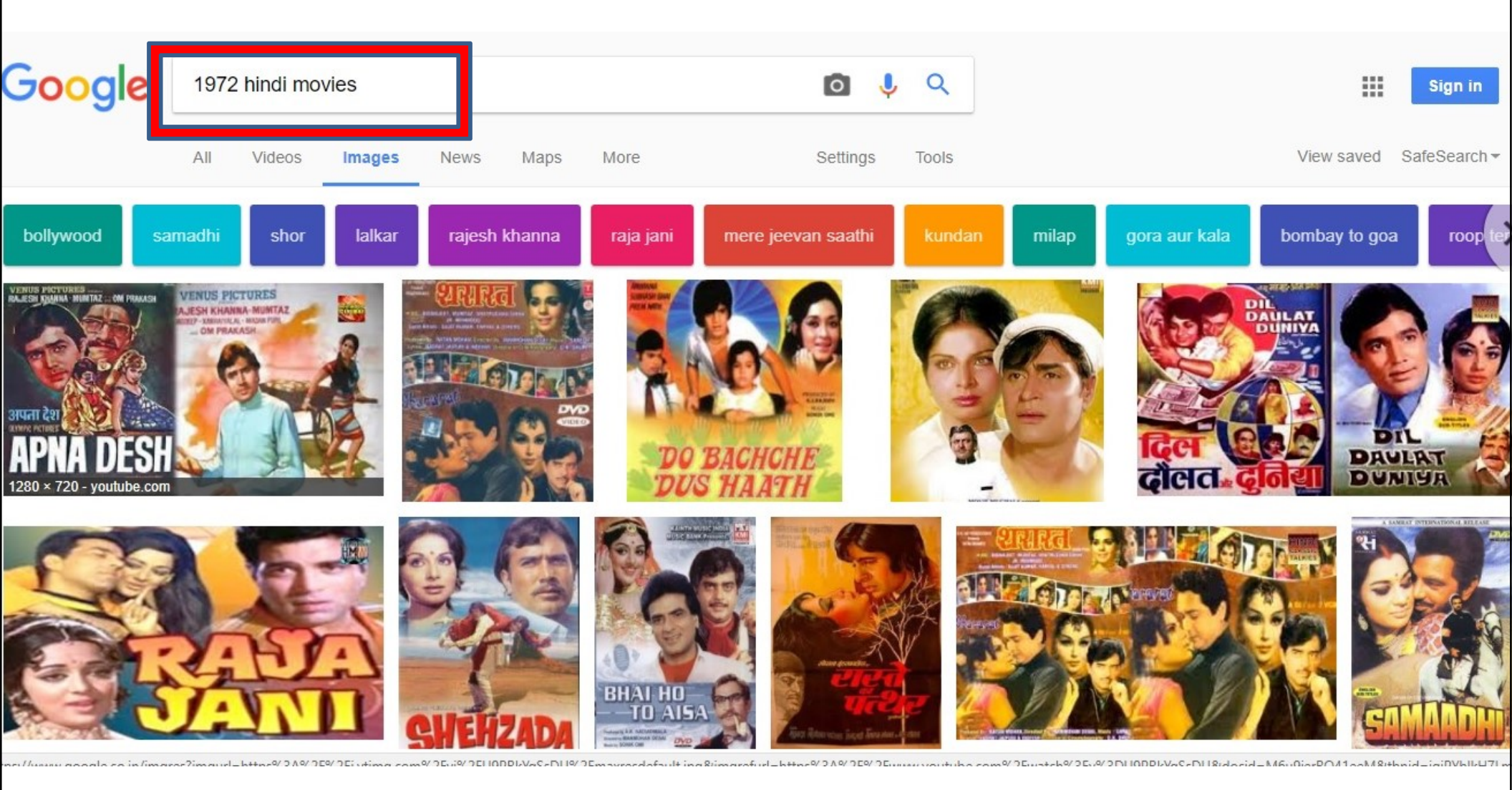

### Image Search – 2018 Hindi movies

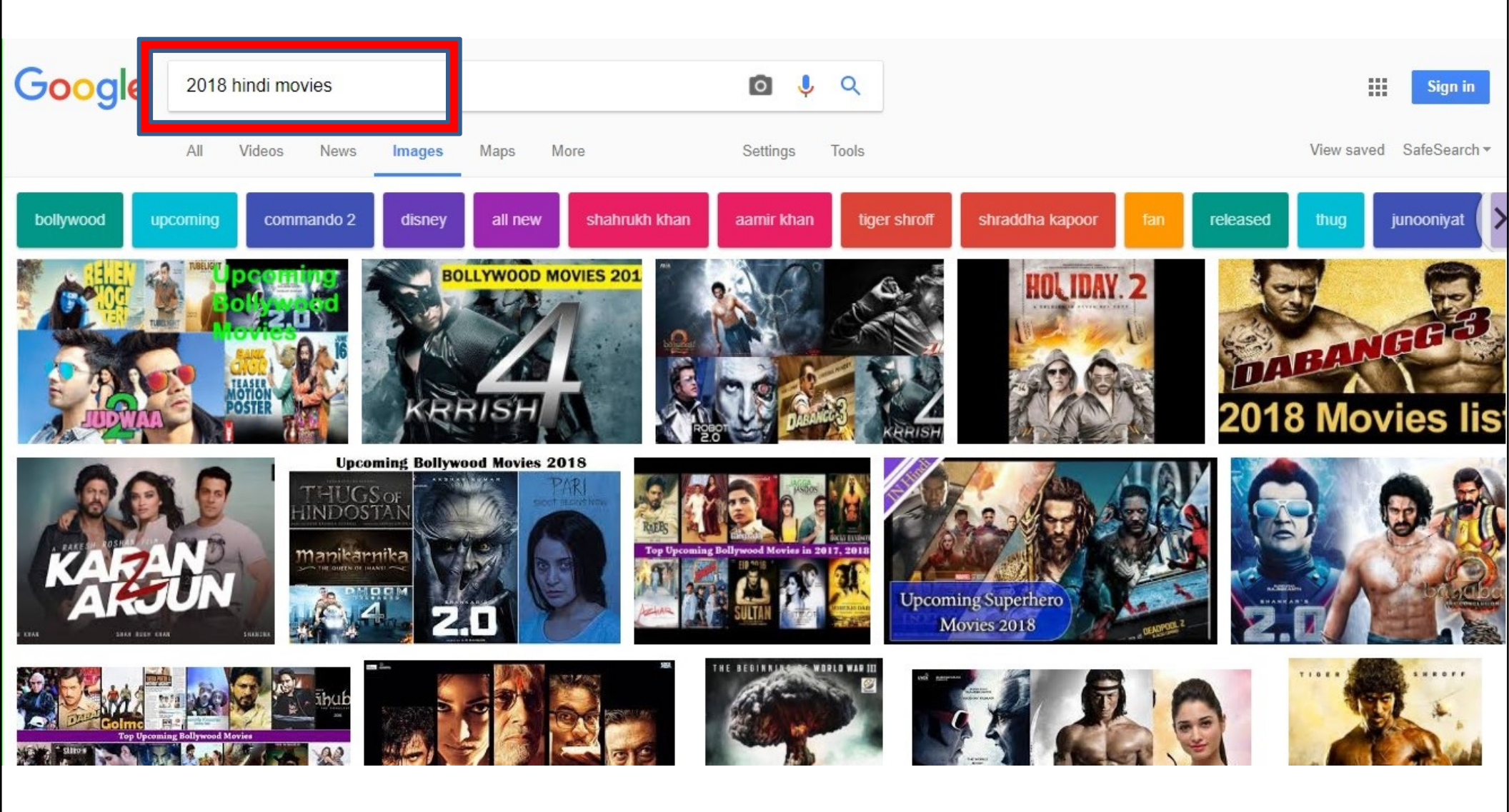

#### Image Search – 2012 Hindi movies (B & W)

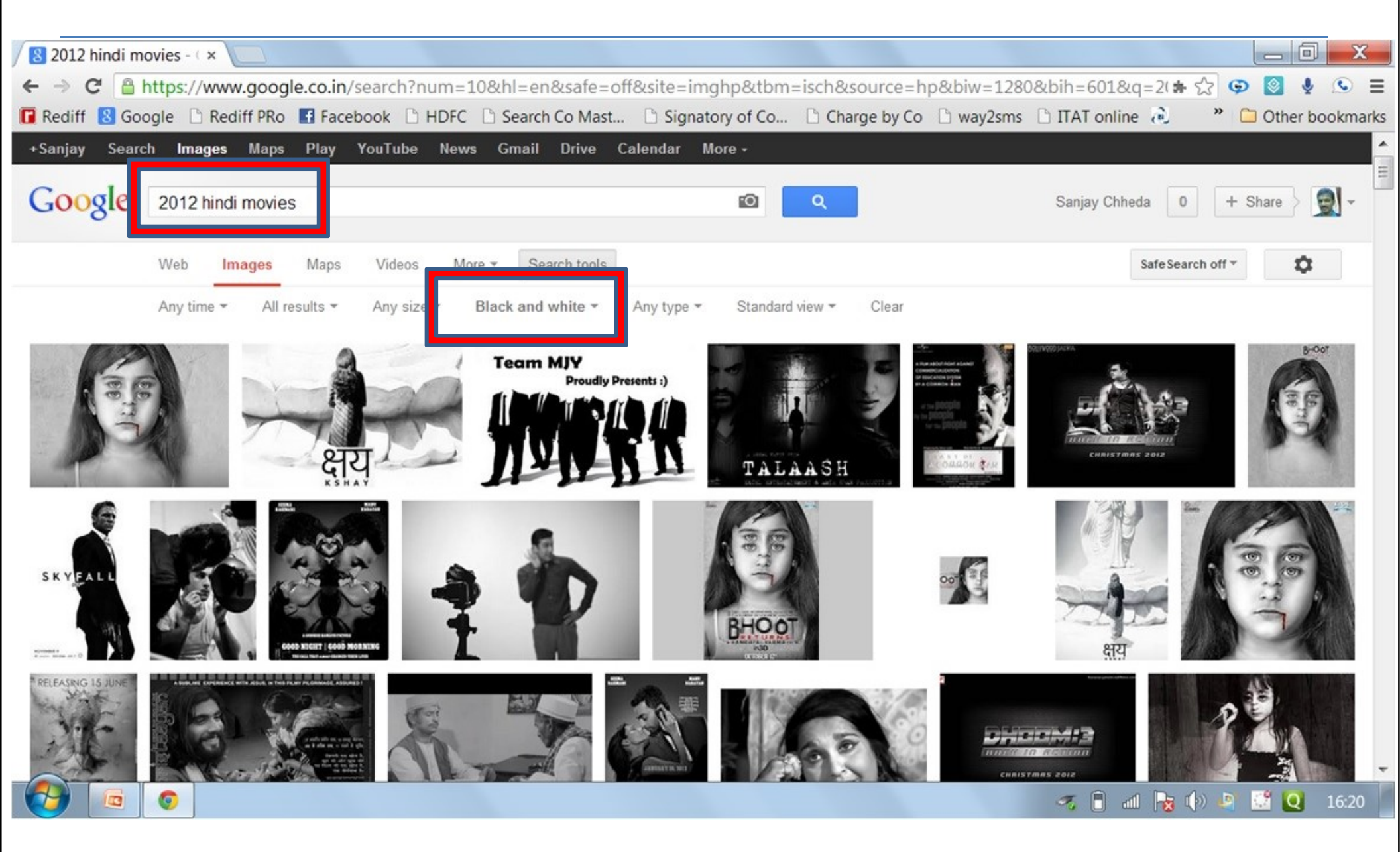

### Calendar

- Create Events
- Invite Guests
- Manage Guests' List
- Reminder by way of
  - Emails
  - Pop-ups

|          |      |      | -    |    |    |    |           |     |       |         |       |          |        |     |
|----------|------|------|------|----|----|----|-----------|-----|-------|---------|-------|----------|--------|-----|
| Calendar |      |      |      |    |    |    | Today     | <   | >     | Dec     | Day   | Week     | Month  | 4   |
| С        | REA  | TE   | V    |    |    |    | GMT+05:30 | Sun | 12/16 | Mon 12/ | 17 Tu | ie 12/18 | Wed 12 | /19 |
| Dec      | cem  | ber  | 201  | 2  | <  | >  |           |     |       |         |       |          |        |     |
| S        | М    | Т    | W    | Т  | F  | S  | 2pm       |     |       |         |       |          |        |     |
| 25       | 26   | 27   | 28   | 29 | 30 | 1  |           |     |       |         |       |          |        |     |
| 2        | 3    | 4    | 5    | 6  | 7  | 8  |           |     |       |         |       |          |        |     |
| 9        | 10   | 11   | 12   | 13 | 14 | 15 | 3pm       |     |       |         |       |          |        |     |
| 16       | 17   | 18   | 19   | 20 | 21 | 22 |           |     |       |         |       |          |        |     |
| 23       | 24   | 25   | 26   | 27 | 28 | 29 | 4nm       |     |       |         |       |          |        |     |
| 30       | 31   | 1    | 2    | 3  | 4  | 5  | -ipin     |     |       |         |       |          |        |     |
| My       | cale | nda  | rs   |    |    | •  | 5pm       |     |       |         |       |          |        |     |
| Oth      | er c | aler | ndar | S  |    | •  |           |     |       |         |       |          |        |     |
|          |      |      |      |    |    |    | 6pm       |     |       | 6p – 9p |       |          |        |     |

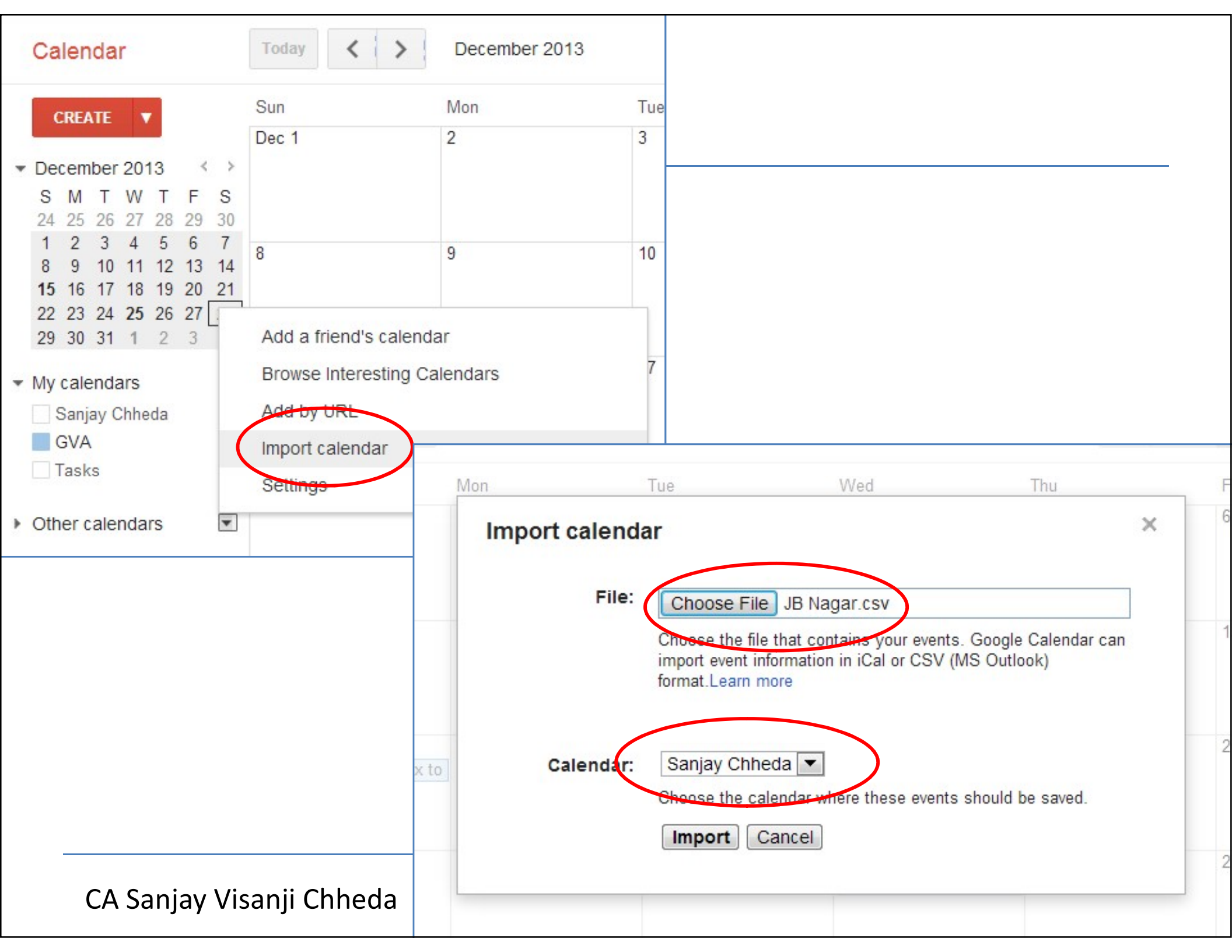

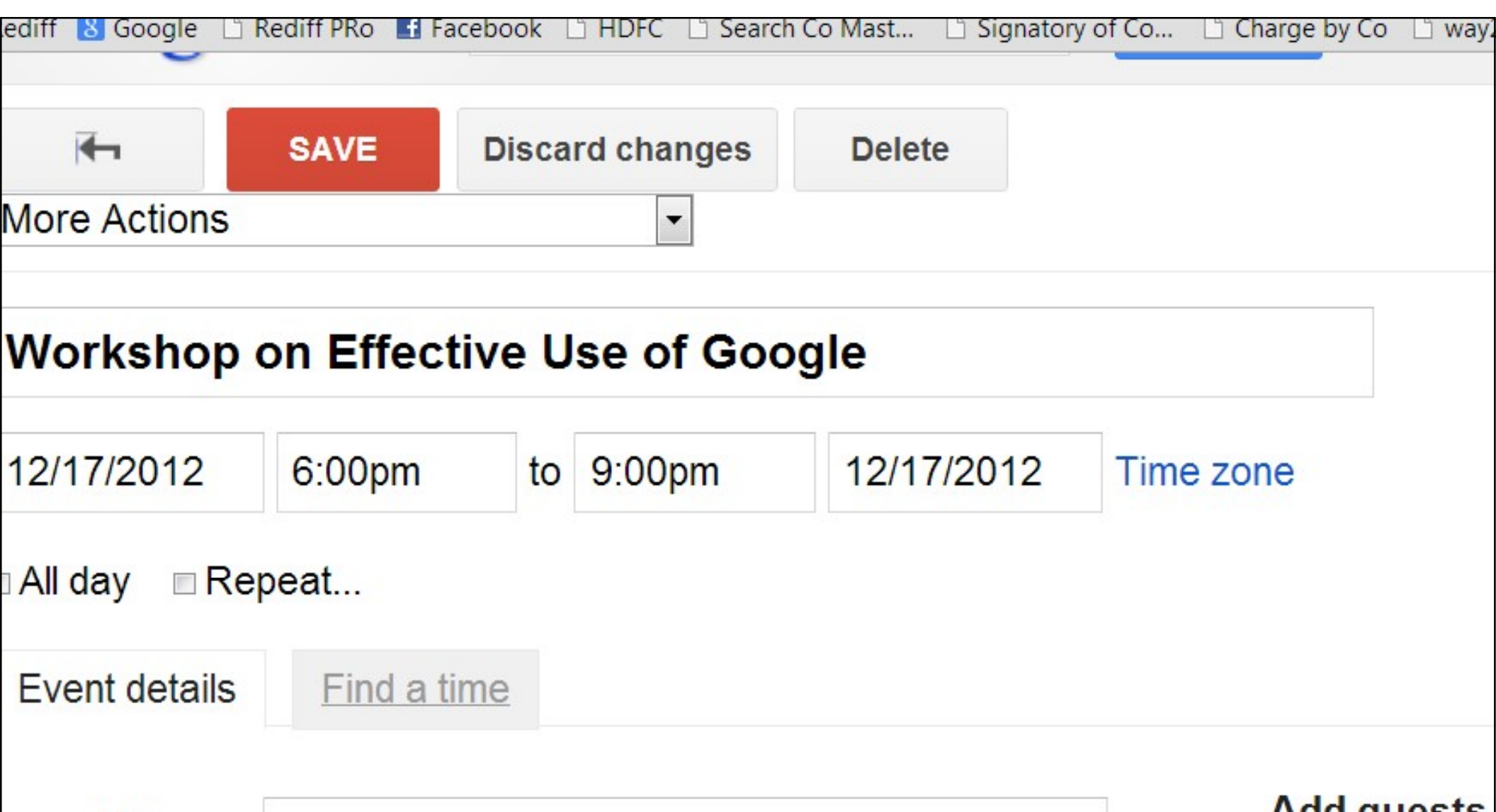

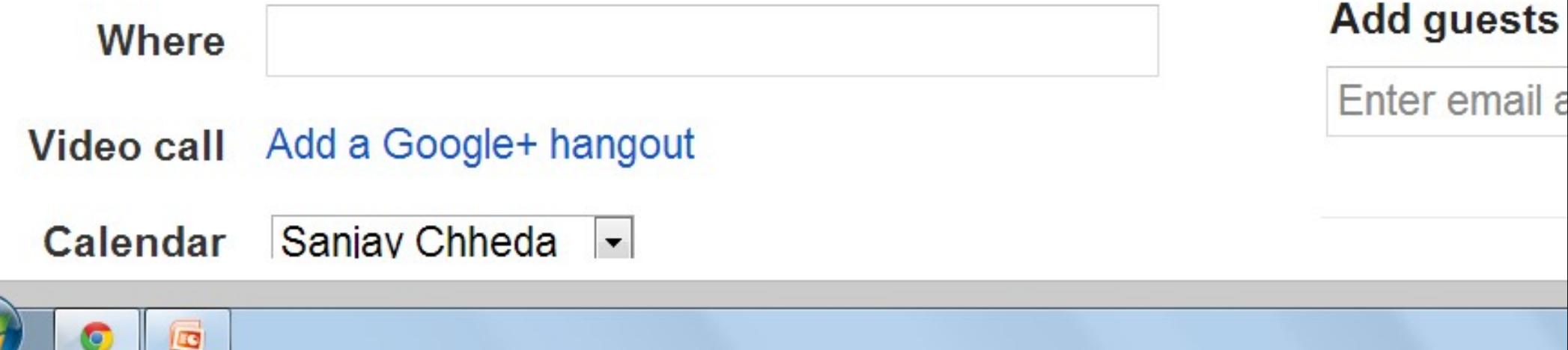

### Chrome

 Very popular explorer, but not friendly for MCA, Income Tax, various Net Banking Sites, but otherwise very light, fast

- Some features one should know in Chrome
  - History
  - Extensions
  - Settings

### Chrome – Extensions

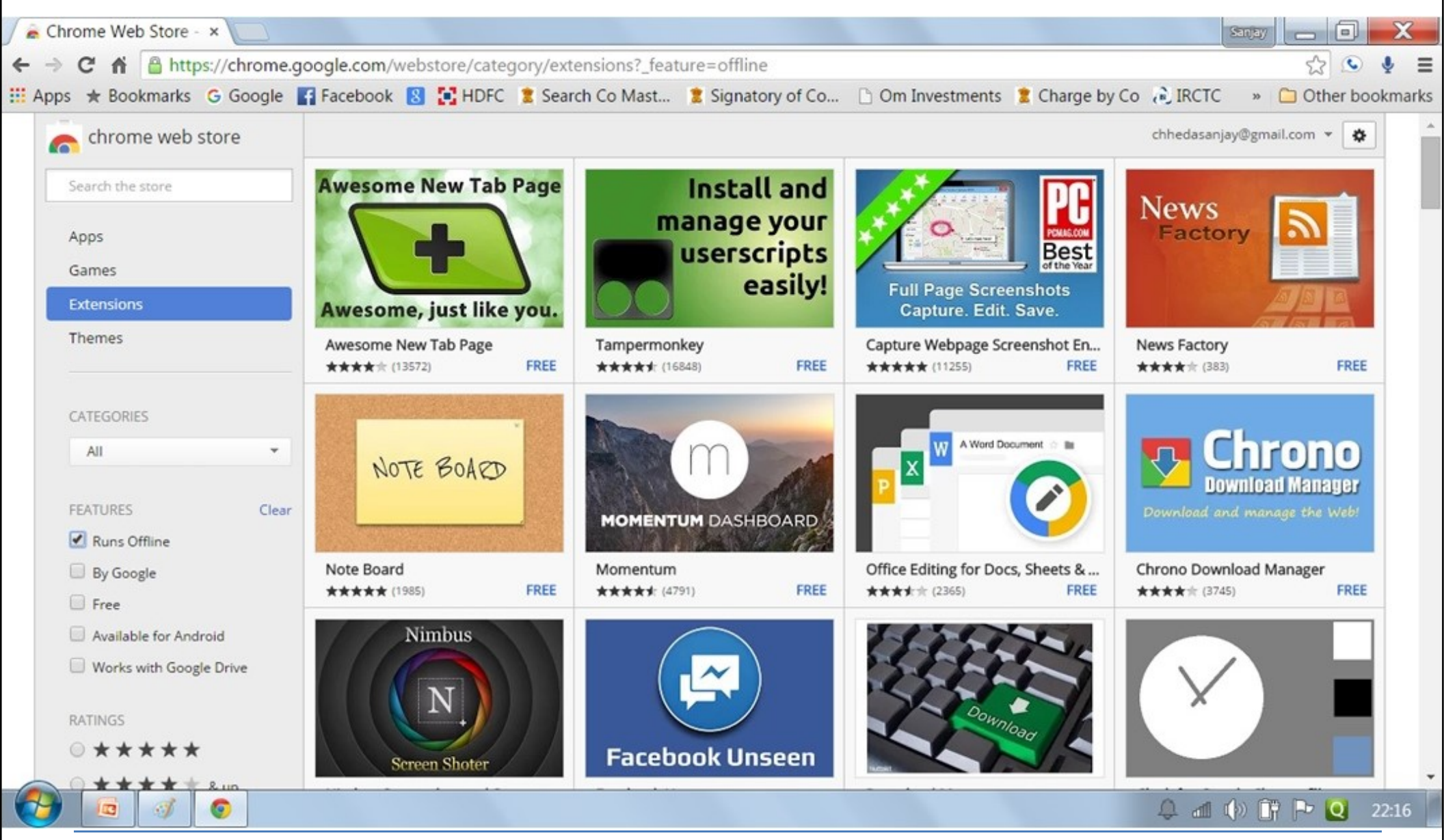

### Google Hangouts

- Group Video Chat
- For upto 10 persons at one go
- With Hangouts, you can
  - Chat
  - Share Your Screen
  - Share Your Presentations
  - Share Your Google Drive
  - Share Videos that you are watching
- Good for even Seminars at many places in one go

#### **Google Hangouts**

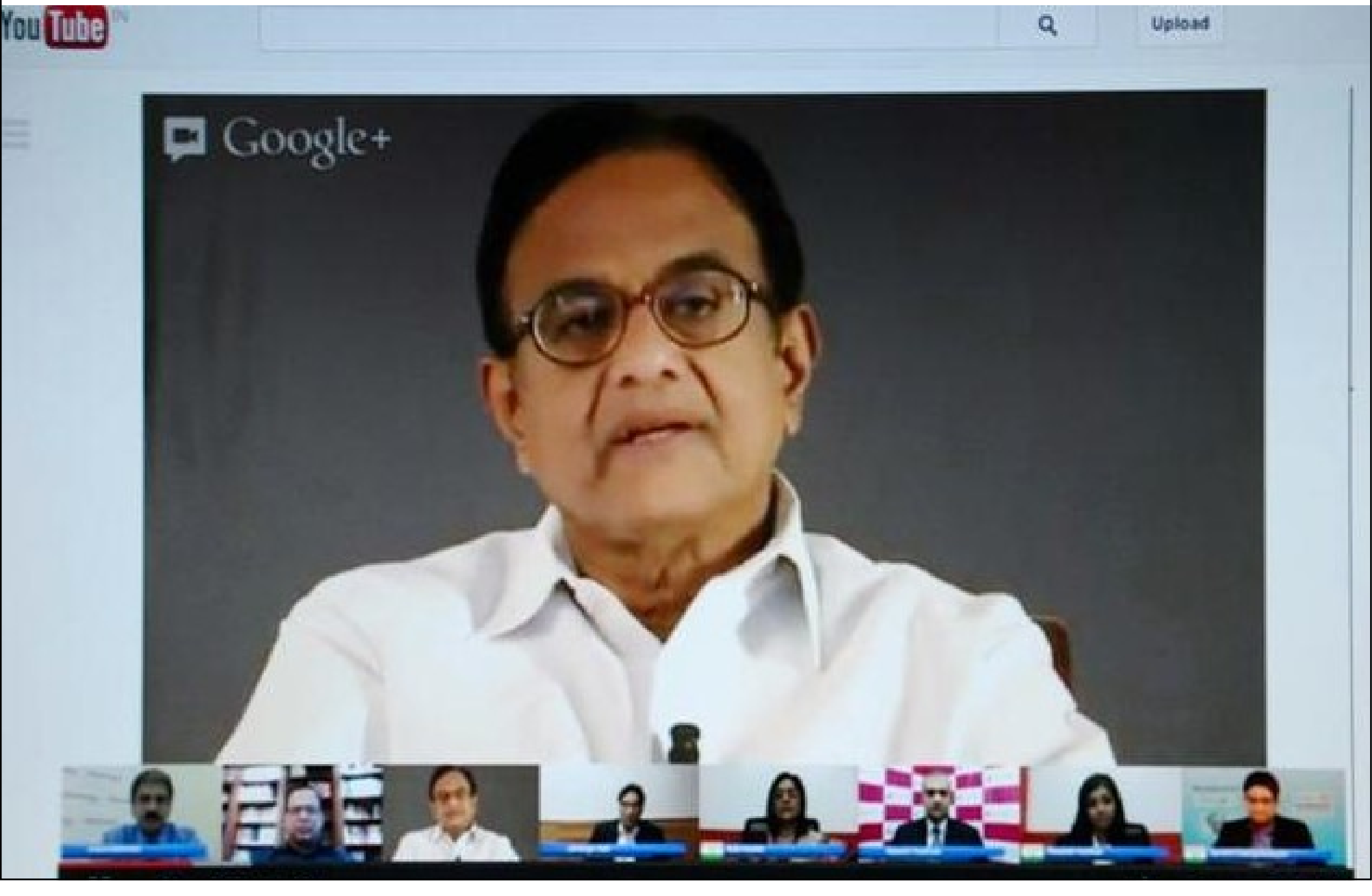

### YouTube

jb nagar study circle

#### About 58 results

Did you mean: jbnagar study circle

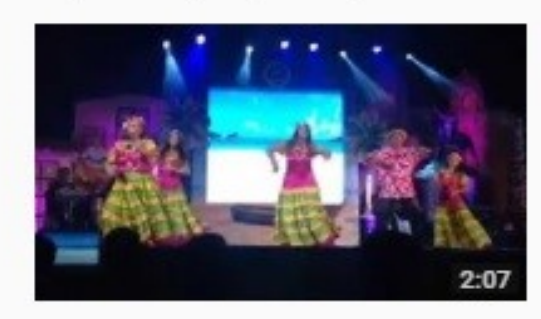

CA foundation day 2016 - 3 pinki kedia • 49 views • 1 year ago Performance by **jb nagar** CA **study circle**.

CA foundation day 2016 pinki kedia • 111 views • 1 year ago

O Mayaa Goa dance by kids of jb nagar ca study circle.

CA foundation day 2016 - 2 pinki kedia • 148 views • 1 year ago Performance by **Jb nagar** CA **study circle**.

CA foundation day 2016 - 4

pinki kedia • 93 views • 1 year ago Performance by **jb nagar** CA **study circle**.

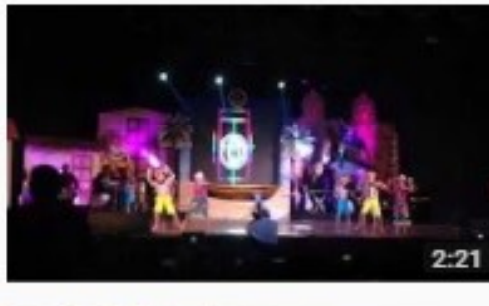

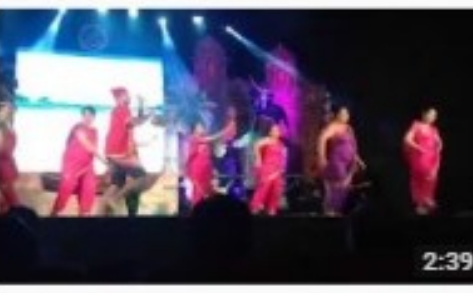

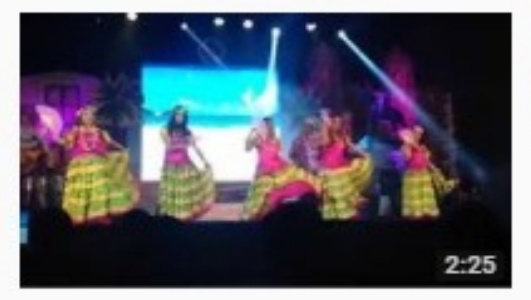

#### CA Sanjay Visanji Chheda

Q

#### About 16,800 results

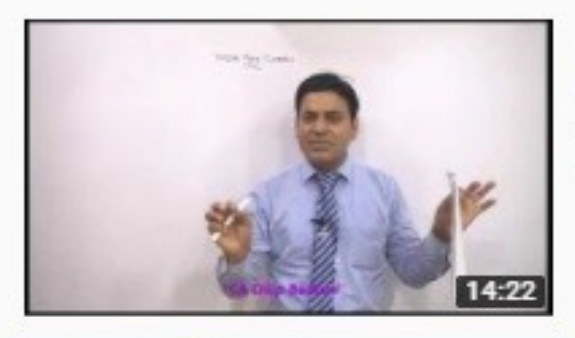

#### GST: 2017: ITC: Lecture 1: Input Tax Credit: Goods & Services Tax

CA dilip badlani \* 104K views \* 6 months ago

To Buy DVDs / Pen Drive contact at : @ Delhi : 011-45695551 @ Gorakhpur : +91-7052208065 @ Mobile : +91-9889004575 @ mail

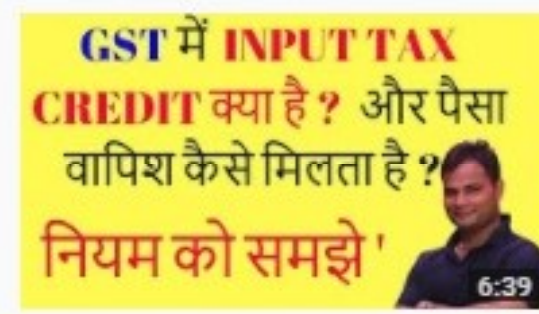

#### input tax credit in gst in hindi | input tax credit in gst with example

Ranjeet Digital Marketing Expert 🕲 74K views 🔹 5 months ago

concept of **input** tax **credit under gst. gst input** tax **credit** explained Queries asked- **GST** Playlist https://goo.gl/udp8x1 What is **input** 

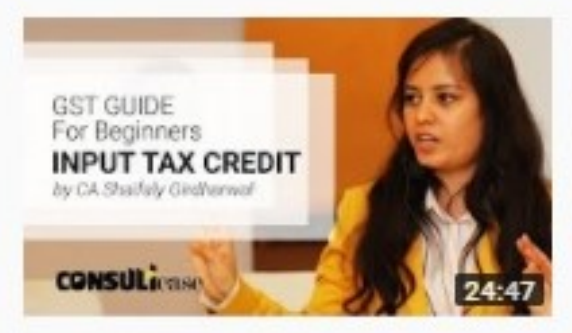

#### GST Guide - Input Tax Credit, Explanation in Hindi by CA Shaifaly Girdharwal

ConsultEase • 100K views • 9 months ago

Buy our book "GST - A Practical Approach" from Amazon, Click this link... short link.... \*\*\* https://goo.gl/zbvfSn \*\*\* full link to buy the

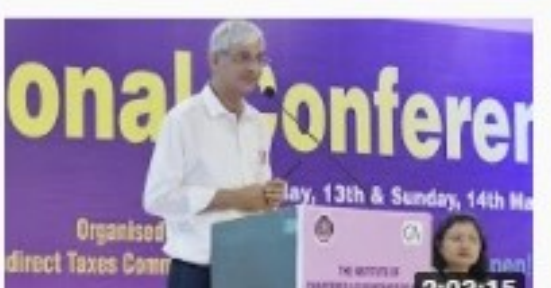

#### Input Tax Credit under GST By CA S. Venkataramani

VASAI BRANCH OF WIRC OF ICAI • 63K views • 7 months ago

By CA S. Venkataramani National Conference on **GST** Organised By Indirect Tax Committee of ICAI Hosted by Vasai Branch of